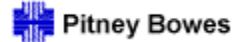

# Daily Processing Quick Guide For Suppliers

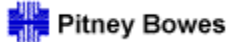

Daily Processing Quick Guide

Supply Network Collaboration (SNC) is a web-based SAP application that enables a company and its suppliers to synchronize data and processes associated with

- Purchase order submissions
- Purchase order confirmations (price, quantity, date)
- Advanced Shipment Notifications (ASNs)
- Invoice generation
- > Payment processing

## Web PO Collaboration with SAP/SNC

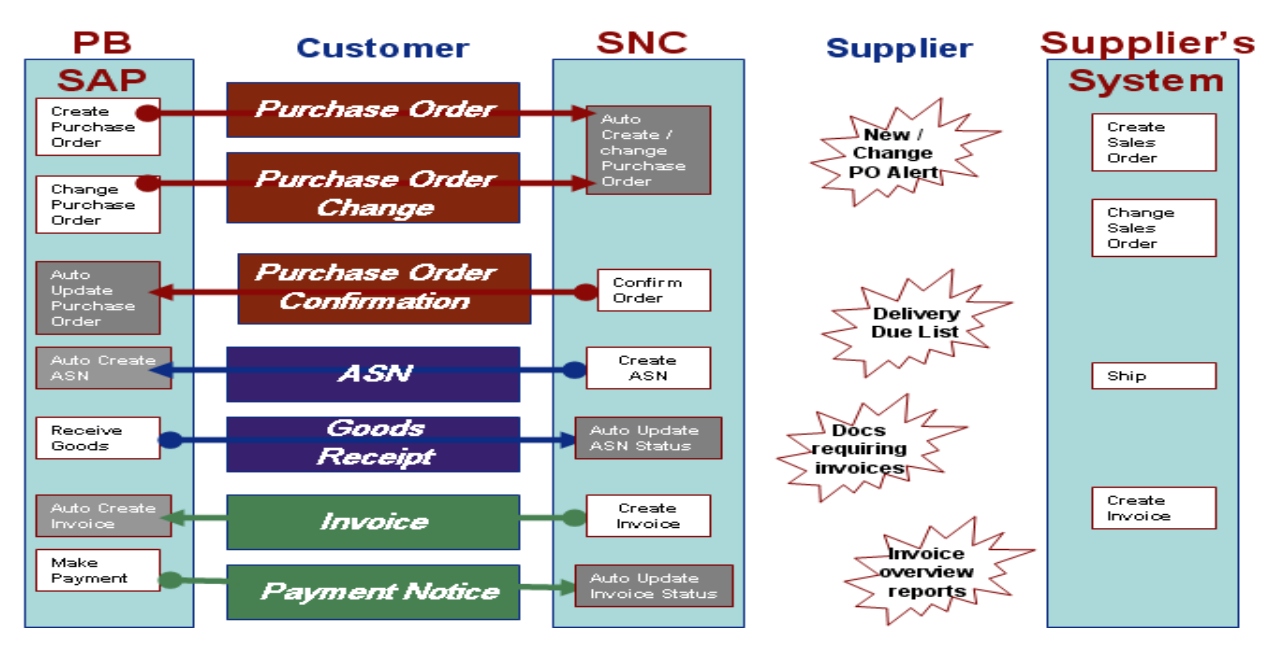

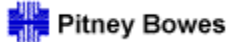

Daily Processing Quick Guide

This Quick Guide provides instructions for Suppliers on how to perform the most common daily processing activities:

- Logon and Basic Navigation
- Purchase Order Confirmations Using the PO Worklist
- Purchase Order Confirmations Multiple Deliveries
- Advanced Shipment Notifications Using the Due List
- Advanced Shipment Notifications Download
- Advanced Shipment Notifications Upload
- Invoice Creation
- Display / Report Settings
- Alert Monitor Report and Notification Settings

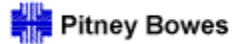

Daily Processing Quick Guide

# Logon and Basic Navigation

Logon & Navigation 1

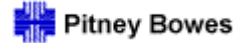

Logon and Basic Navigation

To log into the Supply Network Collaboration application:

- 1. Go to <u>WWW.pb.com</u>
- 2. Once at the web page, click the **Our Company** option in the **About PB** section (near the bottom of the page).

| About PB           | Industry Solutions       | Support            | Community  |  |  |
|--------------------|--------------------------|--------------------|------------|--|--|
| Our Company        | Direct Mail Solutions    | Search Support     | User Forum |  |  |
| Newsroom           | Government-Federal       | Product Assistance | Blogs      |  |  |
| Investor Relations | Government-State & Local | Postage Support    |            |  |  |
| Careers            | Healthcare               | Account Support    | Follow us  |  |  |
| Events             | Higher Education         |                    | f t in     |  |  |
| Thought Leadership | Legal                    |                    |            |  |  |
|                    | Nonprofit                |                    |            |  |  |
|                    | Small Business           |                    |            |  |  |

#### 3. Select Supplier Connect.

| Our Company              |
|--------------------------|
| OUR COMPANY              |
| OUR BUSINESS             |
| CORPORATE RESPONSIBILITY |
| EVENTS & TRADESHOWS      |
| INSIGHTS & INNOVATION    |
| LEADERSHIP & GOVERNANCE  |
| INVESTOR RELATIONS       |
| NEWSROOM                 |
| CAREERS                  |
| CRISIS MANAGEMENT        |
| SUPPLIER CONNECT         |
|                          |

4. Select Supplier Collaboration in the Useful Tools section.

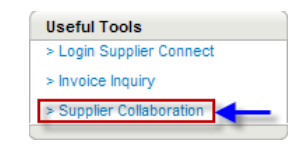

Logon & Navigation 2

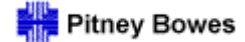

Logon and Basic Navigation

5. Enter assigned **User Name** and **Password** in the logon prompt.

| Logon           |        |
|-----------------|--------|
| User *          |        |
| Password *      |        |
|                 | Log On |
| Change Password |        |

- > Users may submit password reset requests to their primary contact person at Pitney Bowes.
- > It is the Supplier's responsibility to maintain the integrity of its own users' logon IDs.

**Default Landing Page:** The **Alert Monitor** screen will be displayed by default upon **initial** logon. Users may change this default setting by clicking the **Set Current Screen as Entry Screen** button in any other screen.

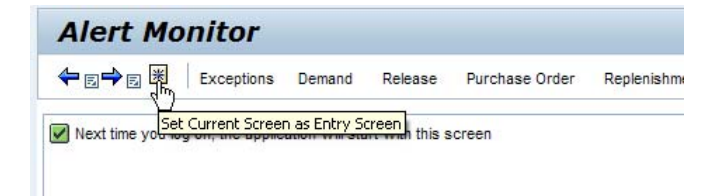

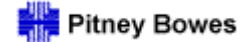

Logon and Basic Navigation

Toolbar Navigation: Users may navigate to other areas of the SNC tool by selecting one of the options displayed in the toolbar.

| Alert Mo                         | nitor               |                |         |       |
|----------------------------------|---------------------|----------------|---------|-------|
| ⇐ <sub>₽</sub> ₽₽ <sub>₽</sub> ₩ | Exceptions Purchase | Order Delivery | Invoice | Tools |

- **Exceptions** = New/Changed POs, Pending Acknowledgements, Confirmations
- Purchase Order = PO details and reports, access to PO transactions
- Delivery = Access to Due List reports and ASN generation
- Invoice = Create invoices, view invoice status
- **Tools** = File transfer options

**Drop-down Navigation Menus:** The specific options available within each area will be displayed in the drop-down menus.

| Alert Monitor             |                                                  |                  |            |     |          |                     |       | Supply Netv |
|---------------------------|--------------------------------------------------|------------------|------------|-----|----------|---------------------|-------|-------------|
| ← ➡ ➡ ➡ Exceptions Demand | Release Purchase Order                           | Replenishment    | Work Order | SNI | Delivery | Invoice             | Tools | Master Data |
| Selection                 | Purchase Order Overview                          |                  |            |     | Invoice  | Overview<br>Details |       |             |
| Show PO ALERT EXAMPLE     | Purchase Order Details<br>Purchase Order History | Set Notification |            |     | 1.       |                     |       |             |
|                           |                                                  | - I mail         |            | -   |          |                     |       |             |

**Worklist:** List of documents that are in process and require further action. Processing functions may be performed directly from the list. **Overview:** Summary list of transactions in report form.

**Details:** Document-specific information (e.g., details for individual purchase orders or invoices).

History: Summarized view of activity (e.g., status and dates).

Backward/Forward Paging: Use the SNC navigation arrows found in the top left area of the screen – not the browser arrows – to page forward or backward.

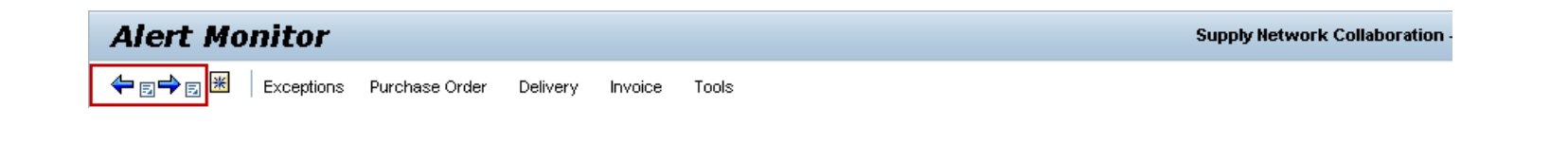

Logon & Navigation 4

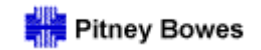

Logon and Basic Navigation

**<u>Run/Execute</u>**: Click **Go** to run reports or execute transactions.

| Selection    |                                     |  |
|--------------|-------------------------------------|--|
| Show Reset 4 | Go Close Selection Set Notification |  |

**Scrollbars:** Both standard and embedded scrollbars will appear in order to facilitate navigation.

| Deliv Time | Deliv TZ  | Cust Batch No. Supp. Batch No.  |
|------------|-----------|---------------------------------|
|            | Delly, 12 | Cust. Datch No. Supp. Datch No. |
| 00:00:00   | EST       |                                 |
| 00:00:00   | EST       |                                 |
| 00:00:00   | EST       | Standard Scrollbar              |
| 00:00:00   | EST       |                                 |
| 00:00:00   | EST       |                                 |
| 00:00:00   | EST       |                                 |
| 00:00:00   | EST       |                                 |
| 00:00:00   | EST       | Embedded Scrollbars             |
| 00:00:00   | EST       |                                 |
| 00:00:00   | EST       |                                 |
| 00:00:00   | EST       |                                 |
| 00:00:00   | EST       |                                 |
| 00:00:00   | EST       |                                 |
| 00:00:00   | EST       |                                 |
| 00:00:00   | EST       |                                 |
| 00:00:00   | EST       | V                               |

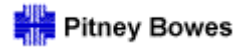

Logon and Basic Navigation

**<u>Data Presentation</u>**: Data is grouped into Header, Item Summary and Item Detail sections. The visible columns of information and the positions in which they appear are controlled through the Settings feature.

| Purchas                                                                 | e Order Detail                        | Is                                     |                                        |             |             |                 |                     | Su                | ipply Netw | vork Collaboration - K | A002WA      | A - Busine     | ess Partn          | er: PITNEYB(   |
|-------------------------------------------------------------------------|---------------------------------------|----------------------------------------|----------------------------------------|-------------|-------------|-----------------|---------------------|-------------------|------------|------------------------|-------------|----------------|--------------------|----------------|
| ← ₅→ ₅ 🕷                                                                | Exceptions Demand R                   | Release Purchase C                     | order Replenish                        | ment Work   | Order SNI   | Delivery Invoid | e Tools Ma          | ster Data         |            |                        |             |                |                    |                |
|                                                                         |                                       |                                        |                                        |             |             |                 |                     |                   |            |                        |             |                |                    |                |
| PO No. 4500220194 🗇 Go Change Save Publish Print Notes Download History |                                       |                                        |                                        |             |             |                 |                     |                   |            |                        |             |                |                    |                |
| PO 4500220194                                                           | 1                                     |                                        |                                        |             |             |                 |                     |                   |            |                        |             |                |                    |                |
| General                                                                 | Terms Partners Co                     | ontacts Admin. Da                      | ata                                    |             |             |                 |                     |                   |            |                        |             |                |                    |                |
| Desument D                                                              |                                       |                                        |                                        |             |             |                 | Charles Information | ·                 |            |                        |             |                |                    |                |
| Document Da                                                             | ata                                   |                                        |                                        |             | Header      |                 | status informat     | ion               |            |                        |             |                |                    |                |
| PO No.:                                                                 | 4500220194                            |                                        |                                        |             |             |                 | Header Status:      | Open              |            |                        |             |                |                    |                |
| Supplier:                                                               | 118795                                | Cu                                     | stomer:                                | PITNEYBOV   | VE          |                 | Conf. Status:       | Partially Confirm | ned        |                        |             |                |                    |                |
| Deliv. Priority:                                                        |                                       | De                                     | livery Priority Desc.                  | :           |             |                 | Distribution Status | Updated by Cus    | stomer     |                        |             |                |                    |                |
| PO Doc Type:                                                            | NB                                    | PO                                     | Version:                               | 0000001     |             |                 | Change Status:      | Changed           |            |                        |             |                |                    |                |
| ✓ Notes                                                                 |                                       |                                        |                                        |             |             |                 | Chg. Distr. Status  | Updated by Cus    | stomer     |                        |             |                |                    |                |
| WO Create                                                               | ed                                    |                                        |                                        |             |             |                 |                     |                   |            |                        |             |                |                    |                |
|                                                                         |                                       |                                        |                                        |             | _           |                 |                     |                   |            |                        |             |                |                    |                |
| PO Items                                                                |                                       |                                        |                                        |             | ltem Sumn   | hary            |                     |                   |            |                        |             |                |                    |                |
| Accept Reject                                                           | t Update Schedule Line Sho            | w ASNs 🔺 Base                          | UoM Document F                         | low View    | PO View     | ▼ Print         | Version Export      | 4                 |            |                        |             |                |                    | Filter Settin  |
| PO Itm No.                                                              | Item Cat. Item Status                 | s Product                              | Total Qty                              | Deliv. Date | Ship. Date  | Conf. Price     | Price               | Original Price    | Crcy       | Conf. Status           | Appr. S     | Status         | UoM                | Notes          |
| 10                                                                      | Normal Open                           | WK1-X                                  | 10                                     | 03/31/2010  | 03/29/2010  | 17              | 00 17.00            | 17.00             | USD        | Partially Confirmed    | New         |                | EA                 | <u>0</u>       |
| 4                                                                       | Detail will b                         | be displayed for                       |                                        | _           |             |                 |                     |                   |            |                        |             |                |                    |                |
| Item 10                                                                 | sele                                  | cted item                              |                                        |             | ltem Deta   | uil 👘 👘         |                     |                   |            |                        |             |                |                    |                |
| Schedule Line                                                           | es General Product                    | Quantities / Price                     | Locations                              | Reference   | Documents   | Invoice De      | ivery               |                   |            |                        |             |                |                    |                |
|                                                                         |                                       |                                        |                                        | 1           |             |                 |                     |                   |            |                        |             |                | F                  | Eiller Cetting |
| Accept Rej                                                              | ect View PO View                      | Print Vers                             | Sion Export                            |             | Ohu         | Bee Ohi         | 0                   | Dura              | 04.1       | Due Ohi (Dee)          | e 5 1       | 11-14          | L                  | riller Selling |
| ES SL NO.                                                               | SL Type                               | Deliv. Date                            | Ship. Date                             |             | uty         | Rec. uty        | Open uty            | Due               | uty        | Due uty (Con           | r.)<br>0    | UOM            | NO                 | lies           |
| 1                                                                       |                                       | 03/31/2010                             | 03/23/2010                             |             | 0           | 0               |                     | -                 | 0          |                        | 0           |                | <u>u</u>           |                |
| 2                                                                       | Confirmed                             | 03/31/2010                             | 03/29/2010                             |             | 6           | 0               |                     | 0                 | 0          |                        | 0           | EA             | 0                  |                |
| 2                                                                       | Confirmed                             | 03/31/2010                             | 03/29/2010                             |             | 6           | 0               |                     | 4                 | 4          |                        | 4           | EA             | 0                  |                |
| 1<br>2<br>3<br>4                                                        | Confirmed<br>Request<br>ASN-Confirmed | 03/31/2010<br>04/15/2010<br>03/29/2010 | 03/29/2010<br>04/13/2010<br>03/29/2010 |             | 6<br>4<br>6 | 0               |                     | 0<br>4<br>0       | 4          |                        | 0<br>4<br>0 | EA<br>EA<br>EA | <u>0</u><br>0      |                |
| 1<br>2<br>3<br>4                                                        | Confirmed<br>Request<br>ASN-Confirmed | 03/31/2010<br>04/15/2010<br>03/29/2010 | 03/29/2010<br>04/13/2010<br>03/29/2010 |             | 6<br>4<br>6 | 0               |                     | 0<br>4<br>0       | 4          |                        | 0<br>4<br>0 | EA<br>EA       | <u>0</u><br>0<br>0 |                |

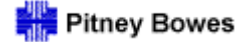

Logon and Basic Navigation

**Excel Download:** The **EXPORT** option may be found throughout SNC and enables users to download reports and other information to Excel [Note: The Excel file will open in its own separate screen].

|                                 | Purchase Order Alerts                                                                                                    |
|---------------------------------|----------------------------------------------------------------------------------------------------|
|                                 | Form See details Acknowledge Delete alert Show user actions Notes See Notification                                                                                                    |
|                                 | View [Standard View]  Print Version Export                                                                                                    |
|                                 | Alert number Alert Type Export to Microsoft Excelsion No. Product Order Number Item Number Customer                                                                                          |
| Timing Out: If a appropriate to | a time-out error occurs, click on the web-browser refresh button for re-enter the application. Note: This is one of the few times it is use a web-browser icon while in the SNC application. |
|                                 | What has happened?                                                                                                    |
|                                 | The URL http://sncq1.ct.pb.com:82/sap/bc/webdynpro/scf/snc_s was not called due to an error.                                                                                                 |
|                                 | Note The following error text was processed in the system SPQ : User session (HTTP/SMTP/) closed after timeout                                                                               |

<u>**Refresh:**</u> It is important to frequently refresh the data being viewed in the **Quick View** and **Worklist** screens while completing daily processing activities. The refresh buttons are typically located in the upper-left or lower-right corner of the screen.

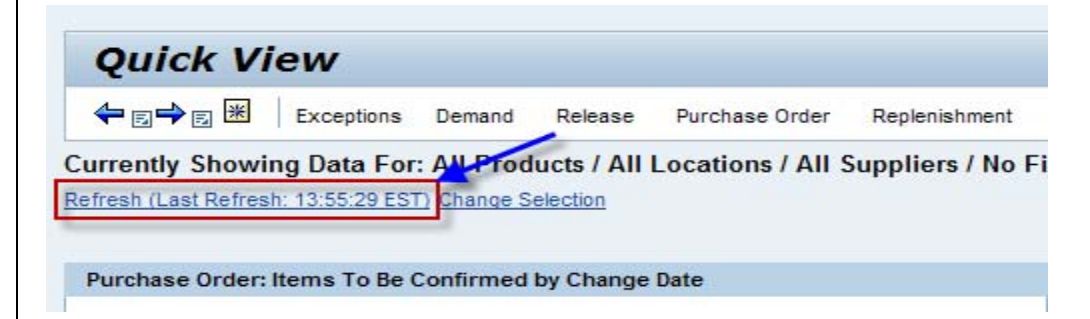

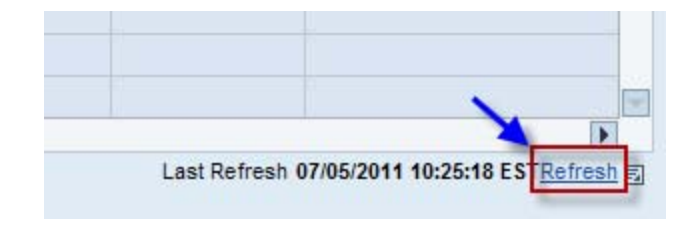

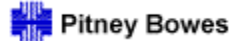

Daily Processing Quick Guide

# Purchase Order Confirmations Using the PO Worklist

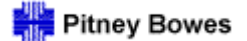

Purchase Order Confirmations Using the PO Worklist

New purchase orders must be confirmed for pricing, quantities and estimated delivery dates. Confirmations may be completed using the PO Worklist or by accessing the individual PO document. This section of the training guide describes the Worklist approach. Instructions for confirming within an individual PO are provided in the PO Confirmations – Multiple Deliveries section.

#### Open the Exceptions menu and select Quick View

| Alert Mor            | nitor                                                                                                    |                  |                   |                  |              |            | Supply Network Collabo        | ration - 65805_02 - Bus | iness Partner: 65805 |
|----------------------|----------------------------------------------------------------------------------------------------|------------------|-------------------|------------------|--------------|------------|-------------------------------|-------------------------|----------------------|
| ⇐▫┿▣Ж                | Exceptions Purch                                                                                                    | ase Order Delive | ery Invoice       | Tools            |              |            |                               |                         |                      |
| Selection            | Alert Monitor                                                                                                    | -                |                   |                  |              |            |                               |                         |                      |
| Show                 |                                                                                                    | Reset Go         | Close Selection   | Set Notification |              |            |                               |                         |                      |
| Planner:             | ○ □                                                                                                    |                  | To                | a                | \$           |            |                               |                         |                      |
| Customer:            | <ul> <li>↓</li> </ul>                                                                                                    | P                | То                |                  | \$           |            |                               |                         |                      |
| Supplier:            | 65805                                                                                                    | 0                | To                |                  | \$           |            |                               |                         |                      |
| Location:            | ♦                                                                                                    | ð                | То                |                  |              |            |                               |                         |                      |
| My Location:         | ♦                                                                                                    | D                | То                |                  | D 🕈          |            |                               |                         |                      |
| Product:             | ♦                                                                                                    |                  | 🗇 То              |                  | 7            |            |                               |                         |                      |
| My Product No.:      | ♦                                                                                                    |                  | 🗇 То              |                  | ⊡ 🕈          |            |                               |                         |                      |
| APN:                 | ♦                                                                                                    |                  | 🗇 То              |                  | □ ⇒          |            |                               |                         |                      |
| APN Type:            | Image: A the second second |                  |                   |                  | \$           |            |                               |                         |                      |
| Product Group Type:  | : 🔷 🗖                                                                                                    |                  |                   |                  | \$           |            |                               |                         | -                    |
| Statistical View     |                                                                                                    |                  |                   |                  |              |            |                               |                         |                      |
| Reset to Default     |                                                                                                    |                  |                   |                  |              |            |                               |                         |                      |
| Grouping Criteria 1: | Alert Type (Long)                                                                                                    | ▼ Grou           | uping Criteria 2: |                  | ▼ Grouping C | riteria 3: | Display Alerts By: Alert Prio | ity 💌                   | ]                    |
|                      |                                                                                                    |                  |                   |                  |              |            |                               |                         |                      |

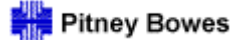

Purchase Order Confirmations Using the PO Worklist

In the Quick View dashboard, click the New bar in the "Items to be Confirmed by Change Date" section to generate the Purchase Order Worklist.

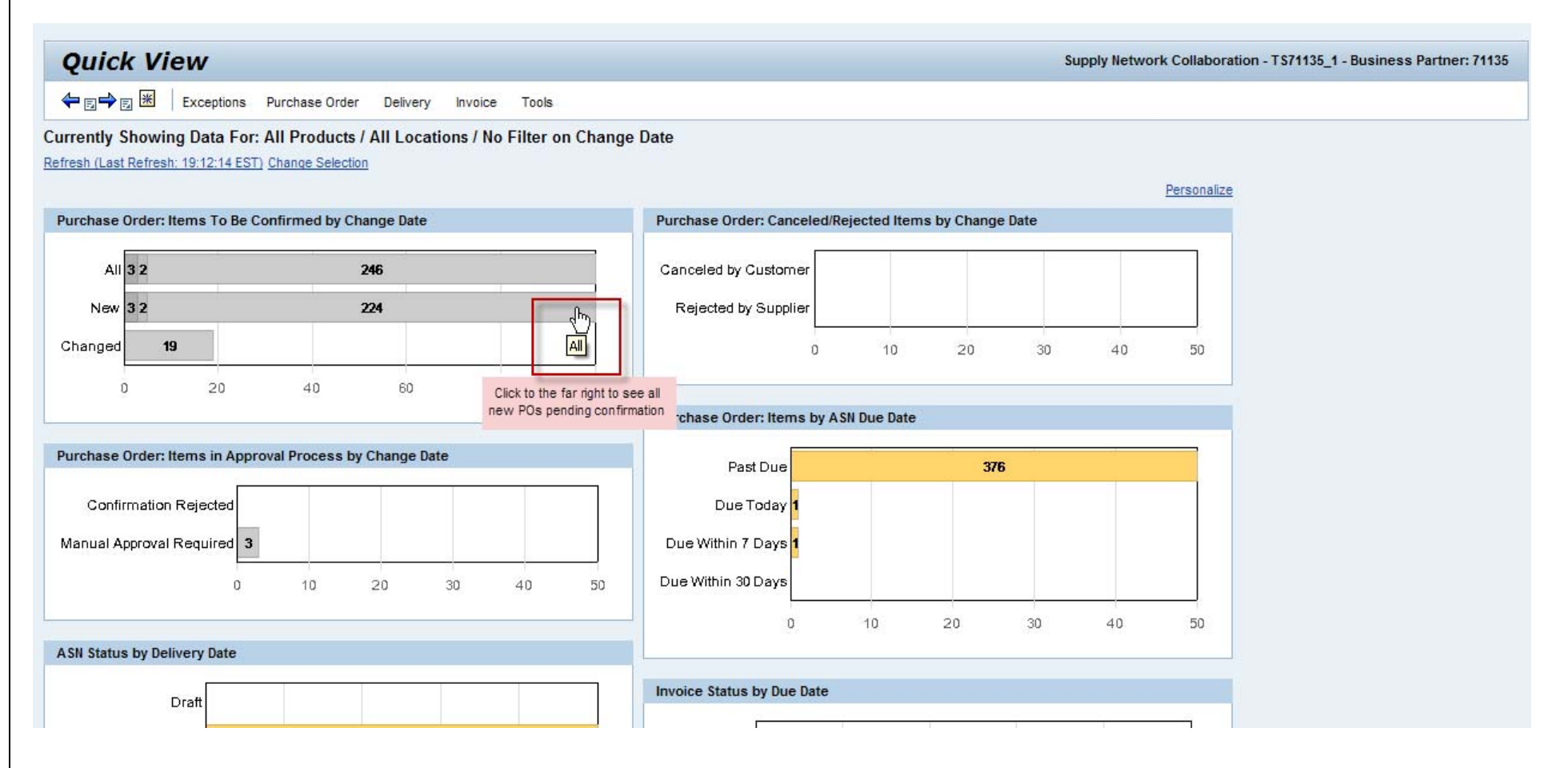

Purchase Order Confirmations Using the PO Worklist

Purchase Orders may be confirmed directly from the Worklist. It will be displayed with the default layout or "view" [see separate instructions for creating layouts]. The "PO Worklist" default view is shown in the example below.

- > If the requested Quantity, Delivery Date and Price do not require any changes, simply check the **Confirm as Requested** box for the selected item.
- > Multiple line items may be selected for confirmation.

Click Save and Publish. Successful confirmations will be sent to Pitney Bowes automatically.

| Purchase Order Worklist Supply Network Collaboration - 65805_02 - Business Partner: 65805                                                                                                    |                                                                                       |                                                                                                    |                  |                                                                      |                                                                            |                                                                                        |                                                                                                    |                                                                                                    |                                                                                                    |                                                                                                    |                                                                                                    |           |  |  |
|----------------------------------------------------------------------------------------------------|---------------------------------------------------------------------------------------|----------------------------------------------------------------------------------------------------|------------------|----------------------------------------------------------------------|----------------------------------------------------------------------------|----------------------------------------------------------------------------------------|----------------------------------------------------------------------------------------------------|----------------------------------------------------------------------------------------------------|----------------------------------------------------------------------------------------------------|----------------------------------------------------------------------------------------------------|----------------------------------------------------------------------------------------------------|-----------|--|--|
| ← <u>_</u> → <u>_</u> ₩   F                                                                                                    | ← E→ E K Exceptions Purchase Order Delivery Invoice Tools                             |                                                                                                    |                  |                                                                      |                                                                            |                                                                                        |                                                                                                    |                                                                                                    |                                                                                                    |                                                                                                    |                                                                                                    |           |  |  |
| Active Queries                                                                                                    |                                                                                       |                                                                                                    |                  |                                                                      |                                                                            |                                                                                        |                                                                                                    |                                                                                                    |                                                                                                    |                                                                                                    |                                                                                                    |           |  |  |
| Worklists         Process Due Confirmations (0)         Change Confirmations (0)         Canceled / Blocked Items (0)           Navigation Results         Process Due Confs (Navigation from Quick View) (39)         PO Items (Navigation from Quick View) (1)     |                                                                                       |                                                                                                    |                  |                                                                      |                                                                            |                                                                                        |                                                                                                    |                                                                                                    |                                                                                                    |                                                                                                    |                                                                                                    |           |  |  |
| Navigation Results -                                                                                                    | Process Due Confs (N                                                                  | avigation from Quick Vi                                                                                                    | iew)             |                                                                      |                                                                            |                                                                                        |                                                                                                    |                                                                                                    |                                                                                                    |                                                                                                    |                                                                                                    |           |  |  |
| Show Quick Criteri                                                                                                    | a Maintenance                                                                         | -                                                                                                    | 1                |                                                                      |                                                                            |                                                                                        |                                                                                                    |                                                                                                    | <u>C</u>                                                                                                    | hange Query Define New Q                                                                                          | luery Personali:                                                                                    | <u>ze</u> |  |  |
| View PO Worklist Vindo Save and Publish Document UoM Print Version Export                                                                                                    |                                                                                       |                                                                                                    |                  |                                                                      |                                                                            |                                                                                        |                                                                                                    |                                                                                                    |                                                                                                    |                                                                                                    |                                                                                                    |           |  |  |
| View PO Worklist                                                                                                    | Undo                                                                                  | Save and Publish Dol                                                                                                    | cument oom Print | Version Lxpo                                                         | 11.4                                                                       |                                                                                        |                                                                                                    |                                                                                                    |                                                                                                    |                                                                                                    |                                                                                                    | S         |  |  |
| View PO Worklist                                                                                                    | PO Item No.                                                                           | Product                                                                                                    | Cnf. Rqstd       | Qty                                                                  | Due Qty                                                                    | Conf. Qty                                                                              | UoM                                                                                                    | CDD                                                                                                    | Deliv. Date                                                                                                    | Conf. Price                                                                                                    | Price                                                                                               | s<br>•    |  |  |
| View         PO Worklist           Image: PO No.         4500222928                                                                                                    | PO Item No.                                                                           | Product<br>4970439147                                                                                                    | Cnf. Rqstd       | Qty<br>1                                                             | Due Qty 1                                                                  | Conf. Qty<br>0                                                                         | UoM<br>EA                                                                                                    | CDD<br>03/31/2011                                                                                                    | Deliv. Date<br>03/31/2011                                                                                                    | Conf. Price<br>102.29                                                                                             | Price 102.29                                                                                        | \$        |  |  |
| View         PO Worklist           Image: PO No.         4500222928           4500222938         4500222938                                                                                                    | PO Item No. 30                                                                        | Product<br>4970439147<br>SR-16C0100                                                                                                    | Cnf. Rqstd       | Qty 1<br>500                                                         | Due Qty 1<br>1<br>500                                                      | Conf. Qty<br>0<br>0                                                                    | UoM<br>EA<br>EA                                                                                                    | CDD<br>03/31/2011<br>04/01/2011                                                                                                   | Deliv. Date 03/31/2011<br>04/01/2011                                                                                                    | Conf. Price<br>102.29<br>2,069.00                                                                                 | Price    <br>102.29<br>2,069.00                                                                     | \$        |  |  |
| View         PO Worklist           日         PO No.           4500222928           4500222938           4500222938                                                                                                    | PO Item No. 30 10 20                                                                  | Save and Publish         Dot           Product         4970439147           SR-16C0100         SR-40X1159                                                                                                    | Cnf. Rqstd       | Qty  <br>1<br>500<br>600                                             | Due Qty  <br>1<br>500<br>600                                               | Conf. Qty<br>0<br>0                                                                    | UoM<br>EA<br>EA<br>EA                                                                                                    | CDD<br>03/31/2011<br>04/01/2011<br>04/01/2011                                                                                     | Deliv. Date         I           03/31/2011         04/01/2011           04/01/2011         04/01/2011                                                                               | Conf. Price<br>102.29<br>2,069.00<br>171.25                                                                       | Price 102.29<br>2,069.00<br>171.25                                                                  | \$        |  |  |
| View PO Worklist PO No. 4500222938 4500222938 4500222938                                                                                                    | PO Item No. 30<br>10<br>20<br>10                                                      | Save and Publish         Dot           Product         4970439147           SR-16C0100         SR-40X1159           SR-16C0100         SR-16C0100                                                                                                    |                  | Cty  <br>1<br>500<br>600<br>500                                      | Due Qty   1<br>500<br>600<br>500                                           | Conf. Qty 0<br>0<br>0<br>0<br>0                                                        | UoM<br>EA<br>EA<br>EA<br>EA                                                                                                    | CDD 03/31/2011<br>04/01/2011<br>04/01/2011<br>04/01/2011                                                                          | Deliv. Date         I           03/31/2011         04/01/2011           04/01/2011         04/01/2011           04/01/2011         04/01/2011                                       | Conf. Price<br>102.29<br>2,069.00<br>171.25<br>2,069.00                                                           | Price 1<br>102.29<br>2,069.00<br>171.25<br>2,069.00                                                 | 5         |  |  |
| View         PO Worklist           # PO No.         4500222928           4500222938         4500222938           4500222938         4500222939           4500222939         4500222939                                                                               | PO Item No. 30<br>30<br>10<br>20<br>10<br>20<br>20                                    | Save and Publish         Dot           Product         4970439147           SR-16C0100         SR-40X1159           SR-16C0100         SR-40X1159                                                                                                    |                  | Cty  <br>1<br>500<br>600<br>500<br>600                               | Due Qty   1<br>1<br>500<br>600<br>500<br>600                               | Conf. Qty 0<br>0<br>0<br>0<br>0<br>0                                                   | UoM I<br>EA<br>EA<br>EA<br>EA<br>EA                                                                                                    | CDD 03/31/2011<br>04/01/2011<br>04/01/2011<br>04/01/2011<br>04/01/2011<br>04/01/2011                                              | Deliv. Date           03/31/2011           04/01/2011           04/01/2011           04/01/2011           04/01/2011                                                                | Conf. Price<br>102.29<br>2,069.00<br>171.25<br>2,069.00<br>171.25                                                 | Price  <br>102.29<br>2,069.00<br>171.25<br>2,069.00<br>171.25                                       | \$        |  |  |
| View         PO Worklist           PO No.         4500222928           4500222938         4500222938           4500222939         4500222939           4500222939         4500222939           4500222934         4500222934                                         | PO Item No. 30<br>30<br>10<br>20<br>10<br>20<br>10<br>20<br>10<br>20<br>10            | Save and Publish         Dot           Product         4970439147           SR-16C0100         SR-40X1159           SR-16C0100         SR-40X1159           SR-40X1159         SR-40X1159           SR-07817-67901         SR-07817-67901                                                                                                    |                  | Cty  <br>1<br>500<br>600<br>500<br>600<br>1                          | Due Qty   1<br>1<br>500<br>600<br>500<br>600<br>1                          | Conf: Qty 0<br>0<br>0<br>0<br>0<br>0<br>0<br>0<br>0                                    | UoM I<br>EA<br>EA<br>EA<br>EA<br>EA<br>EA                                                                                                    | CDD 1<br>03/31/2011<br>04/01/2011<br>04/01/2011<br>04/01/2011<br>04/01/2011<br>04/04/2011                                         | Deliv. Date           03/31/2011           04/01/2011           04/01/2011           04/01/2011           04/01/2011           04/01/2011                                           | Conf. Price<br>102.29<br>2,069.00<br>171.25<br>2,069.00<br>171.25<br>141.00                                       | Price  <br>102.29<br>2,069.00<br>171.25<br>2,069.00<br>171.25<br>141.00                             | S         |  |  |
| View         PO Worklist           PO No.         4500222928           4500222938         4500222938           4500222939         4500222939           4500222939         4500222939           4500222954         4500222955                                         | PO ttem No. 30<br>30<br>10<br>20<br>10<br>20<br>10<br>10<br>10<br>10                  | Save and Publish         Dot           Product         4970439147           SR-16C0100         SR-40X1159           SR-16C0100         SR-40X1159           SR-40X1159         SR-40X1159           SR-07817-67901         SR-40X3742                                                                                                    |                  | Qty  <br>1<br>500<br>600<br>500<br>600<br>1<br>1<br>1                | Due Qty I 1<br>1<br>500<br>600<br>500<br>600<br>1<br>1<br>1                | Conf. Qty  <br>0<br>0<br>0<br>0<br>0<br>0<br>0<br>0<br>0<br>0                          | UoM I<br>EA<br>EA<br>EA<br>EA<br>EA<br>EA<br>EA<br>EA                                                                                                    | CDD 03/31/2011<br>04/01/2011<br>04/01/2011<br>04/01/2011<br>04/01/2011<br>04/04/2011<br>04/04/2011                                | Deliv. Date           03/31/2011           04/01/2011           04/01/2011           04/01/2011           04/01/2011           04/01/2011           04/01/2011                      | Conf. Price<br>102.29<br>2,069.00<br>171.25<br>2,069.00<br>171.25<br>171.25<br>141.00<br>193.75                   | Price<br>102.29<br>2,069.00<br>171.25<br>2,069.00<br>171.25<br>141.00<br>193.75                     | \$        |  |  |
| View         PO Worklist           PO No.         4500222928           4500222938         4500222938           4500222939         4500222939           4500222939         4500222954           4500222954         4500222955           4500222956         4500222956 | PO ttem No.  <br>30<br>10<br>20<br>10<br>20<br>10<br>10<br>10<br>10<br>10<br>10<br>10 | Save and Publish         Dot           Product         4970439147           SR-16C0100         SR-40X1159           SR-40X1159         SR-40X1159           SR-40X1159         SR-40X1159           SR-07817-67901         SR-40X3742           SR-40X3742         SR-40X3742                                                                                                    |                  | Qty  <br>1<br>500<br>600<br>500<br>600<br>1<br>1<br>1<br>1<br>1      | Due Qty I 1<br>1<br>500<br>600<br>500<br>600<br>1<br>1<br>1<br>1           | Conf. Qty  <br>0<br>0<br>0<br>0<br>0<br>0<br>0<br>0<br>0<br>0<br>0<br>0                | UoM I<br>EA<br>EA<br>EA<br>EA<br>EA<br>EA<br>EA<br>EA                                                                                                    | CDD<br>03/31/2011<br>04/01/2011<br>04/01/2011<br>04/01/2011<br>04/01/2011<br>04/04/2011<br>04/04/2011                             | Deliv. Date           03/31/2011           04/01/2011           04/01/2011           04/01/2011           04/01/2011           04/01/2011           04/04/2011           04/04/2011 | Conf. Price 102.29<br>2,069.00<br>171.25<br>2,069.00<br>171.25<br>171.25<br>141.00<br>193.75<br>193.75            | Price<br>102.29<br>2,069.00<br>171.25<br>2,069.00<br>171.25<br>141.00<br>193.75<br>193.75           | \$        |  |  |
| View         PO Worklist           PO No.         4500222928           4500222938         4500222938           4500222939         4500222939           4500222939         4500222939           4500222954         4500222955           4500222956         4500222956 | PO ttem No                                                                            | Save and Publish         Dot           Product         4970439147           4970439147         SR-16C0100           SR-40X1159         SR-16C0100           SR-40X1159         SR-0000           SR-40X1159         SR-0000           SR-40X1159         SR-0000           SR-40X1159         SR-0000           SR-40X1159         SR-0000           SR-40X1159         SR-00000           SR-40X3742         SR-00000           SR-56P1336         SR-56P1336 |                  | Qty  <br>1<br>500<br>600<br>500<br>600<br>1<br>1<br>1<br>1<br>1<br>1 | Due Qty   1<br>1<br>500<br>600<br>500<br>600<br>1<br>1<br>1<br>1<br>1<br>1 | Conf. Qty 0<br>0<br>0<br>0<br>0<br>0<br>0<br>0<br>0<br>0<br>0<br>0<br>0<br>0<br>0<br>0 | UoM         I           EA         EA           EA         EA           EA         EA           EA         EA           EA         EA           EA         EA | CDD<br>03/31/2011<br>04/01/2011<br>04/01/2011<br>04/01/2011<br>04/01/2011<br>04/04/2011<br>04/04/2011<br>04/04/2011<br>04/04/2011 | Deliv. Date           03/31/2011           04/01/2011           04/01/2011           04/01/2011           04/01/2011           04/04/2011           04/04/2011           04/04/2011 | Conf. Price<br>102.29<br>2,069.00<br>171.25<br>2,069.00<br>171.25<br>171.25<br>141.00<br>193.75<br>193.75<br>9,76 | Price  <br>102.29<br>2,069.00<br>171.25<br>2,069.00<br>171.25<br>141.00<br>193.75<br>193.75<br>9.76 | 5         |  |  |

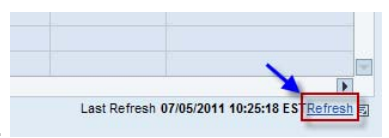

Note: It is important to frequently refresh the data in the Worklist by clicking the Refresh button in the lower-right corner.

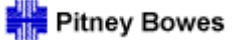

#### Purchase Order Confirmations Using the PO Worklist

Purchase Orders that require changes to the Confirmed Delivery Date (CDD) and/or the Confirmed Price may also be processed directly from the worklist.

- The Confirmed Price may only be decreased, never increased. In the event that a price increase is required, contact the PB buyer/planner to modify the purchase order.
- The Confirmed Quantity must be entered if any changes are made to either the Confirmed Delivery Date or Confirmed Price fields in order to publish successfully.
- For instructions on creating split deliveries, please see the *Purchase Order Confirmations Multiple Deliveries* section of this document.

Click Save and Publish. Successful confirmations will be sent to Pitney Bowes automatically.

| Purchase Order Worklist Supply Network Collaboration - 65805_02 - Business Partner: 65805                                                                                                    |                                                                               |                      |                      |                                                                                                    |              |              |                  |              |                           |             |             |                 |  |  |
|----------------------------------------------------------------------------------------------------|-------------------------------------------------------------------------------|----------------------|----------------------|----------------------------------------------------------------------------------------------------|--------------|--------------|------------------|--------------|---------------------------|-------------|-------------|-----------------|--|--|
| 4                                                                                                    | <b>⊑ 🔿 ह 🕷  </b> E                                                            | xceptions Purchase O | rder Delivery Invoid | æ Tools                                                                                                    |              |              |                  |              |                           |             |             |                 |  |  |
| Acti                                                                                                    | Active Queries                                                                |                      |                      |                                                                                                    |              |              |                  |              |                           |             |             |                 |  |  |
| Worklists         Process Due Confirmations (0)         Change Confirmations (0)         Canceled / Blocked Items (0)           Navigation Results         Process Due Confs (Navigation from Quick View) (39)         PO Items (Navigation from Quick View) (1) |                                                                               |                      |                      |                                                                                                    |              |              |                  |              |                           |             |             |                 |  |  |
| Nav                                                                                                    | Navigation Results - Process Due Confs (Navigation from Quick View)           |                      |                      |                                                                                                    |              |              |                  |              |                           |             |             |                 |  |  |
| • :                                                                                                    | Show Quick Criteria Maintenance     Change Query Define New Query Personalize |                      |                      |                                                                                                    |              |              |                  |              |                           |             |             |                 |  |  |
| v                                                                                                    | iew PO Worklist                                                               | ▼ Undo               | Save and Publish Doc | ument UoM Print                                                                                                    | Version Expo | rt 🖌         |                  |              |                           |             |             | Filter Settings |  |  |
| 昆                                                                                                    | PO No.                                                                        | PO Item No.          | Product              | Cnf. Rqstd                                                                                                    | Qty          | Due Qty      | Conf. Qty        | UoM          | CDD                       | Deliv. Date | Conf. Price | Price 🔺         |  |  |
|                                                                                                    | <u>4500222928</u>                                                             | 30                   | 4970439147           |                                                                                                    | 1            | 1            | 0                | EA           | 03/31/2011                | 03/31/2011  | 102.29      | 102.29          |  |  |
|                                                                                                    | 4500222938                                                                    | 10                   | SR-16C0100           |                                                                                                    | 500          | 500          | 0                | EA           | 0 <mark>4/</mark> 01/2011 | 04/01/2011  | 2,069.00    | 2,069.00        |  |  |
|                                                                                                    | 4500222938                                                                    | 20                   | SR-40X1159           |                                                                                                    | 600          | 600          | 0                | EA           | 04/01/2011                | 04/01/2011  | 171.25      | 171.25          |  |  |
|                                                                                                    | 4500222939                                                                    | 10                   | SR-16C0100           |                                                                                                    | 500          | 500          | 0                | EA           | 04/01/2011                | 04/01/2011  | 2,069.00    | 2,069.00        |  |  |
|                                                                                                    | <u>4500222939</u>                                                             | 20                   | SR-40X1159           |                                                                                                    | 600          | 600          | 💙 o              | EA           | 04/01/011                 | 04/01/2011  | 171.25      | 171.25          |  |  |
|                                                                                                    | 4500222954                                                                    | 10                   | SR-Q7817-67901       | <ul> <li>Image: A start of the start of the start of</li></ul> | 1            | 1            | 1                | EA           | 04/15/2011                | 04/04/2011  | 139.00      | 141,00          |  |  |
| 2                                                                                                    | 4500222955                                                                    | 10                   | SR-40X3742           |                                                                                                    | .1           | 1            | <b>A</b> 0       | EA           | 04/04/2011                | 04/04/2011  | 193.75      | 193.75          |  |  |
|                                                                                                    | 4500222956                                                                    | 10                   | SR-40X3742           |                                                                                                    | 1            | 1            | 0                | EA           | 04/04/2011                | 04/04/2011  | 193.75      | 193.75          |  |  |
|                                                                                                    | 4500222956                                                                    | 20                   | SR-56P1336           |                                                                                                    | 1            |              |                  |              | /04/2011                  | 04/04/2011  | 9.76        | 9.76            |  |  |
|                                                                                                    | 4500222960                                                                    | 10                   | SR-56P1536           |                                                                                                    | 1            | The Cost Ob. |                  |              | V05/2011                  | 04/05/2011  | 23.06       | 23.06           |  |  |
|                                                                                                    | 4500222950                                                                    | 10                   | WK9-D                |                                                                                                    | 250          | are made to  | the CDD or Confi | Price fields | /14/2011                  | 04/14/2011  | 149.00      | 149.00          |  |  |
|                                                                                                    | 4500222962                                                                    | 10                   | SR-56P1536           |                                                                                                    | 50           |              |                  |              | /15/2011                  | 04/15/2011  | 23.06       | 23.06           |  |  |
|                                                                                                    | <u>4500222942</u>                                                             | 10                   | SR-40X1159           |                                                                                                    | 133          | 133          | 0                | EA           | 04/24/2011                | 04/24/2011  | 171.25      | 171.25          |  |  |

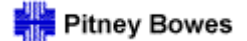

Purchase Order Confirmations Using the PO Worklist

Informational messages and warnings will appear in the Message Log. They will be listed in order of severity.

- > Errors are indicated by a Red icon and must be resolved in order to successfully Save & Publish.
- > Yellow indicates a warning message that may or may not require action.
- > Green indicates the successful completion of an activity.

| Purchase Order Worklist |                  |                       |                |                |                |  |  |  |  |  |  |
|-------------------------|------------------|-----------------------|----------------|----------------|----------------|--|--|--|--|--|--|
| ⇐₅ᆃ₅ Ж                  | Exceptions       | Purchase Order        | Delivery       | Invoice        | Tools          |  |  |  |  |  |  |
|                         |                  |                       |                |                |                |  |  |  |  |  |  |
| 1 Order 4500222         | 955, item 00010  | , schd. line 0000000  | 002: shippin   | g date lies ir | n past         |  |  |  |  |  |  |
| / Item 45002229         | 55 / 00010: Copy | ving of confirmation( | s) to req. scl | hed. line(s)   | is not allowed |  |  |  |  |  |  |
|                         |                  |                       |                |                |                |  |  |  |  |  |  |
| Order 4500222           | 955: Outbound p  | processing of ReplO   | rdNotification | n triggered    |                |  |  |  |  |  |  |
| Display Message Lo      | pq               |                       |                |                |                |  |  |  |  |  |  |
|                         |                  |                       |                |                |                |  |  |  |  |  |  |
| Active Queries          |                  |                       |                |                |                |  |  |  |  |  |  |
|                         |                  |                       |                |                |                |  |  |  |  |  |  |

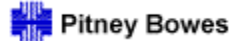

Daily Processing Quick Guide

# Purchase Order Confirmations Multiple Deliveries

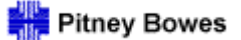

**PO Confirmations - Multiple Deliveries** 

Purchase Order line items must only be confirmed for the total requested Quantity; however, they may be scheduled for multiple deliveries.

#### > Multiple deliveries can not be created in the Worklist view.

To schedule multiple deliveries and complete the confirmation process, select the Purchase Order from the Worklist.

| P        | urchase                                                                                                    | Order Work           | list                  |                 |             |         |           |     | Suppl      | y Network Collaborati | on - 65805_02 - Busines | s Partner: 6580 | 05 |  |  |
|----------|----------------------------------------------------------------------------------------------------|----------------------|-----------------------|-----------------|-------------|---------|-----------|-----|------------|-----------------------|-------------------------|-----------------|----|--|--|
| 4        | • 5 🕂 5 🕅 5                                                                                                    | ceptions Purchase Or | der Delivery Invoice  | e Tools         |             |         |           |     |            |                       |                         |                 |    |  |  |
| Act      | tive Queries                                                                                                    |                      |                       |                 |             |         |           |     |            |                       |                         |                 |    |  |  |
| We<br>Na | Index         Process Due Confirmations (0)         Change Confirmations (0)         Canceled / Blocked Items (0)           avigation Results         Process Due Confs (Navigation from Quick View) (38)         PO Items (Navigation from Quick View) (1)           avigation Results - Process Due Confs (Navigation from Quick View)         PO Items (Navigation from Quick View) (1) |                      |                       |                 |             |         |           |     |            |                       |                         |                 |    |  |  |
| Nav      | avigation Results - Process Due Confs (Navigation from Quick View)                                                                                                    |                      |                       |                 |             |         |           |     |            |                       |                         |                 |    |  |  |
| ►        | Show Quick Criteria                                                                                                    | Maintenance          |                       |                 |             |         |           |     |            | Cha                   | ange Query Define New O | Query Personali | ze |  |  |
| ١        | /iew PO Worklist                                                                                                    | ▼ Undo               | Save and Publish Docu | iment UoM Print | Version Exp | ort 🔺   |           |     |            |                       |                         | Filter Setting  | js |  |  |
| B        | PO No.                                                                                                    | PO Item No.          | Product               | Cnf. Rqstd      | Qty         | Due Qty | Conf. Qty | UoM | CDD        | Deliv. Date           | Conf. Price             | Price           |    |  |  |
|          | 4500222928                                                                                                    | 20                   | 4970429112            |                 | 1           | 1       | 0         | EA  | 03/31/2011 | 03/31/2011            | 20.40                   | 20.40           |    |  |  |
|          | 4500222928                                                                                                    | 30                   | 4970439147            |                 | 1           | 1       | 0         | EA  | 03/31/2011 | 03/31/2011            | 102.29                  | 102.29          |    |  |  |
|          | 4500222938                                                                                                    | 10                   | SR-16C0100            |                 | 500         | 500     | 0         | EA  | 04/01/2011 | 04/01/2011            | 2,069.00                | 2,069.00        |    |  |  |
|          | 4500222938                                                                                                    | 20                   | SR-40X1159            |                 | 600         | 600     | 0         | EA  | 04/01/2011 | 04/01/2011            | 171.25                  | 171.25          |    |  |  |
|          | 4500222939                                                                                                    | 10                   | SR-16C0100            |                 | 500         | 500     | 0         | EA  | 04/01/2011 | 04/01/2011            | 2,069.00                | 2,069.00        |    |  |  |
|          | 4500222939                                                                                                    | 20                   | SR-40X1159            |                 | 600         | 600     | 0         | EA  | 04/01/2011 | 04/01/2011            | 171.25                  | 171.25          |    |  |  |
|          | 4500222954                                                                                                    | 10                   | SR-Q7817-67901        |                 | 1           | 1       | 0         | EA  | 04/04/2011 | 04/04/2011            | 141.00                  | 141.00          |    |  |  |
|          | 4500222955                                                                                                    | 10                   | SR-40X3742            |                 | 1           | 1       | 0         | EA  | 04/04/2011 | 04/04/2011            | 193.75                  | 193.75          |    |  |  |
|          | 4500222956                                                                                                    | 10                   | SR-40X3742            |                 | 1           | 1       | 0         | EA  | 04/04/2011 | 04/04/2011            | 193.75                  | 193.75          |    |  |  |
|          | 4500222956                                                                                                    | 20                   | SR-56P1336            |                 | 1           | 1       | 0         | EA  | 04/04/2011 | 04/04/2011            | 9.76                    | 9.76            |    |  |  |
|          | 4500222957                                                                                                    | ◀                    | SR-40X3746            |                 | 2           | 2       | 0         | EA  | 04/04/2011 | 04/04/2011            | 234.08                  | 234.08          |    |  |  |
|          | 4500222950                                                                                                    | 10                   | WK9-D                 |                 | 250         | 106     | 144       | EA  | 04/14/2011 | 04/14/2011            | 149.00                  | 149.00          |    |  |  |
|          | 4500222942                                                                                                    | 10                   | SR-40X1159            |                 | 133         | 133     | 0         | EA  | 04/24/2011 | 04/24/2011            | 171.25                  | 171.25          |    |  |  |
|          | 4500222946                                                                                                    | 10                   | WK9-D                 |                 | 155         | 155     | 0         | EA  | 04/29/2011 | 04/29/2011            | 149.00                  | 149.00          |    |  |  |
|          | 4500222941                                                                                                    | 10                   | SR-16C0100            |                 | 111         | 111     | 0         | EA  | 04/30/2011 | 04/30/2011            | 2,069.00                | 2,069.00        |    |  |  |
|          | 4500222899                                                                                                    | 10                   | W799348R              |                 | 2           | 2       | 0         | EA  | 06/08/2011 | 06/08/2011            | 123.00                  | 123.00          | -  |  |  |

Last Refresh 04/05/2011 12:06:56 ESTRefresh

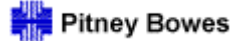

#### **PO Confirmations - Multiple Deliveries**

The Purchase Order Details screen has three main sections:

- > The **Header** contains information that is applicable to the entire Purchase Order
- > The **Summary of Line Items** is an overview of the PO items.
- > The Line Item Detail section provides greater detail per item.

| Purchase Order Details                                                                                                    |                      | Supply Network Collaboration                                                                                                    | ion - 65805_02 - Business Partner: 65805                                                                                                    |
|----------------------------------------------------------------------------------------------------|----------------------|----------------------------------------------------------------------------------------------------|----------------------------------------------------------------------------------------------------|
| ← 🕫 → 🕫 🗷 Exceptions Purchase Order Delivery Invoice Tools                                                                                                    |                      | 1                                                                                                    |                                                                                                    |
|                                                                                                    | Printable PDF        |                                                                                                    |                                                                                                    |
| PO No. 4500222957                                                                                                    | Notes Download H     | listory                                                                                                    |                                                                                                    |
| PO 4500222957                                                                                                    |                      |                                                                                                    | =                                                                                                    |
| General Terms Partners Contacts Admin. Data                                                                                                    | ſ                    |                                                                                                    |                                                                                                    |
| Document Data                                                                                                    | Status Information   | Header                                                                                                    |                                                                                                    |
| PO No.: 4500222957                                                                                                    | Header Status:       | Open                                                                                                    |                                                                                                    |
| Supplier: 65805 Customer: PITNEYBOWE                                                                                                    | Conf. Status:        | Not Confirmed                                                                                                    |                                                                                                    |
| Delivery Priority Desc.:                                                                                                    | Distribution Status: | Updated by Customer                                                                                                    |                                                                                                    |
| PO Doc Type: NB PO Version: 00000000                                                                                                    | Change Status:       | New                                                                                                    |                                                                                                    |
|                                                                                                    |                      |                                                                                                    |                                                                                                    |
| Votes                                                                                                    | Chg. Distr. Status:  | Updated by Customer                                                                                                    |                                                                                                    |
| WO Created                                                                                                    | Chg. Distr. Status:  | Updated by Customer                                                                                                    |                                                                                                    |
| ✓ Notes<br>☐ WO Created                                                                                                    | Chg. Distr. Status:  | Updated by Customer                                                                                                    | Collapse / Expand                                                                                                    |
| ✓ Notes     WO Created PO Items                                                                                                    | Chg. Distr. Status:  | Updated by Customer                                                                                                    | Collapse / Expand                                                                                                    |
| Image: Wold Created         PO Items         Confirm Reject Show ASNs / Create ASN / Base UoM Document Flow         View PO Items                                                                                                    | Chg. Distr. Status:  | Summary of Line Items                                                                                                    | Collapse / Expand                                                                                                    |
| ✓ Notes         WO Created         PO Items         Confirm Reject Show ASNs ▲ Create ASN ▲ Base UoM Document Flow         View PO Items         ♥ O Item No.         Item Cat.         Item Status         Product       Total Qty         UoM       Deliv. Date                                                                                                    | Chg. Distr. Status:  | Updated by Customer Summary of Line Items Price Crcy PrU. PrUc                                                                                                    | Collapse / Expand<br>Filter Settings<br>oM Notes Conf. Status                                                                               |
| Wotes         WO Created         PO Items         Confirm Reject Show ASNs / Create ASN / Base UoM Document Flow         View PO Items         PO Itm No.         Item Cat.         Item Status         Product         Total Qty         UoM         Deliv. Date         Ship. Date         Item Cat.         Item Status         Product         Total Qty         UoM         Deliv. Date         Ship. Date         Item Cat.         Item Status         Product         Total Qty         UoM         Deliv. Date         Ship. Date         Item Status         Product         Total Qty         UoM         Deliv. Date         Ship. Date         Item Status         Item Status         Item Status         Item Status         Item Status         Item Status         Item Status         Item Status         Item Status         Item Status         Item Status         Item Status <td>Chg. Distr. Status:</td> <td>Summary of Line Items           Price         Crcy         PrU.         PrUc           234.08         USD         1         EA</td> <td>Collapse / Expand<br/>Filter Settings<br/>oM Notes Conf. Status<br/>Q Not Confirmed</td> | Chg. Distr. Status:  | Summary of Line Items           Price         Crcy         PrU.         PrUc           234.08         USD         1         EA                                                                          | Collapse / Expand<br>Filter Settings<br>oM Notes Conf. Status<br>Q Not Confirmed                                                            |
| ✓ Notes         WO Created         PO Items         Confirm Reject Show ASNs ▲ Create ASN ▲ Base UoM Document Flow View PO Items ▼ Print Vers         PO Item Reject Show ASNs ▲ Create ASN ▲ Base UoM Document Flow View PO Items ▼ Print Vers         PO Item No. I tem Cat. I Item Status Product I Total Qty I UoM Deliv. Date I Ship. Date I 10 Normal Open SR-40X3746 2 EA 04/04/2011 04/03/2011         ● Detail Tabs                                                                                                    | Chg. Distr. Status:  | Summary of Line Items           Price         Crcy         PrU.         PrUc           234.08         USD         1         EA                                                                          | Collapse / Expand<br>Filter Settings<br>oM Notes Conf. Status<br>Q Not Confirmed                                                            |
| ✓ Notes         WO Created         PO Items         Confirm Reject Show ASNs ▲ Create ASN ▲ Base UoM Document Flow         View PO Items         ♥ Print Vers         ♥ Po Item No.         Item Cat.         Item Status         Po Item No.         Item Cat.         Item Status         Product         Total Qty         UoM         Detail Tabs                                                                                                    | Chg. Distr. Status:  | Summary of Line Items Price Crcy PrU. PrUc 234.08 USD 1 EA                                                                                                    | Collapse / Expand<br>Filter Settings<br>oM I Notes Conf. Status I<br>Q Not Confirmed                                                        |
| Wotes         WO Created         PO Items         Confirm Reject Show ASNs / Create ASN / Base UoM Document Flow         View PO Items         PO Items         PO Item No.         Item Status         Product         Total Qty         UoM         Detail Tabs         Item 10         Schedule Lines         General         Product         Quantities / Price         Locations         Reference Documents         Invoice                                                                                                    | Chg. Distr. Status:  | Summary of Line Items Price Crcy PrU. PrUc 234.08 USD 1 EA                                                                                                    | Collapse / Expand<br>Filter Settings<br>OM Notes Conf. Status<br>Q Not Confirmed                                                            |
| ✓ Notes         WO Created         PO Items         Confirm Reject Show ASNs ▲ Create ASN ▲ Base UoM Document Flow         View PO Items         ♥ Print Vers         ♥ Po Item No.         Item Cat.         Item Status         Product         Total Qty         UoM         Detail Tabs         Item 10         Schedule Lines         General         Product         Quantities / Price         Doctations         Reference Documents         Invoice         Detail Tabs                                                                                                    | Chg. Distr. Status:  | Summary of Line Items Price Crcy PrU. PrUc 234.08 USD 1 EA Line Item Detail                                                                                                    | Collapse / Expand<br>Filter Settings<br>oM Notes Conf. Status I<br>Not Confirmed                                                            |
| ✓ Notes         WO Created         PO Items         Confirm Reject Show ASNs ▲ Create ASN ▲ Base UoM Document Flow         View PO Items         ♥ Po Items         ♥ Po Items         ♥ Po Items         ♥ Po Items         ♥ Po Item No.         Item Cat.         Item Status         Product         Total Qty         UoM         Detail Tabs         Item 10         Schedule Lines         General         Product         Quantities / Price         Locations         Reference Documents         Invoice         D         Confirm Delete         Create ASN         View [Standard View]         Print Version         Export ▲         Ship. Date       Ship. Time         Qty                                                                                                    | Chg. Distr. Status:  | Summary of Line Items         Price       Crcy       PrU.       PrUc         234.08       USD       1       EA         Line Item Detail       Rec. Qty       Open Qty       D                           | Collapse / Expand<br>Filter Settings<br>OM Notes Conf. Status<br>Q Not Confirmed<br>Filter Settings<br>Due Qty   Due Qty (Conf.)            |
| ✓ Notes         WO Created         PO Items         Confirm Reject Show ASNs ▲ Create ASN ▲ Base UoM Document Flow       View PO Items ▼ Print Verss         PO Itm No.       Item Cat.       Item Status       Product       Total Qty       UoM       Deliv. Date       Ship. Date         10       Normal       Open       SR-40X3746       2       EA       04/04/2011       04/03/2011         Item 10       Detail Tabs       Detail Tabs       Detail Tabs       Item 10       Invoice       D         Schedule Lines       General       Product       Quantities / Price       Excations       Reference Documents       Invoice       D         Confirm       Delete       Create ASN       View [Standard View]       ♥ Print Version       Export ▲         E       SL No.       SL Type       Deliv. Date       Deliv. Time       Ship. Date       Ship. Time       Qty I         1       Request       04/04/2011       00:00:00       04/03/2011       15:10:00       Image: Print Version                                                                                                    | Chg. Distr. Status:  | Summary of Line Items         Price       Crcy       PrU.       PrUc         234.08       USD       1       EA         Line Item Detail       Rec. Qty       Open Qty       D         0       2       2 | Collapse / Expand<br>Filter Settings<br>oM Notes Conf. Status<br>Q Not Confirmed<br>Filter Settings<br>Due Qty   Due Qty (Conf.)  <br>2 2 2 |

|                                                                                               | Pitney Bowes                                                      |
|-----------------------------------------------------------------------------------------------|-------------------------------------------------------------------|
| Daily Processing Using                                                                        | ng Quick View                                                     |
| PO Confirmations - Mult                                                                       | Itiple Deliveries                                                 |
| the Purchase Order Details screen, select the line item to be scheduled / confirmed and       | and click <sup>Change</sup>                                       |
| Purchase Order Details                                                                        | Supply Network Collaboration - 65805_02 - Business Partner: 65805 |
| ← 🖘 🕫 🗷 Exceptions Purchase Order Delivery Invoice Tools                                      |                                                                   |
|                                                                                               |                                                                   |
| PO No. 4500222957                                                                             | Print Notes Download History                                      |
| PO 4500222957                                                                                 |                                                                   |
| General Terms Partners Contacts Admin. Data                                                   |                                                                   |
| Document Data                                                                                 | Status Information                                                |
| PO No.: 4500222957                                                                            | Header Status: Open                                               |
| Supplier: 65805 Customer: PITNEYBOWE                                                          | Conf. Status: Not Confirmed                                       |
| Delivery Priority Desc.:                                                                      | Distribution Status: Updated by Customer                          |
| PO Doc Type: NB PO Version: 00000000                                                          | Change Status: New                                                |
| Notes                                                                                         | Chg. Distr. Status: Updated by Customer                           |
| WO Created                                                                                    |                                                                   |
|                                                                                               |                                                                   |
| PO Items                                                                                      | E                                                                 |
| Confirm Reject Show ASNs / Create ASN / Base UoM Document Flow View PO Items                  | Version Export 4 Filter Settings                                  |
| B PO Itm No. I Item Cat. I Item Status Product I Total Qty I UoM I Deliv. Date I Ship. Date I | Conf. Price Price Crcy PrU. PrUoM Notes Conf. Status              |
| 10 Normal Open SR-40X3746 2 EA 04/04/2011 04/03/2011                                          | 1 0.00 234.08 USD 1 EA <u>0</u> Not Confirmed                     |
| Activating the Change mode will enable                                                        |                                                                   |
| the Confirm and Delete options.                                                               | E                                                                 |
| Schedule Lines General Product Quantities / Price Locations Reference Documents Invoice       | Delivery                                                          |
| Confirm Delete Create ASN View [Standard View]  Print Version Export                          | Filter Settings                                                   |
| E SL No. SL Type Deliv. Date Deliv. Time Ship. Date Ship. Time Qty                            | Qty I UoM I Rec. Qty I Open Qty I Due Qty I Due Qty (Conf.)       |
| 1 Request 04/04/2011 00:00:00 04/03/2011 15:10:00                                             | 2 EA 0 2 2 2                                                      |
|                                                                                               |                                                                   |

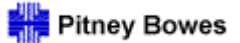

**PO Confirmations - Multiple Deliveries** 

While in the **Change** mode, click <sup>Confirm</sup> on the Schedule Lines tab in the Line Item Detail section.

> Repeat to create the necessary number of schedule lines.

| PO   | ltems                  |             |              |                    |             |              |                |            |         |            |          |          |        |       |          |                 |
|------|------------------------|-------------|--------------|--------------------|-------------|--------------|----------------|------------|---------|------------|----------|----------|--------|-------|----------|-----------------|
| C    | onfirm Reject          | Show ASNs / | Create ASN # | Base UoM Do        | cument Flow | View PO      | Items          | Print Ver  | sion E  | xport a    |          |          |        |       |          | Filter Settin   |
| 昆    | PO Itm No.             | Item Cat.   | Item Status  | Product            | Total Qty   | UoM          | Deliv. Date    | Ship. Date | C       | onf. Price | Price    | Crcy     | PrU.   | PrUoM | Notes    | Conf. Status    |
|      | 10                     | Normal      | Open         | SR-40X3746         |             | 2 EA         | 04/04/2011     | 04/03/2011 |         | 0.00       | 234.08   | USD      |        | 1 EA  | <u>0</u> | Not Confirmed   |
| Iten | n 10<br>Schedule Lines | General     | Product      | Quantities / Price | Location    | s Refer      | ence Documents | Invoice    | Deliver | У          |          | - 14 5   |        |       |          |                 |
|      | Confirm Delet          | Create ASN  | View [Standa | rd View] 💌         | Print Vers  | sion Export. | 4              |            |         |            | Lir      | e item L | etali  | _     |          | Filter Settings |
| 百    | SL No.                 | SL Type     | Deliv. Date  | Deliv.Ti           | me          | Ship. Date   | Ship. Tim      | e Qt       | y I     | UoM        | Rec. Qty | Op       | en Qty | Due Q | ty       | Due Qty (Conf.) |
|      | 1                      | Request     | 04/04/2011   | 00:00:0            | 0           | 04/03/2011   | 15:10:00       |            | 2       | EA         |          | 0        |        | 2     | 2        | 7               |

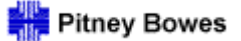

**PO Confirmations - Multiple Deliveries** 

Enter the proposed Delivery dates as well as the quantity per delivery. The Confirmed Price may also be modified in this screen (Note: It may only be decreased, never increased).

> To save the changes, finalize the confirmation and publish the information to Pitney Bowes, click Publish

| Purchase Order Details                                                                                                    | Checks PO for errors & Entire PO will be<br>warnings but does not errors & warn                                                                                                    | e checked for<br>ings prior to | Supply I             | Network Collaborat | tion - 65805_02 - | Business Partner: 65805 |
|----------------------------------------------------------------------------------------------------|----------------------------------------------------------------------------------------------------|--------------------------------|----------------------|--------------------|-------------------|-------------------------|
| ← 🔄 🔿 🐹   Exceptions Purchase Order Delivery Invoice                                                                                                    | publish publica                                                                                                    | ation                          |                      |                    |                   |                         |
|                                                                                                    |                                                                                                    |                                |                      |                    |                   |                         |
| PO No. 4500222957                                                                                                    | Go Display Check Save Publish Pri                                                                                                    | nt Notes Download              | History              |                    |                   |                         |
| PO 4500222957                                                                                                    |                                                                                                    |                                |                      |                    |                   |                         |
| General Terms Partners Contacts Admin. Data                                                                                                    |                                                                                                    |                                |                      |                    |                   |                         |
| Document Data                                                                                                    |                                                                                                    | Status Informatio              | on                   |                    |                   |                         |
| PO No.: 4500222957                                                                                                    |                                                                                                    | Header Status:                 | Open                 |                    |                   |                         |
| Supplier: 65805 Customer:                                                                                                    | PITNEYBOWE                                                                                                    | Conf. Status:                  | Not Confirmed        |                    |                   |                         |
| Deliv. Priority: Delivery P                                                                                                    | riority Desc.:                                                                                                    | Distribution Status:           | Updated by Custome   | r                  |                   |                         |
| PO Doc Type: NB PO Versio                                                                                                    | n: 00000000                                                                                                    | Change Status:                 | New                  |                    |                   |                         |
| ✓ Notes                                                                                                    |                                                                                                    | Chg. Distr. Status:            | Updated by Custome   | r                  |                   |                         |
| WO Created                                                                                                    |                                                                                                    |                                |                      |                    |                   |                         |
|                                                                                                    |                                                                                                    |                                |                      |                    |                   |                         |
|                                                                                                    |                                                                                                    |                                |                      |                    |                   |                         |
| PO Items                                                                                                    |                                                                                                    | Price r                        | may not be increased | <u> </u>           |                   |                         |
| Confirm Reject Show ASNs / Create ASN / Base UoM Documer                                                                                                    | nt Flow View PO Items    Print Ve                                                                                                    | rsion Export 4                 |                      |                    |                   | Filter Settings         |
| PO Itm No. Item Cat. Item Status Product Tota                                                                                                    | al Qty UoM Deliv. Date Ship. Date                                                                                                    | Conf. Price                    | Price Crcy           | PrU. PrU           | JoM Notes         | Conf. Status            |
| 10 Normal Open SR-40X3746                                                                                                    | 2 EA 04/04/2011 04/03/2011                                                                                                    | 234.08                         | 234.08 USD           | 1 EA               | <u>0</u>          | Not Confirmed           |
|                                                                                                    |                                                                                                    |                                |                      |                    |                   |                         |
| Item 10                                                                                                    |                                                                                                    |                                |                      |                    |                   | -                       |
| Schedule Lines General Enter proposed Delivery Date (not                                                                                                    | Locations Reference Documents Invoice                                                                                                    | Delivery                       |                      |                    |                   |                         |
| Ship Date, which is entered when           Confirm         Delete         Create ASN         the ASN is created)         Pr                                                                                                    | rint Version Export                                                                                                    |                                |                      |                    |                   | Filter Settings         |
|                                                                                                    |                                                                                                    |                                | Dec. Obv             | Onen Oty           | Due Oty           | Due Oby (Coof)          |
| SL No. SL Type Deliv. Date Deliv. Time                                                                                                    | Ship. Date Ship. Time Q                                                                                                    | ty UoM                         | Rec. uty             | openary            | Duc aly           | Due aly (com.)          |
| Image: SL No.         SL Type         Deliv. Date         Deliv.Time           1         Request         04/04/2011         00:00:00                                                                                                    | Ship. Date         Ship. Time         Q           04/03/2011         15:10:00         0                                                                                                    | 2 EA                           | Rec. uty<br>0        | 2                  | 2                 | 2 2                     |
| Image: SL No.         SL Type         Deliv. Date         Deliv.Time           1         Request         04/04/2011         00:00:00           Con firmed         04/06/2011         00:00:00                                                         | Ship. Date         Ship. Time         Q           04/03/2011         15:10:00         04/05/2011         15:10:00                                                                           | 2 EA<br>1 EA                   | 0<br>0               | 2<br>0             | 2<br>0            | 2<br>0                  |
| Image: SL No.         SL Type         Deliv. Date         Deliv. Time           1         Request         04/04/2011         00:00:00           Confirmed         04/06/2011         00:00:00           Confirmed         04/07/2011         00:00:00 | Ship. Date         Ship. Time         Q           04/03/2011         15:10:00         04/05/2011         15:10:00           04/05/2011         15:10:00         04/06/2011         15:10:00 | UoM<br>2 EA<br>1 EA<br>1 EA    | 0<br>0<br>0          | 2<br>0<br>0        | 2<br>0<br>0       | 2<br>0<br>0             |

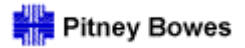

**PO Confirmations - Multiple Deliveries** 

Click **YES** to finalize the confirmation:

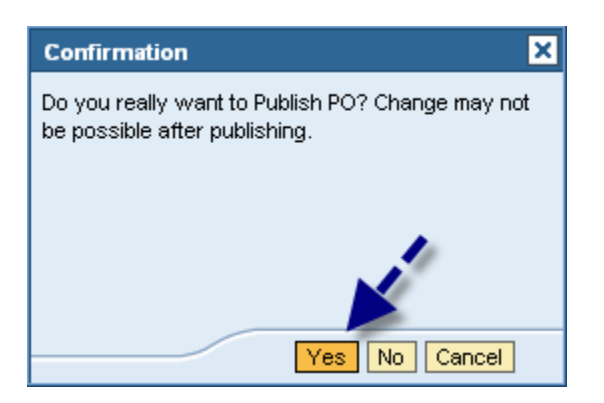

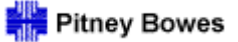

**PO Confirmations - Multiple Deliveries** 

The "Conf. Status" (confirmation status) is now **Confirmed** and the Due Quantity is updated.

| O Ite                     | ems                                                     |                                                            |                                                                                                    |                                                   |                                     |                                                                                |                                                |                  |                        |      |                  |         |          |              |                                  |
|---------------------------|---------------------------------------------------------|------------------------------------------------------------|----------------------------------------------------------------------------------------------------|---------------------------------------------------|-------------------------------------|--------------------------------------------------------------------------------|------------------------------------------------|------------------|------------------------|------|------------------|---------|----------|--------------|----------------------------------|
| Confi                     | firm Reject                                             | Show ASNs 🔺                                                | Create ASN 🖌                                                                                                    | Base UoM                                          | Document                            | Flow View PC                                                                   | ) Items                                        | Print Vers       | on Export 4            | ]    |                  |         |          |              | Filter Se                        |
| l Iter                    | em Cat.                                                 | Item Status                                                | Product 1                                                                                                    | Total Qty                                         | UoM                                 | Deliv. Date                                                                    | Ship. Date                                     | Conf. Price      | Price                  | Crcy | PrU.             | PrUoM   | Notes    | Conf. Status | Appr. Status                     |
| No                        | ormal                                                   | Open                                                       | SR-40X3746                                                                                                    | 2                                                 | EA                                  | 04/04/2011                                                                     | 04/03/2011                                     | 234.08           | 234.08                 | USD  | 1                | EA      | <u>0</u> | Confirmed    | Accepted                         |
|                           | 1                                                       |                                                            |                                                                                                    |                                                   |                                     |                                                                                |                                                |                  |                        |      |                  |         |          |              |                                  |
| m 1<br>Sci                | 10<br>chedule Lines                                     | General                                                    | Product   Q                                                                                                    | uantities / Price                                 | Loca                                | ations Refere                                                                  | ence Documents                                 | Invoice D        | elivery                |      |                  |         |          |              |                                  |
| m 1<br>Sci                | 10<br>chedule Lines                                     | General                                                    | Product Qu                                                                                                    | uantities / Price                                 | Loca                                | ations Refere<br>Version Export 4                                              | ence Documents                                 | Invoice D        | elivery                |      |                  |         |          |              | Filter Setti                     |
| m 1<br>Sci<br>Co          | 10<br>chedule Lines<br>onfirm Delete<br>SL No.          | General<br>e Create ASN<br>SL Type                         | Product Qu<br>View [Standard<br>Deliv. Date                                                                                          | uantities / Price<br>  View]<br>Deliv:            | Loca<br>Print                       | ations Refere<br>Version Export 4<br>Ship. Date                                | ence Documents                                 | Invoice D        | elivery<br>UoM         | Re   | c. Qty           | Open Qt | y.       | Due Qty      | Filter Settin<br>Due Qty (Conf.) |
| m 1<br>Sci<br>Co<br>₹3 \$ | 10<br>chedule Lines<br>onfirm Delet<br>SL No.           | General<br>e Create ASN<br>SL Type<br>Request              | Product Qu<br>View [Standard<br>Deliv. Date<br>04/04/2011                                                                            | uantities / Price<br>I View] •<br>Deliv:<br>00:00 | Loca<br>Print<br>Time               | ations Refere<br>Version Export ∡<br>Ship. Date<br>04/03/2011                  | ence Documents Ship, Time 15:10:00             | Invoice D<br>Qty | elivery<br>UoM<br>2 EA | Re   | c. Qty<br>0      | Open Qt | y  <br>2 | Due Qty      | Filter Settin<br>Due Qty (Conf.) |
| m 1<br>Sci                | 10<br>chedule Lines<br>onfirm Delet<br>SL No.<br>1<br>2 | General<br>e Create ASN<br>SL Type<br>Request<br>Confirmed | Product         Qi           View         [Standard           Deliv. Date         04/04/2011           04/06/2011         04/06/2011 | View]  View]  Deliv: 00:00 00:00                  | Loca<br>Print<br>Time<br>:00<br>:00 | Ations Reference<br>Version Export ∡<br>Ship. Date<br>04/03/2011<br>04/05/2011 | ence Documents  Ship. Time  15:10:00  15:10:00 | Invoice D        | UoM<br>2 EA<br>1 EA    | Re   | c. Qty<br>0<br>0 | Open Qt | 2        | Due Qty 2    | Filter Settin<br>Due Qty (Conf.) |

Note: The Approval Status message **Manual Approval Required** indicates that the Pitney Bowes Buyer/Planner must approve or reject the revised delivery proposal.

| PO | ltems         |             |              |            |               |        |                |            |            |      |      |       |          |              | Ē                        |
|----|---------------|-------------|--------------|------------|---------------|--------|----------------|------------|------------|------|------|-------|----------|--------------|--------------------------|
|    | onfirm Reject | Show ASNs 🔺 | Create ASN 🔺 | Base UoM   | Document Flow | View [ | Standard View] | Print Ver  | sion Expor | t⊿.  |      |       |          |              | Filter Settings          |
| ₿  | PO Itm No.    | Item Cat.   | Item Status  | Product    | Total Qty     | UoM    | Deliv. Date    | Ship. Date | Price      | Crcy | PrU. | PrUoM | Notes    | Conf. Status | Appr. Status             |
|    | 10            | Normal      | Open         | SR-99A1569 | 5             | EA     | 03/17/2011     | 03/16/2011 | 25.00      | USD  | 1    | EA    | <u>0</u> | Confirmed    | Manual Approval Required |

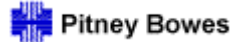

**PO Confirmations - Multiple Deliveries** 

Informational messages and warnings will appear in the Message Log. They will be listed in order of severity.

- > Errors are indicated by a Red icon and must be resolved in order to publish successfully.
- > Yellow indicates a warning message that may or may not require action.
- > Green indicates the successful completion of an activity.

| F    | Purcha      | se Order Details Supply Network Collaboration -                        | 65805_02 - B | usiness Partner: 658 | 05 |
|------|-------------|------------------------------------------------------------------------|--------------|----------------------|----|
| 4    | • = 🕂 = 🗄   | Exceptions Purchase Order Delivery Invoice Tools                       |              |                      |    |
| Hide | Message Lo  | 2                                                                      |              |                      |    |
|      | Current Mes | sages Log                                                              |              |                      |    |
|      | Reset Log   |                                                                        |              |                      |    |
|      | Ty.         | Message Text                                                           | Help         | Time Stamp =         |    |
| F    |             |                                                                        |              |                      |    |
|      |             | Order 4500222897 published successfully                                |              | 03/24/2011, 14:54:00 | 1  |
|      |             | Order 4500222895: Outbound processing of ReplOrdNotification triggered |              | 03/24/2011, 13:23:59 | ,  |
|      |             | Order 4500222896: Outbound processing of ReplOrdNotification triggered |              | 03/24/2011, 13:23:59 | ,  |

#### End of process.

Remember to use the SNC icons to navigate within the application.

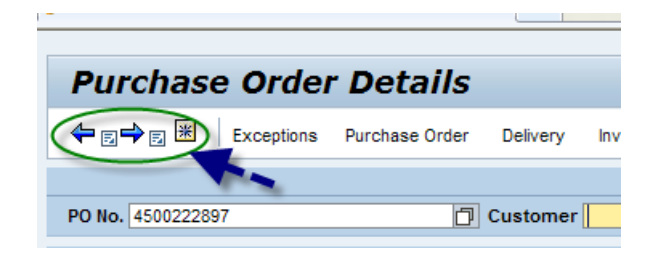

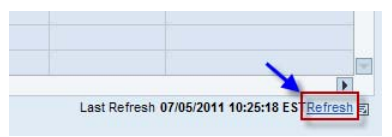

Note: If returning to the Worklist, is important to refresh the data in by clicking the Refresh button.

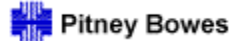

Daily Processing Quick Guide

# Advanced Shipment Notifications Using the Due List

ASN Processing 1

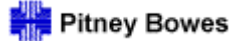

Advanced Shipment Notifications Using the Due List

To create an ASN for a confirmed purchase order using the Due List, select the **Due List for Purchasing Documents** option from the **Delivery** drop-down menu.

| Quick Vie              | w         |                       |               |          |                  |          |               |  |
|------------------------|-----------|-----------------------|---------------|----------|------------------|----------|---------------|--|
| ⇐ 등 ➡ 등 🕷              | Exception | ns Purchase Order     | Delivery      | Invoice  | Master Data      | Tools    |               |  |
| Commenting Changing    | Dete      | Receipts and Require  | ments 🕨       | Due List | for Purchasing D | ocuments | Change Date   |  |
| Currently Snowing      | j Data i  | Advanced Shipping N   | otification 🕨 | Receipts | & Requirements   | List     | Archange Date |  |
| Refresh (Last Refresh: | 15:38:35  | EST) Change Selection |               |          |                  |          |               |  |

The Due List for Purchasing Documents will be displayed with the default layout/view [see separate instructions for creating layouts]. The "Standard View" default view is shown in the example below.

The Due List shows all open PO lines and their corresponding Order Document Type:

- Purchase Order is an unconfirmed order that is not eligible for ASN creation (instructions for confirming POs through the Due List are provided at the end of this chapter).
- > PO Confirmation is a confirmed order that **is** eligible for ASN creation.

| ue List for F                           | Purchasing                                   | Docume            | nts          |                |               |                | Supply Netwo | rk Collaboration - 65805_ | 02 - Business Partner: 6580 |
|-----------------------------------------|----------------------------------------------|-------------------|--------------|----------------|---------------|----------------|--------------|---------------------------|-----------------------------|
| Exceptio                                | ns Purchase Order                            | Delivery Invo     | ice Tools    |                |               |                |              |                           |                             |
| live Queries                            |                                              |                   |              |                |               |                |              |                           |                             |
| orklists Duel<br>vigation Results Navig | st Overview (0)<br>gation from other screens | s (44)            |              |                |               |                |              |                           |                             |
| rigation Results - Naviga               | tion from other scree                        | ns                |              |                |               |                |              |                           |                             |
| Show Quick Criteria Mainte              | nance                                        |                   |              |                |               |                |              | Change Query              | Define New Query Personali  |
| /iew [Standard View]                    | Details Creat                                | ASN Related       | SNa Print Ve | raion Export   |               |                |              | ACCOUNTS AND ACCOUNTS     | Fiter Setting               |
| Order Doc Type                          | Order Doc. No.                               | Item No.          | SL No.       | Product        | Customer Loc. | Ship-From Loc. | Ship-To Loc. | Goods Recipient           | Due On                      |
| Purchase Order                          | 4500196933                                   | 00010             | 1            | SR-99A0091     | 0035          | 0000065805     |              | PITNEYBOWE                | 02/13/2011 00:00:00         |
| PO Confirmation                         | 4500222743                                   | 00010             | 2            | BR4-O          | 0066          | 0000065805     |              | PITNEYBOWE                | 02/24/2011 00:00:00         |
| PO Confirmation                         | 4500222744                                   | 00010             | 2            | HP1-H          | 0067          | 0000065805     |              | PITNEYBOWE                | 02/24/2011 00:00:00         |
| PO Confirmation                         | 4500 Durchase (                              | Inders are not o  | onfirmed     | HP1-H          | 0080          | 0000065805     |              | PITNEYBOWE                | 02/24/2011 00:00:00         |
| Purchase Order                          | Fuicidade e                                  |                   | ACN          | HP1-H          | 0067          | 0000065805     |              | PITNEYBOWE                | 02/24/2011 00:00:00         |
| Purchase Order                          | 4500 and and                                 | e not ready for a | ASN          | HP1-H          | 0067          | 0000065805     |              | PITNEYBOWE                | 02/27/2011 00:00:00         |
| PO Confirmation                         | 4500222852                                   | 00010             | 2            | SR-11A8102     | 0035          | 0000065805     |              | PITNEYBOWE                | 03/03/2011 00:00:00         |
| PO Confirmation                         | 4500222882                                   | 00010             | 2            | SR-Q7817-67901 | 0035          | 0000065805     |              | PITNEYBOWE                | 03/08/2011 00:00:00         |
| PO Confirmation                         | 4500222883                                   | 00010             | 2            | SR-07817-67901 | 0035          | 0000065805     |              | PITNEYBOWE                | 03/08/2011 00:00:00         |
| PO Confirmation                         | 4500 Confirmed                               | POs are eligible  | for ASN      | SR-C4153A      | 0035          | 0000065805     |              | PITNEYBOWE                | 03/08/2011 00:00:00         |
| PO Confirmation                         | 4000                                         | r os arc oligiolo | 101 201      | SR-56P2813     | 0035          | 0000065805     |              | PITNEYBOWE                | 03/08/2011 00:00:00         |
| PO Confirmation                         | 4500                                         | creation          |              | SR-40X3742     | 0035          | 0000065805     |              | PITNEYBOWE                | 03/08/2011 00:00:00         |
| PO Confirmation                         | 4500222888                                   | 00010             | 2            | SR-40X3742     | 0035          | 0000065805     |              | PITNEYBOWE                | 03/08/2011 00:00:00         |
| PO Confirmation                         | 4500222889                                   | 00010             | 2            | SR-40X2736     | 0035          | 0000065805     |              | PITNEYBOWE                | 03/08/2011 00:00:00         |
| PO Confirmation                         | 4500222900                                   | 00010             | 2            | SR-40X3746     | 0035          | 0000065805     |              | PITNEYBOWE                | 03/10/2011 00:00:00         |
| PO Confirmation                         | 4500222900                                   | 00020             | 2            | SR-07719-67951 | 0035          | 0000065805     |              | PITNEYBOWE                | 03/10/2011 00:00:00         |

Last Refresh 03/30/2011 12:19:23 ESTRefresh [5]

ASN Processing 2

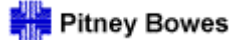

Advanced Shipment Notifications Using the Due List

Select the PO Confirmation line item for ASN creation.

- > Multiple Confirmation lines for the same customer location may be selected and grouped together under a single ASN.
- > Multiple lines are selected by holding down the "Ctrl" key and selecting the additional lines.

#### Click Create ASN.

| Due List for P                                        | Due List for Purchasing Documents         Supply Network Collaboration - 65805_02 - Business Partner: 65805   |                |               |                |               |                |              |                  |                           |  |  |  |  |  |  |
|-------------------------------------------------------|----------------------------------------------------------------------------------------------------|----------------|---------------|----------------|---------------|----------------|--------------|------------------|---------------------------|--|--|--|--|--|--|
| ← 🖂 🔶 🛃 🕌 🛛 Exceptions                                | s Purchase Order De                                                                                           | livery Invoice | Tools         |                |               |                |              |                  |                           |  |  |  |  |  |  |
| Active Queries                                        |                                                                                                    |                |               |                |               |                |              |                  |                           |  |  |  |  |  |  |
| Worklists <u>Duelist</u><br>Navigation Results Naviga | Iorklists         Duelist Overview (0)           avigation Results         Navigation from other screens (66) |                |               |                |               |                |              |                  |                           |  |  |  |  |  |  |
| Navigation Results - Navigati                         | avigation Results - Navigation from other screens                                                             |                |               |                |               |                |              |                  |                           |  |  |  |  |  |  |
| Show Quick Criteria Mainten                           | ance                                                                                                    |                |               |                |               |                |              | Change Query Det | ine New Query Personalize |  |  |  |  |  |  |
| View [Standard View]                                  | Details Create AS                                                                                             | Related ASNs   | Print Version | Export 4       |               |                |              |                  | Filter Settings           |  |  |  |  |  |  |
| 🚯 Order Doc.Type                                      | Order Doc. No.                                                                                                | Item No.       | SL No.        | Product        | Customer Loc. | Ship-From Loc. | Ship-To Loc. | Goods Rec.       | Due On 🔺                  |  |  |  |  |  |  |
| Purchase Order                                        | 4500222939                                                                                                    | 00020          | 1             | SR-40X1159     | 0035          | 0000065805     |              | PITNEYBOWE       | 04/01/2011 00:00:00       |  |  |  |  |  |  |
| PO Confirmation                                       | 4500222935                                                                                                    | 00010          | 2             | 4970428186     | 0035          | 0000065805     |              | PITNEYBOWE       | 04/01/2011 00:00:00       |  |  |  |  |  |  |
| PO Confirmation                                       | 4500222936                                                                                                    | 00010          | 2             | SR-11A8102     | 0035          | 0000065805     |              | PITNEYBOWE       | 04/03/2011 00:00:00       |  |  |  |  |  |  |
| PO Confirmation                                       | 4500222948                                                                                                    | 00010          | 2             | SR-16C0100     | 0035          | 0000065805     |              | PITNEYBOWE       | 04/03/2011 00:00:00       |  |  |  |  |  |  |
| PO Confirmation                                       | 4500222948                                                                                                    | 00020          | 2             | SR-40X0114     | 0035          | 0000065805     |              | PITNEYBOWE       | 04/03/2011 00:00:00       |  |  |  |  |  |  |
| PO Confirmation                                       | 4500222948                                                                                                    | 00030          | 2             | SR-40X1159     | 0035          | 0000065805     |              | PITNEYBOWE       | 04/03/2011 00:00:00       |  |  |  |  |  |  |
| Purchase Order                                        | 4500222956                                                                                                    | 00010          | 1             | SR-40X3742     | 0035          | 0000065805     |              | PITNEYBOWE       | 04/04/2011 00:00:00       |  |  |  |  |  |  |
| Purchase Order                                        | 4500222956                                                                                                    | 00020          | 1             | SR-56P1336     | 0035          | 0000065805     |              | PITNEYBOWE       | 04/04/2011 00:00:00       |  |  |  |  |  |  |
| Purchase Order                                        | 4500222954                                                                                                    | 00010          | 1             | SR-Q7817-67901 | 0035          | 0000065805     |              | PITNEYBOWE       | 04/04/2011 00:00:00       |  |  |  |  |  |  |
| Purchase Order                                        | 4500222955                                                                                                    | 00010          | 1             | SR-40X3742     | 0035          | 0000065805     |              | PITNEYBOWE       | 04/04/2011 00:00:00       |  |  |  |  |  |  |
| PO Confirmation                                       | 4500222897                                                                                                    | 00010          | 2             | SR-99A1569     | 0035          | 0000065805     |              | PITNEYBOWE       | 04/05/2011 00:00:00       |  |  |  |  |  |  |
| PO confirmation                                       | 4500222944                                                                                                    | 00010          | 2             | 4970428186     | 0035          | 0000065805     |              | PITNEYBOWE       | 04/05/2011 00:00:00       |  |  |  |  |  |  |
| PO Confirmation                                       | 4500222937                                                                                                    | 00010          | 2             | SR-11A8102     | 0035          | 0000065805     |              | PITNEYBOWE       | 04/05/2011 00:00:00       |  |  |  |  |  |  |
| Purchase Order                                        | 4500222960                                                                                                    | 00010          | 1             | SR-56P1536     | 0035          | 0000065805     |              | PITNEYBOWE       | 04/05/2011 00:00:00       |  |  |  |  |  |  |
| PO Confirmation                                       | 4500222897                                                                                                    | 00010          | 3             | SR-99A1569     | 0035          | 0000065805     |              | PITNEYBOWE       | 04/11/2011 00:00:00       |  |  |  |  |  |  |
| PO Confirmation                                       | 4500222891                                                                                                    | 00010          | 3             | U180023R       | 0035          | 0000065805     |              | PITNEYBOWE       | 04/25/2011 00:00:00       |  |  |  |  |  |  |
|                                                       |                                                                                                    |                | <u>.</u>      |                |               |                |              |                  |                           |  |  |  |  |  |  |

Last Refresh 04/06/2011 10:36:05 ESTRefresh

Show Form

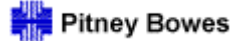

Advanced Shipment Notifications Using the Due List

Complete the required information in the General tab:

- > The **ASN number** [Must be a unique value of 10 characters or less. Characters may be alpha and/or numeric.]
- > The estimated **Delivery Date**
- > The actual **Shipping Date**
- > The **ASN quantity** (adjusted if necessary)

In addition, the optional **Packing List** field is a free-form, 35-character text field that suppliers may use to communicate product serial numbers.

| ASN Maintenance - Create                        | ASN                                           |                                 |                       | Supply Netw   | ork Collaboration - 65805_ | 01 - Business Partner: 65805 |
|-------------------------------------------------|-----------------------------------------------|---------------------------------|-----------------------|---------------|----------------------------|------------------------------|
| ← E→ E H Exceptions Purchase Order Deli         | ivery Invoice Tools                           |                                 |                       |               |                            |                              |
| Check Save Draft Publish ASN Reset Download     |                                               |                                 |                       |               |                            |                              |
| General Shipping Details Ship-From Location     | Details Customer Location Details             | Ship-To Location Details Unload | ing Point Supplier Ad | dress Details | Customer Address Details   |                              |
| ASN No.: TESTASN7611                            | Customer Location:<br>My Customer Location No | 0035                            |                       |               |                            |                              |
| Delivery Date (ETA): 07/07/2011                 | 00:00:00 Ship-From Location:                  | 0000065805                      |                       |               |                            |                              |
| Document Date: 07/06/2011                       | 09:01:05 Number of HUs:                       | 00000                           |                       |               |                            |                              |
| Invoice Recipient:                              | Notes available:                              |                                 |                       |               |                            |                              |
| A SN Items                                      |                                               |                                 |                       |               |                            | =                            |
| Add Item Delete Item Round Packing Show Details | ]                                             |                                 |                       |               |                            |                              |
| View ASN View   Print Version Export            | 2                                             |                                 |                       |               |                            | Filter Settings              |
| Item No. Product Prod. Desc.                    | ASN Qty (                                     | Qty UoM Purch. Doc. No.         | PD Item               | Packing List  | ASN Status                 | GR Qty GR Date               |
| 1 SR-11A8102 HIGH VOLTAGE P                     | OWER SUPPLY 2 E                               | EA 4500222936                   | 10                    | 55673,55674   |                            | 0.000000                     |
|                                                 |                                               |                                 |                       |               |                            |                              |

Note: It is critical that the ASN number also appears prominently on the supplier's packing slip in order to facilitate the goods receipt process and to ensure the timely payment of invoices.

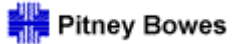

Advanced Shipment Notifications Using the Due List

Select the **Shipping Details** tab to enter:

- Carrier SCAC ID (the 4-digit Standard Carrier Alpha Code)
   Bill of Lading (typically the shipment tracking number)

| ASN Maintenance - Create                       | e ASN                          | No additional data entry required i | 1                  |                        | Supply Networ           | k Collaboration - 65805 | _02 - Business F | Partner: 65805  |
|------------------------------------------------|--------------------------------|-------------------------------------|--------------------|------------------------|-------------------------|-------------------------|------------------|-----------------|
| ← 🔄 ➡ 🗟 🕷   Exceptions Purchase Order D        | lelivery Invoice Tools         | these tabs                          |                    |                        |                         |                         |                  |                 |
| Check Save Draft Publish ASN Reset Download    |                                |                                     | XX                 |                        |                         |                         |                  |                 |
| General Shipping Details Ship-From Location    | on Details Customer Location D | Details Ship-To Location Details U  | nloading Point Sup | pplier Address Details | Customer Address Detail | s Goods Recipient A     | Address Detail   |                 |
| ASN No.:                                       | Means of Transport: 0001       | Total Weigh                         | t: [               | 0.000000               | 7                       |                         |                  |                 |
| Grouping ID:                                   | Means of Transport ID:         | Total Net W                         | eight:             | 0.000000               | 2                       |                         |                  |                 |
| Bil/Lading No.: FedEx12345                     | ncoterm: FOB                   | Total Volum                         | e:                 | 0.000000               | p                       |                         |                  |                 |
| Freight Inv. No.:                              | Incoterm Loc.:                 | Dangerous                           | Goods: 🔲           |                        |                         |                         |                  |                 |
| Carrier Party:                                 | Carrier (SCAC) ID: FEDX        | 3                                   |                    |                        |                         |                         |                  |                 |
| ASN Items                                      |                                |                                     |                    |                        |                         |                         |                  | =               |
| Add Item Delete Item Round Packing Show Detail | ils                            |                                     |                    |                        |                         |                         |                  |                 |
| View [Standard View]                           | ort 🖌                          |                                     |                    |                        |                         |                         |                  | Filter Settings |
| 🚯 Item No. Product Prod. Desc.                 | 16 I T                         | ASN Qty Supl. Cuml. Qty             | Qty UoM            | Purch. Doc. No.        | PD Item                 | Purch. Doc. Type        | Mfr              | MPN             |
| 1 SR-11A8102 HIGH VOLTA                        | AGE POWER SUPPLY               | 2                                   | 0 EA               | 4500222937             | 10                      | Purchase Order          | •                |                 |
| •                                              |                                |                                     |                    |                        |                         |                         |                  |                 |

| Pitney Bowes                                                                                                    |                      |
|----------------------------------------------------------------------------------------------------|----------------------|
| Daily Processing Using Quick View                                                                                                    |                      |
| Advanced Shipment Notifications Using the Due List                                                                                                    |                      |
| he ASN may be checked for errors by clicking the Check option.                                                                                                    |                      |
| If errors occur, the ASN may be saved as a draft. Users may return to the draft at a later time to fix errors and publish.                                                                                                    |                      |
| lick <b>Publish ASN</b> to finalize and publish the information to Pitney Bowes.                                                                                                    |                      |
| ASN Maintenance - Create ASN Supply Network Collaboration - 65805_02 - Bus                                                                                                    | iness Partner: 65805 |
| ← III ← IIII ← III ← IIII ← III ← III ← III ← III ← III ← III ← III ← III ← I |                      |
| ASN TRAIN01ASN: Shipping date is after delivery date     Validation for val. prof. P001 (ICH, DELIVERY_PUBLISH, HEADER) ended with errors and warnings     Arrival time lies in the past: 04/05/2011 00:00:00 (EST)  Display Message Log  Check Save Draft Publish ASN Reset Download                                                                                                    |                      |
| General       Shipping Details       Ship-From Location Details       Customer Location Details       Ship-To Location Details       Unloading Point       Supplier Address Details       Customer Address Details       Goods Recipient Address Details         ASN No.:       TRAIN01ASN       Means of Transport:       0001       Total Weight:       0.000000       Image: Customer Address Details       Goods Recipient Address Details       Goods Recipient Address Details <t< th=""><th>stail N.C.</th></t<>                                                                                                    | stail N.C.           |
| ASN Items                                                                                                    |                      |
| Add Item Delete Item Round Packing Show Details           View [Standard View]         Print Version         Export 4                                                                                                    | Filter Settings      |
| Item No.       Product       Prod. Desc.       ASN Qty       Supl. Cuml. Qty       Qty UoM       Purch. Doc. No.       PD Item       Purch. Doc. Type       Mfr         1       SR-11A8102       HIGH VOLTAGE POWER SUPPLY       2       0       EA       4500222937       10       Purchase Order                                                                                                    | MPN                  |

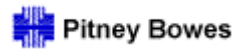

Advanced Shipment Notifications Using the Due List

A final prompt will appear to confirm publication:

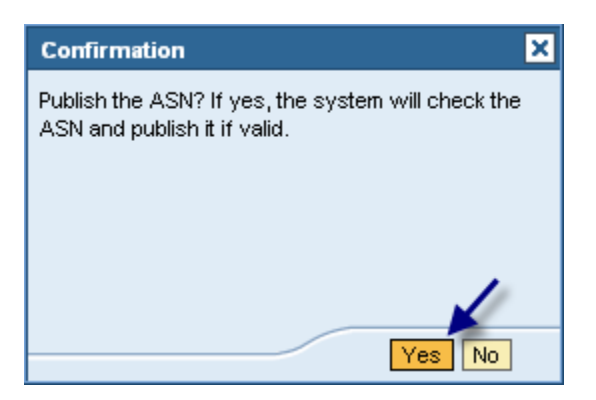

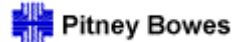

Advanced Shipment Notifications Using the Due List

Upon publication, the ASN Maintenance - ASN Details screen will appear. The ASN Status is updated to "PB-Published."

| ASN Maintenance - ASN Details (Supplier View)                                                                                                    | Supply Network Collaboration - 65805_02 - Business Partner: 65805                                                                                                    |
|----------------------------------------------------------------------------------------------------|----------------------------------------------------------------------------------------------------|
| ← 5 ➡ 5 K Exceptions Purchase Order Delivery Invoice Tools                                                                                                    |                                                                                                    |
| ASN TRAIN01ASN: Shipping date is after delivery date     ASN TRAIN01ASN: Shipping date is after delivery date     ASN TRAIN01ASN: Shipping date is after delivery date     ASN TRAIN01ASN: Shipping date is after delivery date     ASN TRAIN01ASN: Shipping date is after delivery date     ASN TRAIN01ASN: Shipping date is after delivery date     ASN TRAIN01ASN: Shipping date is after delivery date     ASN TRAIN01ASN: Shipping date is after delivery date     ASN TRAIN01ASN: Shipping date is after delivery date     ASN TRAIN01ASN: Shipping date is after delivery date     ASN TRAIN01ASN: Shipping date is after delivery date     ASN TRAIN01ASN: Shipping date is after delivery date     Display Message Log                                                                                                    |                                                                                                    |
| Selection                                                                                                    |                                                                                                    |
| Show Reset Go Close Selection                                                                                                    |                                                                                                    |
| ASN No.:  TRAIN01ASN TRAIN01ASN T |                                                                                                    |
| Change Publish ASN Cancel ASN Copy ASN Notes Overview ASN History Show Invoices Print Do                                                                                                    | wnload                                                                                                    |
| General Shipping Details Ship-From Location Details Customer Location Details Ship-To Loca                                                                                                    | tion Details Unloading Point Supplier Address Details Customer Address Details                                                                                                    |
| ASN No.:         TRAIN01ASN         Customer Location:         0035           ASN Status:         PB-Published         My Customer Location No.:         Ship-From Location No.:         00000658           Delivery Date (ETA):         04/05/2011         00:00:00         My Ship-From Location No.:         000000           Shipping Date:         04/09/2011         15:10:00         Number of HUs:         00000           Document Date:         04/06/2011         10:54:43         Notes Available:         00000                                                                                                    |                                                                                                    |
| ASN Items                                                                                                    |                                                                                                    |
| Add Item   Delete Item   Round   Notes   Show Details   Packing   Show Purchasing Document   Show Invoices                                                                                                    | Create Invoice Document Flow Base UoM                                                                                                    |
| View [Standard View]  Print Version Export                                                                                                    | Filter Settings                                                                                                    |
| ES Item No. Product Prod. Desc. ASN Qty Supl. Cuml.                                                                                                    | Qty         Qty         Qty         Doc. No.         PD Item         Purch. Doc. Type         Mfr         MPN           0         FA         4500222937         10         Purchase Order |
|                                                                                                    |                                                                                                    |

End of 'Create ASN' Process

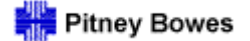

Advanced Shipment Notifications Using the Due List

## Important!

If it becomes necessary to cancel or modify an ASN after it has been published to Pitney Bowes, it is imperative that the supplier notifies the Pitney Bowes purchasing contact referenced in the purchase order before taking any action in SNC. The PB contact will facilitate any required changes.

Advanced Shipment Notifications Using the Due List

In the event that a purchase order was not confirmed prior to the shipment, users can complete the confirmation through the Due List by selecting the PO line item and clicking **Details**.

| Due List for Purchasing Documents         Supply Network Collaboration - 65805_02 - Business Partner: 65805 |                                                 |                  |         |                |               |                |              |                 |                       |
|----------------------------------------------------------------------------------------------------|-------------------------------------------------|------------------|---------|----------------|---------------|----------------|--------------|-----------------|-----------------------|
| ← 🖂 🔶 层 😹 🛛 Exceptio                                                                                        | ons Purchase Order                              | Delivery Invoice | e Tools |                |               |                |              |                 |                       |
| Active Queries                                                                                              |                                                 |                  |         |                |               |                |              |                 |                       |
| Worklists <u>Dueli</u><br>Navigation Results <mark>Navig</mark>                                             | ist Overview (0)<br>gation from other screens ( | (65)             |         |                |               |                |              |                 |                       |
| Navigation Results - Navigation from other screens                                                          |                                                 |                  |         |                |               |                |              |                 |                       |
| Show Quick Criteria Maintenance     Change Query Define New Query Personalize                               |                                                 |                  |         |                |               |                |              |                 |                       |
| View [Standard View]  Details Create ASN Related ASNs Print Version Export  Filter Settings                 |                                                 |                  |         |                |               |                |              |                 |                       |
| Order Doc.Type                                                                                              | Order Doc. No.                                  | Item No.         | SL No.  | Product        | Customer Loc. | Ship-From Loc. | Ship-To Loc. | Goods Recipient | Due On 🔺              |
| Purchase Order                                                                                              | 4500222939                                      | 00010            | 1       | SR-16C0100     | 0035          | 0000065805     |              | PITNEYBOWE      | 04/01/2011 00:00:00   |
| Purchase Order                                                                                              | 4500222939                                      | 00020            | 1       | SR-40X1159     | 0035          | 0000065805     |              | PITNEYBOWE      | 04/01/2011 00:00:00   |
| PO Confirmation                                                                                             | 4500222935                                      | 00010            | 2       | 4970428186     | 0035          | 0000065805     |              | PITNEYBOWE      | 04/01/2011 00:00:00   |
| PO Confirmation                                                                                             | 4500222936                                      | 00010            | 2       | SR-11A8102     | 0035          | 0000065805     |              | PITNEYBOWE      | 04/03/2011 00:00:00   |
| PO Confirmation                                                                                             | 4500222948                                      | 00010            | 2       | SR-16C0100     | 0035          | 0000065805     |              | PITNEYBOWE      | 04/03/2011 00:00:00   |
| PO Confirmation                                                                                             | 4500222948                                      | 00020            | 2       | SR-40X0114     | 0035          | 0000065805     |              | PITNEYBOWE      | 04/03/2011 00:00:00   |
| PO Confirmation                                                                                             | 4500222948                                      | 00030            | 2       | SR-40X1159     | 0035          | 0000065805     |              | PITNEYBOWE      | 04/03/2011 00:00:00   |
| Purchase Order                                                                                              | 4500222956                                      | 00010            | 1       | SR-40X3742     | 0035          | 0000065805     |              | PITNEYBOWE      | 04/04/2011 00:00:00   |
| Purchase Order                                                                                              | 4500222956                                      | 00020            | 1       | SR-56P1336     | 0035          | 0000065805     |              | PITNEYBOWE      | 04/04/2011 00:00:00   |
| Purchase Order                                                                                              | 4500222954                                      | 00010            | 1       | SR-Q7817-67901 | 0035          | 0000065805     |              | PITNEYBOWE      | 04/04/2011 00:00:00   |
| Purchase Order                                                                                              | 4500222955                                      | 00010            | 1       | SR-40X3742     | 0035          | 0000065805     |              | PITNEYBOWE      | 04/04/2011 00:00:00   |
| PO Confirmation                                                                                             | 4500222897                                      | 00010            | 2       | SR-99A1569     | 0035          | 0000065805     |              | PITNEYBOWE      | 04/05/2011 00:00:00   |
| PO Confirmation                                                                                             | 4500222944                                      | 00010            | 2       | 4970428186     | 0035          | 0000065805     |              | PITNEYBOWE      | 04/05/2011 00:00:00   |
| Purchase Order                                                                                              | 4500222960                                      | 00010            | 1       | SR-56P1536     | 0035          | 0000065805     |              | PITNEYBOWE      | 04/05/2011 00:00:00   |
| PO Confirmation                                                                                             | 4500222897                                      | 00010            | 3       | SR-99A1569     | 0035          | 0000065805     |              | PITNEYBOWE      | 04/11/2011 00:00:00   |
| PO Confirmation                                                                                             | 4500222891                                      | 00010            | 3       | U180023R       | 0035          | 0000065805     |              | PITNEYBOWE      | 04/25/2011 00:00:00 🖵 |
| •                                                                                                    |                                                 |                  |         |                |               |                |              |                 |                       |

Last Refresh 04/06/2011 12:16:53 ESTRefresh

Show Form

Advanced Shipment Notifications Using the Due List

The Purchase Order Details screen will appear.

- Click **Change** and proceed with the confirmation procedure using the PO Worklist or by accessing the individual PO as previously described in this guide.
   Once the PO is confirmed, the ASN may be created within the Purchase Order Details screen or by returning to the ASN Due List.

| Purchase Order Details                                                                                                    |                                                                                                    |                                                                                                    | Supply Network Collaboration                                                                                                    | - 65805_02 - Business Partner: 65805                                                   |
|----------------------------------------------------------------------------------------------------|----------------------------------------------------------------------------------------------------|----------------------------------------------------------------------------------------------------|----------------------------------------------------------------------------------------------------|----------------------------------------------------------------------------------------|
| Exceptions Purchase Order Deli                                                                                                    | very Invoice Tools                                                                                                    |                                                                                                    |                                                                                                    |                                                                                        |
|                                                                                                    |                                                                                                    |                                                                                                    |                                                                                                    |                                                                                        |
| PO No. 4500222955                                                                                                    | omer Go Change Check Save Publish F                                                                                                    | Print Notes Download                                                                                                    | History                                                                                                    |                                                                                        |
| PO 4500222955                                                                                                    |                                                                                                    |                                                                                                    |                                                                                                    |                                                                                        |
| General Terms Partners Contacts                                                                                                    | Admin. Data                                                                                                    |                                                                                                    |                                                                                                    |                                                                                        |
| Document Data                                                                                                    |                                                                                                    | Status Informatio                                                                                                    | n                                                                                                    |                                                                                        |
| PO No.: 4500222955                                                                                                    |                                                                                                    | Header Status:                                                                                                    | Open                                                                                                    |                                                                                        |
| Supplier: 65805                                                                                                    | Customer: PITNEYBOWE                                                                                                    | Conf. Status:                                                                                                    | Not Confirmed                                                                                                    |                                                                                        |
| Deliv. Priority:                                                                                                    | Delivery Priority Desc.:                                                                                                    | Distribution Status:                                                                                                    | Updated by Customer                                                                                                    | ]                                                                                      |
| PO Doc Type: NB                                                                                                    | PO Version: 00000000                                                                                                    | Change Status:                                                                                                    | New                                                                                                    |                                                                                        |
| ✓ Notes                                                                                                    |                                                                                                    | Chg. Distr. Status:                                                                                                    | Updated by Customer                                                                                                    |                                                                                        |
|                                                                                                    |                                                                                                    |                                                                                                    |                                                                                                    |                                                                                        |
|                                                                                                    |                                                                                                    |                                                                                                    |                                                                                                    |                                                                                        |
| PO Items                                                                                                    |                                                                                                    |                                                                                                    |                                                                                                    | =                                                                                      |
|                                                                                                    |                                                                                                    |                                                                                                    |                                                                                                    |                                                                                        |
| Confirm Reject Show ASNs Create ASN                                                                                                    | Base UoM Document Flow View PO Items                                                                                                    | Version Export a                                                                                                    |                                                                                                    | Filter Settings                                                                        |
| Confirm     Reject     Show ASNs     Create ASN     Item Status       Image: PO ttm No.     Item Cat.     Item Status     Item Status                                                                                                    | Base UoM         Document Flow         View         PO Items         View         Print           Product         Total Qty         UoM         Deliv. Date         Ship. Date                                                                                                    | Version Export  Conf. Price                                                                                                    | Price I Crcy I PrU. I PrUoM                                                                                                    | Filter Settings Notes Conf. Status                                                     |
| Confirm     Reject     Show ASNs     Image: Create ASN     Image: Create ASN       E     PO Itm No.     Item Cat.     Item Status     Item Status       10     Normal     Open     Status                                                                                                    | Base UoM         Document Flow         View         PO Items         Image: Print           Product         Total Qty         UoM         Deliv. Date         Ship. Date           SR-40X3742         1         EA         04/04/2011         04/03/201                                                                                                    | Version Export 4<br>Conf. Price 1<br>1 0.00                                                                                                    | Price     Crcy     PrU.     PrUoM       193.75     USD     1     EA                                                                                                    | Filter Settings           Notes         Conf. Status           0         Not Confirmed |
| Confirm     Reject     Show ASNs     I     Create ASN     I       E     P0 Itm No.     Item Cat.     Item Status     I       10     Normal     Open     Status                                                                                                    | Base UoM     Document Flow     View     PO Items     Image: Print       Product     Total Qty     UoM     Deliv. Date     Ship. Date       SR-40X3742     1     EA     04/04/2011     04/03/201                                                                                                    | Version Export  Conf. Price O.00                                                                                                    | Price Crcy I PrU. PrUoM<br>193.75 USD 1 EA                                                                                                    | Filter Settings       Notes     Conf. Status       Q     Not Confirmed                 |
| Confirm     Reject     Show ASNs     Item Create ASN     Item Status       PO Itm No.     Item Cat.     Item Status     Item Status       10     Normal     Open     Status       Item 10                                                                                                    | Base UoM         Document Flow         View         PO Items         Image: Print           Product         Total Qty         UoM         Deliv. Date         Ship. Date           SR-40X3742         1         EA         04/04/2011         04/03/201                                                                                                    | Version Export ∡<br>Conf. Price 1<br>1 0.00                                                                                                    | Price Crcy PrU. PrUoM<br>193.75 USD 1 EA                                                                                                    | Filter Settings           Notes         Conf. Status           Q         Not Confirmed |
| Confirm       Reject       Show ASNs       Create ASN       E         ED       PO Itm No.       Item Cat.       Item Status       Item Status       Item | Base UoM         Document Flow         View         PO Items         Image: Print           Product         Total Qty         UoM         Deliv. Date         Ship. Date           SR-40X3742         1         EA         04/04/2011         04/03/201           ntities / Price         Locations         Reference Documents         Invoice                                    | Version Export  Conf. Price 1 0.00 Delivery                                                                                                    | Price Crcy I PrU. I PrUoM<br>193.75 USD 1 EA                                                                                                    | Filter Settings       Notes     Conf. Status       Q     Not Confirmed                 |
| Confirm       Reject       Show ASNs 4       Create ASN 4       E         ED       PO Itm No.       Item Cat.       Item Status       I         10       Normal       Open       Status       I         Item 10       Schedule Lines       General       Product       Quart         Confirm       Delete       Create ASN       View       [Standard V]                                                                                                    | Base UoM     Document Flow     View     PO Items     Print       Product     Total Qty     UoM     Deliv. Date     Ship. Date       SR-40X3742     1     EA     04/04/2011     04/03/201       ntities / Price     Locations     Reference Documents     Invoice       ew]     Print Version     Export 4                                                                          | Version Export Conf. Price 0.00                                                                                                    | Price Crcy I PrU. I PrUoM<br>193.75 USD 1 EA                                                                                                    | Filter Settings                                                                        |
| Confirm       Reject       Show ASNs       Create ASN       E         E       PO Itm No.       Item Cat.       Item Status       I         10       Normal       Open       S         Item 10       Schedule Lines       General       Product       Quar         Confirm       Delete       Create ASN       View       [Standard View]         SL No.       SL Type       Deliv. Date       Deliv. Date                                                                                                    | Base UoM     Document Flow     View     PO Items     Print       Product     Total Qty     UoM     Deliv. Date     Ship. Date       SR-40X3742     1     EA     04/04/2011     04/03/201       ntities / Price     Locations     Reference Documents     Invoice       iew]     Print Version     Export 4     Export 4                                                            | Version Export ∡<br>e Conf. Price 1<br>1 0.00<br>Delivery<br>Ωty UoM                                                                                                    | Price         Crcy         PrU.         PrUoM           193.75         USD         1         EA                                                                                                    | Filter Settings                                                                        |
| Confirm       Reject       Show ASNs       Create ASN       E         E       PO Itm No.       Item Cat.       Item Status       Item Status         10       Normal       Open       Status       Item Status         Item 10       Schedule Lines       General       Product       Quart         Confirm       Delete       Create ASN       View       [Standard V]         E       SL No.       SL Type       Deliv. Date       1         1       Request       04/04/2011       Item                                                                                                    | Base UoM     Document Flow     View     PO Items     Print       Product     Total Qty     UoM     Deliv. Date     Ship. Date       SR-40X3742     1     EA     04/04/2011     04/03/201       ntities / Price     Locations     Reference Documents     Invoice       ew]     Print Version     Export 4     Export 4       Deliv.Time     Ship. Date     Ship. Time     00:00:00 | Version         Export ⊿           e         Conf. Price I           1         0.00           Delivery         0.00           Qty I         UoM I           1         EA | Price         Crcy I         PrU. I         PrUoM           193.75         USJ         1         EA           193.75         USJ         1         EA           Rec. Qty I         0         1         USJ           0         1         1         Due | Filter Settings                                                                        |
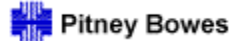

Daily Processing Quick Guide

# Advanced Shipment Notifications Download

ASN Processing 12

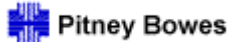

Advanced Shipment Notifications - Download

As an alternative to creating ASNs using the Due List, shipment notifications may be processed using a download / upload method.

Open the **Tools** menu and select **File Transfer – Download Center (External User)** 

| Alert Mon                                                                                                    | itor                                                                                                    |                |          |                                              |                                                                                            |                                                                                |             | Supply Netwo                           | rk Collaboration - I | i5805_02 - Busi | ness Partner: 658( | 05 |
|----------------------------------------------------------------------------------------------------|----------------------------------------------------------------------------------------------------|----------------|----------|----------------------------------------------|--------------------------------------------------------------------------------------------|--------------------------------------------------------------------------------|-------------|----------------------------------------|----------------------|-----------------|--------------------|----|
|                                                                                                    | Exceptions                                                                                                    | Purchase Order | Delivery | Invoice Tool                                 | 5                                                                                          |                                                                                |             |                                        |                      |                 |                    |    |
| Selection<br>Show                                                                                                   |                                                                                                    | 🔻 Reset        | Go Clos  | File Transfer                                | Download Cent     Download Histo     Download Histo     Upload Center (     Upload History | er (External User)<br>ory (External User)<br>External User)<br>(External User) |             |                                        |                      |                 |                    | -  |
| Planner:<br>Customer:<br>Supplier:<br>Location:<br>My Location:<br>Product:<br>My Product No.:<br>APN:<br>APN Type: | $\diamond \diamond \diamond \diamond \diamond \diamond \diamond \diamond \diamond \diamond \diamond \diamond \diamond \diamond \diamond \diamond \diamond \diamond \diamond $ |                |          | To<br>To<br>To<br>To<br>To<br>To<br>To<br>To |                                                                                            | \$ \$ \$ \$ \$ \$ \$ \$ \$ \$ \$ \$ \$ \$ \$                                   |             |                                        |                      |                 |                    |    |
| Product Group Type:                                                                                                 | ♦ 📃                                                                                                    | ð              |          |                                              |                                                                                            | \$                                                                             |             |                                        |                      |                 |                    | -  |
| Statistical View<br>Reset to Default                                                                                |                                                                                                    |                |          |                                              |                                                                                            |                                                                                |             |                                        |                      |                 |                    |    |
| Grouping Criteria 1:                                                                                                | Alert Type (                                                                                                    | (Long)         | Grouping | Criteria 2:                                  |                                                                                            | Grouping                                                                       | Criteria 3: | <ul> <li>Display Alerts By:</li> </ul> | Alert Priority       | •               |                    |    |

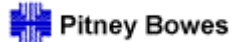

Advanced Shipment Notifications - Download

A supplier's Download Profiles control the parameters and timing of files its users may download from SNC (see separate instructions for creating profiles).

Select My Partners' Data to view a list of all available download profiles for the assigned partner.

| L            | Download Center (External User)                                    |                    |               |  |  |  |  |  |  |  |  |  |  |
|--------------|--------------------------------------------------------------------|--------------------|---------------|--|--|--|--|--|--|--|--|--|--|
|              | ← 🗐 ➡ 🗐 🗷 Exceptions Purchase Order Delivery Invoice Tools         |                    |               |  |  |  |  |  |  |  |  |  |  |
| Last<br>Viev | ast Refresh: 04/06/2011 13:13:41 <u>Refresh</u>                    |                    |               |  |  |  |  |  |  |  |  |  |  |
| Do           | Own Data<br>Senerate Download File Inistory Cre                    | ate Modify View Lo | og Deactivate |  |  |  |  |  |  |  |  |  |  |
| ₽.           | 🗈 Download Profile Type Profile Number Profile Name Profile Status |                    |               |  |  |  |  |  |  |  |  |  |  |
|              | Purchase Order Confirmation 32 PO Worklist Downloaded              |                    |               |  |  |  |  |  |  |  |  |  |  |
|              | Due List for Purchasing Documents 33 Due List nightly Ready        |                    |               |  |  |  |  |  |  |  |  |  |  |

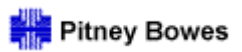

Advanced Shipment Notifications - Download

Select a Download Profile and click Generate Download File.

|     | Download Center (External User) Supply Network Collaboration - 65805_02 - Business Partner: 65805 |                    |                              |                |                        |                     |                     |                     |                   |        |  |  |  |  |
|-----|---------------------------------------------------------------------------------------------------|--------------------|------------------------------|----------------|------------------------|---------------------|---------------------|---------------------|-------------------|--------|--|--|--|--|
| <   | ← 🗟 → 🗟 🕷 Exceptions Purchase Order Delivery Invoice Tools                                        |                    |                              |                |                        |                     |                     |                     |                   |        |  |  |  |  |
| Las | st Refresh: 04/06/2011 13:48:52 <u>Refresh</u>                                                    |                    |                              |                |                        |                     |                     |                     |                   |        |  |  |  |  |
| Vie | iew My Partners' Data                                                                             |                    |                              |                |                        |                     |                     |                     |                   |        |  |  |  |  |
| D   | Download Profiles Overview                                                                        |                    |                              |                |                        |                     |                     |                     |                   |        |  |  |  |  |
|     | Generate Download File History Cre                                                                | eate Modify View L | og Deactivate                |                |                        | View [              | Standard View]      | Print Version Ex    | port / Filter Set | ttings |  |  |  |  |
| ₽   | Download Profile Type                                                                             | Profile Number     | Profile Name                 | Profile Status | URL for Download       | Downloaded On       | Ready On            | Initiated On        | User Name         |        |  |  |  |  |
|     | Purchase Order Confirmation                                                                       | 32                 | PO Worklist                  | Downloaded     | Click here to download | 03/09/2011 14:57:08 | 02/16/2011 10:59:59 | 02/16/2011 10:59:58 | <u>65805 01</u>   |        |  |  |  |  |
|     | Due List for Purchasing Documents                                                                 | 33                 | Due List nightly             | Ready          | Click here to download |                     | 04/05/2011 23:30:26 | 04/05/2011 23:30:16 | <u>65805 01</u>   |        |  |  |  |  |
|     | Due List for Purchasing Documents                                                                 | 41                 | Due list ad hoc              | Downloaded     | Click here to download | 04/01/2011 14:35:07 | 04/01/2011 09:51:26 | 04/01/2011 09:51:25 | <u>65805 03</u>   |        |  |  |  |  |
|     | Due List for Purchasing Documents                                                                 | 43                 | PB_DWLD_TEST_02              | Ready          | Click here to download |                     | 03/30/2011 11:54:18 | 03/30/2011 11:54:17 | <u>65805 02</u>   |        |  |  |  |  |
|     | Due List for Purchasing Documents                                                                 | 44                 | PB_NOJOB_SCHED               | Downloaded     | Click here to download | 04/01/2011 02:38:27 | 04/01/2011 02:37:03 | 04/01/2011 02:37:03 | <u>65805_01</u>   |        |  |  |  |  |
|     | Sue List for Purchasing Documents                                                                 | 45                 | PB_35_2MAT                   | Downloaded     | Click here to download | 04/05/2011 10:20:23 | 04/05/2011 10:20:19 | 04/05/2011 10:20:18 | <u>65805_01</u>   |        |  |  |  |  |
|     | Due List for Purchasing Documents                                                                 | 46                 | PB_NOSELECTION_DAILYDOWNLOAD | Ready          | Click here to download |                     | 04/06/2011 08:23:20 | 04/06/2011 08:23:19 | <u>65805_01</u>   |        |  |  |  |  |
|     | Due List for Purchasing Documents                                                                 | 47                 | Due List no sched            | Downloaded     | Click here to download | 04/01/2011 15:07:19 | 04/01/2011 14:37:49 | 04/01/2011 14:37:48 | <u>65805 03</u>   |        |  |  |  |  |
|     | Due List for Purchasing Documents                                                                 | 48                 | PB_MULTIPLE_PLANT            | Downloaded     | Click here to download | 04/05/2011 12:25:42 | 04/05/2011 01:32:06 | 04/05/2011 01:32:05 | <u>65805 01</u>   |        |  |  |  |  |
|     | Due List for Purchasing Documents                                                                 | 49                 | TEST_PROFILE                 | Downloaded     | Click here to download | 04/05/2011 01:38:27 | 04/05/2011 01:37:51 | 04/05/2011 01:37:50 | 65805 04          | -      |  |  |  |  |

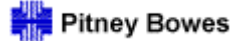

Advanced Shipment Notifications - Download

Upon successful file generation, the Profile Status will be "Ready" and a URL link enabled to perform the download.

> The status and the date/time stamps do not automatically update upon successful file generation. Users must click **Refresh** to view the revised information.

#### Before Refresh

|   | Download Profiles Overview         |                   |                 |                |                        |               |                     |                     |                        |
|---|------------------------------------|-------------------|-----------------|----------------|------------------------|---------------|---------------------|---------------------|------------------------|
|   | Generate Download File History Cre | ate Modify View L | og Deactivate   |                |                        | View          | [Standard View]     | Print Version Ex    | port A Filter Settings |
| E | Download Profile Type              | Profile Number    | Profile Name    | Profile Status | URL for Download       | Downloaded On | Ready On            | Initiated On        | User Name              |
|   | Due List for Purchasing Documents  | 43                | PB_DWLD_TEST_02 | Ready          | Click here to download |               | 03/30/2011 11:54:18 | 03/30/2011 11:54:17 | <u>65805 02</u>        |

#### After Refresh

|          | Download Center                                                                                       | (External      | User)           |                | Suppl                  | ly Network Collaborati | ion - 65805_02 - Busin | ess Partner: 65805  |                 |   |  |  |
|----------|----------------------------------------------------------------------------------------------------|----------------|-----------------|----------------|------------------------|------------------------|------------------------|---------------------|-----------------|---|--|--|
|          | ← E ➡ Exceptions Purchase Order Delivery Invoice Tools                                                |                |                 |                |                        |                        |                        |                     |                 |   |  |  |
| La<br>Vi | ast Refresh: 04/06/2011 14:20:04 Refresh                                                              |                |                 |                |                        |                        |                        |                     |                 |   |  |  |
|          | Download Profiles Overview                                                                            |                |                 |                |                        |                        |                        |                     |                 |   |  |  |
| [        | Generate Download File History Create Modify View Log Deactivate Print Version Export Filter Settings |                |                 |                |                        |                        |                        |                     |                 |   |  |  |
| Ę        | Download Profile Type                                                                                 | Profile Number | Profile Name    | Profile Status | URL for Download       | Downloaded On          | Ready On               | Initiated On        | User Name       | - |  |  |
|          | Due List for Purchasing Documents                                                                     | 43             | PB_DWLD_TEST_02 | Ready          | Click here to download |                        | 04/06/2011 14:18:43    | 04/06/2011 14:18:42 | <u>65805 02</u> |   |  |  |

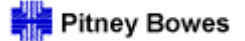

Advanced Shipment Notifications - Download

Click the <u>Click here to download</u> link to commence the file downloading process.

Choose **SAVE** to proceed with the download of the .csv (Comma Separated Values) formatted file. Continue through the subsequent prompts to save the file to the appropriate system destination (e.g., a local drive).

| File Download 🛛 🔀                                                                                                    |
|----------------------------------------------------------------------------------------------------|
| Do you want to open or save this file?                                                                                                    |
| Name: PITNEYBOWE_ASNDLPD_20110406141842.csv<br>Type: Microsoft Office Excel Comma Separated Values File<br>From: <b>sncq1.ct.pb.com</b>                                            |
| Open Save Cancel                                                                                                    |
| While files from the Internet can be useful, some files can potentially harm your computer. If you do not trust the source, do not open or save this file. <u>What's the risk?</u> |

The new "Downloaded On" date/time stamp will immediately appear in the profile list.

| 0 | ownload Profiles Overview          |                   |                 |                |                        |                     |                     |                     |                       |
|---|------------------------------------|-------------------|-----------------|----------------|------------------------|---------------------|---------------------|---------------------|-----------------------|
| C | Generate Download File History Cre | ate Modify View L | og Deactivate   |                |                        | View [              | Standard View]      | Print Version Ex    | port / Filter Setting |
| B | Download Profile Type              | Profile Number    | Profile Name    | Profile Status | URL for Download       | Downloaded On       | Ready On            | Initiated On        | User Name             |
|   | Due List for Purchasing Documents  | 43                | PB_DWLD_TEST_02 | Downloaded     | Click here to download | 04/06/2011 14:34:43 | 04/06/2011 14:18:43 | 04/06/2011 14:18:42 | 65805 02              |

Pitney Bowes

Daily Processing Using File Transfer

Advanced Shipment Notifications - Download

To see the detailed history for a profile, select it from the **Download Center** list and click **History**.

÷.

| Download Center                                                                                     | (External         | User)                        |                |                        | Suppl               | y Network Collaborati | on - 65805_02 - Busin | ess Partner: 65805  |
|----------------------------------------------------------------------------------------------------|-------------------|------------------------------|----------------|------------------------|---------------------|-----------------------|-----------------------|---------------------|
| ← 🗗 🕂 🔣 Exceptions Purc                                                                             | hase Order Delive | ery Invoice Tools            |                |                        |                     |                       |                       |                     |
| Last Refresh: 04/06/2011 15:22:37 Refresh<br>View My Partners' Data v<br>Download Profiles Overview | h<br>/            |                              |                |                        |                     |                       |                       |                     |
| Generate Download File History Cre                                                                  | eate Modify View  | Log Deactivate               |                |                        | View                | Standard View]        | Print Version Ex      | port Filter Setting |
| Download Profile Type                                                                               | Profile Number    | Profile Name                 | Profile Status | URL for Download       | Downloaded On       | Ready On              | Initiated On          | User Name           |
| Purchase Order Confirmation                                                                         | 32                | PO Worklist                  | Downloaded     | Click here to download | 03/09/2011 14:57:08 | 02/16/2011 10:59:59   | 02/16/2011 10:59:58   | <u>65805 01</u>     |
| Due List for Purchasing Documents                                                                   | 33                | Due List nightly             | Ready          | Click here to download |                     | 04/05/2011 23:30:26   | 04/05/2011 23:30:16   | <u>65805 01</u>     |
| Die List for Purchasing Documents                                                                   | 41                | Due list ad hoc              | Downloaded     | Click here to download | 04/01/2011 14:35:07 | 04/01/2011 09:51:26   | 04/01/2011 09:51:25   | 65805 03            |
| Due List for Purchasing Documents                                                                   | 43                | PB_DWLD_TEST_02              | Downloaded     | Click here to download | 04/06/2011 14:34:43 | 04/06/2011 14:18:43   | 04/06/2011 14:18:42   | 65805 02            |
| Due List for Purchasing Documents                                                                   | 44                | PB_NOJOB_SCHED               | Downloaded     | Click here to download | 04/01/2011 02:38:27 | 04/01/2011 02:37:03   | 04/01/2011 02:37:03   | <u>65805 01</u>     |
| Due List for Purchasing Documents                                                                   | 45                | PB_35_2MAT                   | Downloaded     | Click here to download | 04/05/2011 10:20:23 | 04/05/2011 10:20:19   | 04/05/2011 10:20:18   | 65805 01            |
| Due List for Purchasing Documents                                                                   | 46                | PB_NOSELECTION_DAILYDOWNLOAD | Ready          | Click here to download |                     | 04/06/2011 08:23:20   | 04/06/2011 08:23:19   | <u>65805 01</u>     |
| Due List for Purchasing Documents                                                                   | 47                | Due List no sched            | Downloaded     | Click here to download | 04/01/2011 15:07:19 | 04/01/2011 14:37:49   | 04/01/2011 14:37:48   | 65805 03            |
| Due List for Purchasing Documents                                                                   | 48                | PB_MULTIPLE_PLANT            | Downloaded     | Click here to download | 04/05/2011 12:25:42 | 04/05/2011 01:32:06   | 04/05/2011 01:32:05   | 65805 01            |
| Due List for Purchasing Documents                                                                   | 49                | TEST_PROFILE                 | Downloaded     | Click here to download | 04/05/2011 01:38:27 | 04/05/2011 01:37:51   | 04/05/2011 01:37:50   | 65805 04            |

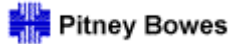

Advanced Shipment Notifications - Download

The accumulative download history for the selected profile will be displayed.

> Note: Files may be selected for download from the History list.

| Dow           | nload Histo            | ry (Extern       | nal User)       |                     |                     |                | Supply Network Collaboration - | 65805_02 - Business Partner: 6580    |
|---------------|------------------------|------------------|-----------------|---------------------|---------------------|----------------|--------------------------------|--------------------------------------|
| ⇐⊵킂           | Exceptions             | Purchase Order D | elivery Invoice | Tools               |                     |                |                                |                                      |
| Profile No.:  | 43                     | đ                |                 | Go                  |                     |                |                                |                                      |
| Profile Name: | PB_DWLD_TEST_02        |                  |                 |                     |                     |                |                                |                                      |
| Туре:         | Due List for Purchasin | g Documents      |                 |                     |                     |                |                                |                                      |
| Download      | History                |                  |                 |                     |                     |                |                                |                                      |
| View Log      | ]                      |                  |                 |                     |                     |                | View [Standard View]           | Print Version Export A Filter Settin |
|               | Changed On             | In               | itiated On      | Ready On            | Downloaded On       | Profile Status | URL for Download               | User Name                            |
|               | 04/06/2011 14:34:4     | 3 04/06          | /2011 14:18:42  | 04/06/2011 14:18:43 | 04/06/2011 14:34:43 | Downloaded     | Click here to download         | <u>65805 02</u>                      |
|               | 04/06/2011 14:18:4     | 4 04/06          | /2011 14:18:42  | 04/06/2011 14:18:43 |                     | Ready          | Click here to download         | <u>65805 02</u>                      |
|               | 03/30/2011 11:54:1     | 9 03/30          | /2011 11:54:17  | 03/30/2011 11:54:18 |                     | Ready          | Click here to download         | 65805 02                             |

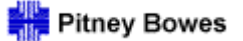

Advanced Shipment Notifications - Download

The downloaded Excel file is divided into two main sections: The Header and the Due List Item Details (with column headings).

|    | A                      | в                       | L         | U      | E        | F              | <u> </u> | н        |            | J          | ĸ        | L            | IVI         | N           | 0            | Р            | ų           | н         | 5         |            | U            |     |
|----|------------------------|-------------------------|-----------|--------|----------|----------------|----------|----------|------------|------------|----------|--------------|-------------|-------------|--------------|--------------|-------------|-----------|-----------|------------|--------------|-----|
| 1  | Interface Type:        | ASNDLPD                 | 10 C      |        |          |                |          |          |            |            |          |              |             |             |              |              |             |           |           |            |              |     |
| 2  | Owner Partner:         | 65805                   | 5         |        |          | 1 - 11 -       |          |          |            |            |          |              |             |             |              |              |             |           |           |            |              |     |
| 3  | Partner:               | PITNEYBOWE              | -         | H      | eader De | talis          |          |          |            |            |          |              |             |             |              |              |             |           |           |            |              |     |
| 4  | Selection Profile:     | 43                      |           |        |          |                |          |          |            |            |          |              |             |             |              |              |             |           |           |            |              |     |
| 5  | Created By:            | 65805_02                |           |        |          |                |          |          |            |            |          |              |             |             |              |              |             |           |           |            |              |     |
| 6  | Created On:            | 04/06/2011 14:18:42 EST |           |        |          |                |          |          |            |            |          |              |             |             |              |              |             |           |           |            |              |     |
| 7  |                        |                         |           |        |          |                |          |          |            |            |          |              |             |             |              |              |             |           |           |            |              |     |
| 8  |                        |                         |           |        |          |                |          |          |            |            |          |              |             |             |              |              |             |           |           |            |              |     |
| 9  |                        |                         |           |        |          |                |          |          |            |            |          |              |             |             |              |              |             |           |           |            |              |     |
| 10 |                        |                         |           |        |          |                |          |          |            |            |          |              |             |             |              |              |             |           |           |            |              |     |
| 11 | ORTYPENAME             | ORDERID                 | ITMID     | SDLID  | ASNID    | PRODUCT_NO     | DUE_QTY  | ASN_QTY  | UNIT       | SHIP_DAT   | SHIP_TIM | DELV_DAT     | DELV_TIM    | ORIG_SHIP   | ORIG_SHIF    | ORIG_DEL\    | ORIG_DEL    | SHIPPING  | DELIVERY  | CUST_LOC   | SHIPFRONGP   | R   |
| 12 | Order Type Description | Order Number            | Item Numb | SL No. | ASN Num  | Product        | Due Qty. | ASN Qty. | UoM        | Shp.Date   | Shp.Time | Plan, Delive | Plan, Deliv | Orig.Shp.Da | Driginal Shi | Orig. Dlv Da | Original De | Shp.Tzone | Dlv.Tzone | Customer I | Ship-From Go | io, |
| 13 | PO Confirmation        | 4500222882              | 2 10      | 2      | 2        | SR-Q7817-67901 | 1        |          | 1 EA       |            |          | 3/8/2011     |             | 3/7/2011    | 15:10:00     | 3/8/2011     |             | CST       | EST       | 35         | 65805 PI     | ÍΤ. |
| 14 | PO Confirmation        | 4500222883              | 10        | 2      | 2        | SR-Q7817-67901 | 1        |          | 1 EA       |            |          | 3/8/201      |             | 3/7/2011    | 15:10:00     | 3/8/2011     |             | CST       | EST       | 7 35       | 65805 PI     | ίT  |
| 15 | PO Confirmation        | 4500222884              | 10        | 2      | 2        | SR-C4153A      | 1        |          | 1 EA       |            |          | 3/8/2011     |             | 3/2/2011    | 15 10 00     | 21012011     |             | COT       | FOT       | 35         | 65805 PI     | ίT  |
| 16 | PO Confirmation        | 4500222886              | 10        | 2      | 2        | SR-56P2813     | 1        |          | 1 EA       |            |          | 3/8/2011     |             | 3/          |              |              |             |           |           | 35         | 65805 PI     | ίT  |
| 17 | PO Confirmation        | 4500222887              | 10        | 2      | 2        | SR-40X3742     | 1        |          | 1 EA       |            |          | 3/8/2011     |             | 3/          | Dueli        | int Colum    | un Llaadir  |           |           | 35         | 65805 PI     | 1T  |
| 18 | PO Confirmation        | 4500222888              | 10        | 2      | 2        | SR-40X3742     | 3        | :        | 3 EA       |            |          | 3/8/2011     |             | 3/          | Due Li       | ist Colum    | in neadir   | igs       | 1         | 35         | 65805 PI     | 1T  |
| 19 | PO Confirmation        | 4500222889              | 10        | 2      | 2        | SR-40X2736     | 1        |          | 1 EA       |            |          | 3/8/2011     |             | 3/          |              |              |             |           | 1         | 35         | 65805 PI     | 1T  |
| 20 |                        |                         |           |        |          |                |          |          |            |            |          |              |             |             |              | ASN Nu       | mber        |           |           |            |              |     |
| 21 | PO Confirmation        | 4500222900              | 30        | 2      | 2        | SR-56P1336     | 1        |          | 1 EA       |            |          | 3/10/2011    |             | 3/          |              | ASN Qu       | antitv      |           | 1         | 35         | 65805 PI     | IT  |
| 22 | PO Confirmation        | 4500222900              | 20        | 2      | 2        | SR-Q7719-67951 |          |          | Due Lie    | t tomo     |          | 3/10/2011    |             | 3/          |              | Shin D       | lato.       |           | 1         | 35         | 65805 PI     | IT  |
| 23 | PO Confirmation        | 4500222900              | 10        | 2      | 2        | SR-40X3746     |          |          | Due Lis    | i items    |          | 3/10/2011    |             | 3/          |              | Onip D       | ale.        |           | 1         | 35         | 65805 PI     | 1T  |
| 24 |                        |                         |           |        |          |                |          |          |            |            |          |              |             |             |              | Ship i       | ime         |           |           |            |              | _   |
| 25 | PO Confirmation        | 4500222901              | 1 10      | 2      | 2        | SR-40X3742     |          | ASNs     | will be cı | reated for | these    | 3/11/2011    |             | 3/1         |              | Delivery     | Date        |           | 1         | 35         | 65805 PI     | IT  |
| 26 |                        |                         |           |        |          |                |          | it       | tems upo   | beolgu ng  |          |              |             |             |              | Deliverv     | Time        |           |           |            |              |     |
| 27 | PO Confirmation        | 4500222890              | 10        | 2      | 2        | SR-40X2592     | 20       |          |            |            |          | 3/15/2011    |             | 3/1         |              | SCAC (       | Code        |           | 1         | 35         | 65805 PI     | ίT  |
| 28 | PO Confirmation        | 4500222879              | 10        | 2      | 2        | SR-16C0100     | 2        | 2        | 2 EA       |            |          | 3/15/2011    |             | 3/1         |              | Dilloft      | ndina       |           | 1         | 35         | 65805 PI     | ίT  |
| 29 | PO Confirmation        | 4500222880              | 10        | 2      | 2        | SR-16C0100     | 2        | 1        | 2 EA       |            |          | 3/15/2011    |             | 3/1         |              | DIII OI LA   | aung        |           | 1         | 35         | 65805 PI     | ١T  |
| 30 | PO Confirmation        | 4500222892              | 2 10      | 2      | 2        | SR-C3914-69001 | 2        | 2        | 2 EA       |            |          | 3/15/2011    |             | 3/1         |              |              |             |           | 1         | 35         | 65805 PI     | ίT  |
| 31 |                        |                         |           |        |          |                |          |          |            |            |          |              |             |             | May be       | e populat    | ed for upl  | load      |           |            |              |     |
| 32 | PO Confirmation        | 4500222895              | 5 10      | 2      | 2        | SR-56P1369     | 11       | 1        | 1 EA       |            |          | 3/17/2011    |             | 3/1         |              |              |             |           | 1         | 35         | 65805 PI     | IT  |
| 33 | PO Confirmation        | 4500222896              | 10        | 2      | 2        | SR-99A0089     | 6        | 6        | 6 EA       |            |          | 3/17/2011    |             | 3/1         |              |              |             |           |           | 35         | 65805 PI     | 1T  |
| 34 |                        |                         |           |        |          |                |          |          |            |            |          |              |             | -           |              |              |             |           |           |            |              |     |

Instructions for completing the ASN fields are provided in the Advanced Shipment Notifications Upload section of the Quick Guide.

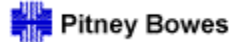

Daily Processing Quick Guide

# Advanced Shipment Notifications Upload

ASN Processing 21

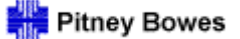

Advanced Shipment Notifications - Upload

When creating ASNs using the file transfer process, compliance with the following rules is critical in order to prevent process failures:

- > Do not alter the information contained in the Header section or its position.
- > Do not alter any of the Due List column heading names or their positions.
- > ASNs can only be created for order type "PO Confirmation." Do not attempt to create ASNs for unconfirmed Purchase Orders.
- > Be very careful when sorting or deleting line items.
- > The format of any dates entered into the file for upload must be consistent with that of the downloaded dates (e.g., mm/dd/yyyy).
- > Be sure to save the file in CSV (Comma Separated Values) format once data entry has been completed.

|    | A                      | В                      |                | U   | E         | F              | G        | н        |            | J         | ĸ        | L                 | M N              | 0          | P P           |            | н     | 5        |            | 0            |
|----|------------------------|------------------------|----------------|-----|-----------|----------------|----------|----------|------------|-----------|----------|-------------------|------------------|------------|---------------|------------|-------|----------|------------|--------------|
| 1  | Interface Type:        | ASNDLPD                |                |     |           |                |          |          |            |           |          |                   |                  |            |               |            |       |          |            |              |
| 2  | Owner Partner:         | 65805                  | 5              |     |           | - 11 -         |          |          |            |           |          |                   |                  |            |               |            |       |          |            |              |
| 3  | Partner:               | PITNEYBOWE             |                | Hea | ader Deta | alls           |          |          |            |           |          |                   |                  |            |               |            |       |          |            |              |
| 4  | Selection Profile:     | 43                     | 3              |     |           |                |          |          |            |           |          |                   |                  |            |               |            |       |          |            |              |
| 5  | Created By:            | 65805_02               |                |     |           |                |          |          |            |           |          |                   |                  |            |               |            |       |          |            |              |
| 6  | Created On:            | 04/06/2011 14:18:42 ES |                |     |           |                |          |          |            |           |          |                   |                  |            |               |            |       |          |            |              |
| 7  |                        |                        |                |     |           |                |          |          |            |           |          |                   |                  |            |               |            | 1     |          |            |              |
| 8  |                        |                        | Ť              |     |           | 100 C          |          |          |            |           |          |                   |                  |            | N             |            |       |          |            |              |
| 9  |                        | Do not chose           |                |     |           |                |          |          |            |           |          |                   |                  |            |               |            |       |          |            |              |
| 10 |                        | bo not change          | e me comem     |     |           | -              |          |          |            |           |          |                   |                  |            |               | •          |       | _        |            |              |
| 11 | ORTYPENAME             | positioning of         | any data in t  | the |           | FRODUCT_NO     | DUE_QTY  | ASN_QTY  | UNIT       | SHIP_DA1  | SHIP_TIM | DELV_DAT DEL      | .V_TIM ORIG      |            |               |            |       | DELIVERY | CUST_LOC   | SHIPFRON GR  |
| 12 | Order Type Description | 🕝 Header de            | etails section |     | Numt I    | Product        | Due Qty. | ASN Qty. | UoM        | Shp.Date  | Shp.Time | Plan, Delive Plan | n Delivi Oria et | > 0        | o not change  | the nam    | es or |          | Sustomer I | Ship-From Go |
| 13 | PO Confirmation        | Z                      |                | _   | Z         | SR-Q7817-67901 | 1        | 1        | 1 EA       |           |          | 3/8/2011          | 317              |            | ositioning of | f any colu | imns  | 51       | 35         | 65805 PIT    |
| 14 | PO Confirmation        |                        | $\sim$         |     |           | SR-Q7817-67901 | 1        | 1        | 1 EA       |           |          | 3/8/201           | 3/7              | 201        |               |            |       |          | 7 35       | 65805 PIT    |
| 15 | PO Confirmation        | 084                    | 10             | 61  |           | SR-C4153A      | 1        | 1        | 1 EA       |           |          | 3/8/2011          | 3/7              | 10041 4E 4 | 100           | ~ ~        |       | TECT     | 35         | 65805 PIT    |
| 16 | PO Confirmation        | 00222886               | S 10           | 2   |           | SR-56P2813     | 1        | 1        | 1 EA       |           |          | 3/8/2011          | 3/               |            |               | $\sim$     |       |          | 35         | 65805 PIT    |
| 17 | PO Confirmation        | 4500222887             | 7 10           | 2   | 1         | SR-40X3742     | 1        | 1        | 1 EA       |           |          | 3/8/2011          | 3/               | D.,        | Tat Calu      | un Haadi   |       |          | 35         | 65805 PIT    |
| 18 | PO Confirmation        | 4500222888             | 3 10           | 2   | 1         | SR-40X3742     | 3        | ) :      | 3 EA       |           |          | 3/8/2011          | 3/               | Dy         | List Colur    | nn nead    | ings  |          | 35         | 65805 PIT    |
| 19 | PO Confirmation        | 4500222889             | 9 10           | 2   | 1         | SR-40X2736     | 1        | 1        | 1 EA       |           |          | 3/8/2011          | 3/               |            |               |            |       |          | 35         | 65805 PIT    |
| 20 |                        |                        |                |     |           |                |          |          |            |           |          |                   |                  |            | ASN N         | umber      |       |          |            |              |
| 21 | PO Confirmation        | 4500222900             | 0 30           | 2   | :         | SR-56P1336     | 1        | 1        | 1 EA       |           |          | 3/10/2011         | 3/               |            | ASN Q         | Jantity    |       |          | 35         | 65805 PIT    |
| 22 | PO Confirmation        | 4500222900             | 20             | 2   | :         | SR-Q7719-67951 |          |          | Due Lie    | + +       |          | 3/10/2011         | 3/               |            | Shin          | Data       |       |          | 35         | 65805 PIT    |
| 23 | PO Confirmation        | 4500222900             | 0 10           | 2   | :         | SR-40X3746     |          |          | Due Lis    | t items   |          | 3/10/2011         | 3/               |            | OI I I        |            |       |          | 35         | 65805 PIT    |
| 24 |                        |                        |                |     |           |                |          |          |            |           |          |                   |                  |            | Ship          | ime        |       |          |            |              |
| 25 | PO Confirmation        | 4500222901             | 1 10           | 2   | :         | SR-40X3742 💦 🔨 |          | ASNs     | will be cı | eated for | these    | 3/11/2011         | 3/1              |            | Delivery      | /Date      |       |          | 35         | 65805 PIT    |
| 26 |                        |                        |                |     |           |                |          | it       | ems upo    | on upload |          |                   |                  |            | Delivery      | Time       |       |          |            |              |
| 27 | PO Confirmation        | 4500222890             | 0 10           | 2   |           | SR-40X2592     | 20       |          |            |           |          | 3/15/2011         | 3/1              |            | SCAC          | Code       |       | 1        | 35         | 65805 PIT    |
| 28 | PO Confirmation        | 4500222879             | 9 10           | 2   |           | SR-16C0100     | 2        | 2 2      | 2 EA       | _         |          | 3/15/2011         | 3/1              |            | Dill of I     | odina      |       | 1        | 35         | 65805 PIT    |
| 29 | PO Confirmation        | 4500222880             | 0 10           | 2   |           | SR-16C0100     | 2        | 2 2      | 2 EA       |           |          | 3/15/2011         | 3/1              |            | DIII OI L     | aung       |       | 1        | 35         | 65805 PIT    |
| 30 | PO Confirmation        | 4500222892             | 2 10           | 2   | 1         | SR-C3914-69001 | 2        | 2 2      | 2 EA       |           |          | 3/15/2011         | 3/1              |            |               |            |       | 1        | 35         | 65805 PIT    |
| 31 |                        |                        |                |     |           |                |          |          |            |           |          |                   |                  | Mar        | / be popula   | ted for up | load  |          |            |              |
| 32 | PO Confirmation        | 4500222895             | 5 10           | 2   | 1         | SR-56P1369     | 11       | 1 1      | 1 EA       |           |          | 3/17/2011         | 3/1              |            |               |            |       |          | 35         | 65805 PIT    |
| 33 | PO Confirmation        | 4500222896             | 6 10           | 2   | 1         | SR-99A0089     | 6        | 6 6      | S EA       |           |          | 3/17/2011         | 3/1              |            |               |            |       |          | 35         | 65805 PIT    |
| 34 |                        |                        |                |     |           |                |          |          |            |           |          |                   |                  |            |               |            | _     |          |            |              |

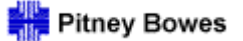

Advanced Shipment Notifications - Upload

Only the following fields may be modified when preparing a downloaded "Due List for Purchasing Documents" for ASN upload:

| Column         | Initial Value in Downloaded     | Entry Required in | Remarks                                                       |
|----------------|---------------------------------|-------------------|---------------------------------------------------------------|
|                | File                            | Upload File       |                                                               |
| ASN ID         | Blank                           | Yes               | <ul> <li>Must be 10 characters or less</li> </ul>             |
|                |                                 |                   | <ul> <li>Must be alpha and/or numeric characters</li> </ul>   |
|                |                                 |                   | <ul> <li>ASN will be created with this ID as long</li> </ul>  |
|                |                                 |                   | as ASN number range settings are not                          |
|                |                                 |                   | maintained in SNC                                             |
| ASN Quantity   | Equal to 'Due Qty' of PO        | Yes               | <ul> <li>The defaulted value may be decreased if</li> </ul>   |
|                | schedule line                   |                   | necessary to reflect a partial shipment                       |
| Delivery Date  | Equal to 'Delivery Date' of the | Yes               | <ul> <li>The estimated delivery date field must be</li> </ul> |
|                | PO schedule line                |                   | entered                                                       |
| Delivery Time  | Equal to 'Delivery Time' of the | No                | <ul> <li>If blank, the system default of 00:00:00</li> </ul>  |
|                | PO schedule line                |                   | will be applied                                               |
| Shipment Date  | Blank                           | Yes               | <ul> <li>The actual shipment date must be entered</li> </ul>  |
| Shipment Time  | Blank                           | No                | <ul> <li>If blank, the system default of 00:00:00</li> </ul>  |
|                |                                 |                   | will be applied                                               |
| Bill of Lading | Blank                           | No                | <ul> <li>The BOL is an optional but strongly</li> </ul>       |
|                |                                 |                   | recommended entry                                             |
| SCAC ID        | Blank                           | No                | <ul> <li>The Standard Carrier Alpha Code</li> </ul>           |
|                |                                 |                   | (SCAC) ID is an optional but strongly                         |
|                |                                 |                   | recommended entry                                             |

Warning: Alteration of any other field will result in upload errors / failures.

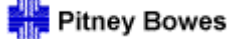

#### Advanced Shipment Notifications - Upload

#### An example of a file prepared for upload:

|    | A                  | В                 | С        | D      | E          | F              | G        | Н        | 1    | J        | K        | L                   | M           | N            | 0      | P      | Q              | R       |
|----|--------------------|-------------------|----------|--------|------------|----------------|----------|----------|------|----------|----------|---------------------|-------------|--------------|--------|--------|----------------|---------|
| 1  | Interface Type:    | ASNDLPD           |          |        |            |                |          |          |      |          |          |                     |             |              |        |        |                |         |
| 2  | Owner Partner:     | 65805             |          |        |            |                |          |          |      |          |          |                     |             |              |        |        |                |         |
| 3  | Partner:           | PITNEYBOWE        |          |        |            |                |          |          |      |          |          |                     |             |              |        |        |                |         |
| 4  | Selection Profile: | 43                |          |        |            |                |          |          |      |          |          |                     |             |              |        |        |                |         |
| 5  | Created By:        | 65805_02          |          |        |            |                |          |          |      |          |          | Optiona             | al          |              |        |        |                | L       |
| 6  | Created On:        | 04/06/2011 14:18: | 42 EST   |        |            |                |          | Requi    | rod  |          |          |                     |             |              |        | Recom  | mondod         |         |
| 7  |                    |                   |          |        |            |                |          | Requi    | ieu  |          |          |                     |             |              |        | Necom  | menueu         |         |
| 8  |                    |                   |          |        |            |                |          |          |      |          |          |                     |             |              |        |        |                |         |
| 9  |                    |                   |          |        |            |                |          |          |      |          |          | ×                   | -           |              |        |        |                |         |
| 10 |                    |                   |          |        |            |                |          |          |      |          | _        |                     | •           |              |        |        |                |         |
| 11 | ORTYPENAME         | ORDERID           | ITMID    | SDLID  | ASNID      | PRODUCT_NO     | DUE_QTY  | ASN_QTY  | UNIT | SHIP_DAT | SHIP_TIM | DELV_DATE           | DELV_TIM    | ORIG_SHI     | P_DATE | SCAC   | BOL            |         |
| 12 | Order Type Descri  | Order Number      | Item Num | SL No. | ASN Numbe  | Product        | Due Qty. | ASN Qty. | UoM  | Shp.Date | Shp.Time | Plan, Delivery Date | Plan. Deliv | / Orig.Shp.D | ate    | SCAC C | o: Bill of Lac | ling Nc |
| 13 | PO Confirmation    | 4500222882        | 10       |        | 2 ASN12300 | SR-Q7817-67901 | 1        | 1        | EA   | 4/6/2011 |          | 4/8/2011            |             | 3/7/2011     |        | FDEG   | FD11111        |         |
| 14 | PO Confirmation    | 4500222883        | 10       |        | 2 ASN12301 | SR-Q7817-67901 | 1        | 1        | EA   | 4/6/2011 |          | 4/8/2011            |             | 3/7/2011     |        | FDEG   | FD11112        |         |
| 15 | PO Confirmation    | 4500222884        | 10       |        | 2 ASN12302 | SR-C4153A      | 1        | 1        | EA   | 4/6/2011 |          | 4/8/2011            |             | 3/7/2011     |        | FDEG   | FD11113        |         |
| 16 | PO Confirmation    | 4500222886        | 10       |        | 2 ASN12303 | SR-56P2813     | 1        | 1        | EA   | 4/6/2011 |          | 4/8/2011            |             | 3/7/2011     |        | FDEG   | FD11114        |         |
| 17 | PO Confirmation    | 4500222900        | 30       |        | 2 ASN12304 | SR-56P1336     | 1        | 1        | EA   | 4/6/2011 |          | 4/8/2011            |             | 3/9/2011     |        | FDEG   | FD11115        |         |
| 18 | PO Confirmation    | 4500222900        | 20       |        | 2 ASN12305 | SR-Q7719-67951 | 1        | 1        | EA   | 4/6/2011 |          | 4/8/2011            |             | 3/9/2011     |        | FDEG   | FD11116        |         |
| 19 | PO Confirmation    | 4500222900        | 10       |        | 2 ASN12306 | SR-40X3746     | 1        | 1        | EA   | 4/6/2011 |          | 4/8/2011            |             | 3/9/2011     |        | FDEG   | FD11117        |         |
| 20 | PO Confirmation    | 4500222901        | 10       |        | 2 ASN12307 | SR-40X3742     | 5        | 5        | EA   | 4/6/2011 |          | 4/8/2011            |             | 3/10/2011    |        | FDEG   | FD11118        |         |
| 21 | PO Confirmation    | 4500222890        | 10       |        | 2 ASN12308 | SR-40X2592     | 20       | 20       | EA   | 4/6/2011 |          | 4/8/2011            |             | 3/14/2011    |        | FDEG   | FD11119        |         |
| 22 |                    |                   |          |        |            |                |          |          |      |          |          |                     |             |              |        |        |                |         |

- > It is recommended that users delete purchase order lines for which ASNs are not being created in order to reduce the number of "Not Processed" log messages.
  When saving the file, be careful to note its exact name and location.
- > It is critical that the file remains in .CSV format.

| Microsof | it Excel                                                                                                    |
|----------|----------------------------------------------------------------------------------------------------|
| ţ)       | PITNEYBOWE_ASNDLPD_20110706094622.csv may contain features that are not compatible with CSV (Comma delimited). Do you want to keep the workbook in this format?<br>• To keep this format, which leaves out any incompatible features, click Yes.<br>• To preserve the features, click No. Then save a copy in the latest Excel format.<br>• To see what might be lost, click Help.<br>Yes No Help |

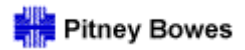

Advanced Shipment Notifications - Upload

Once the file is ready for upload to SNC, open the Tools menu and select File Transfer - Upload Center (External User).

| Supply Network Collaboration (Supplier View) - Windows Internet Explorer              |                                                                   |
|---------------------------------------------------------------------------------------|-------------------------------------------------------------------|
| 🚱 💿 🔻 🙋 http://sncq1.ct. <b>pb.com</b> :82/sap/bc/webdynpro/scf/snc_s?sap-language=EN | 💟 🗟 😽 🗶 🔽 Bing                                                    |
| File Edit View Favorites Tools Help                                                   |                                                                   |
| x x 🖳 Snagit 🗮 🛃 🛛 x 📆 -                                                              |                                                                   |
| 🚖 Favorites 🛛 🚖 🌄 Suggested Sites 👻 🔊 Free Hotmail 🖉 Web Slice Gallery 👻              |                                                                   |
| E Supply Network Collaboration (Supplier View)                                        | 🏠 👻 🔝 👘 🖃 🖶 👘 👻 Page 🗸 Safety 👻 Tools 👻 🕢 🎽                       |
|                                                                                       |                                                                   |
| Alert Monitor                                                                         | Supply Network Collaboration - 65805_02 - Business Partner: 65805 |
| ← E→ E 迷 Exceptions Purchase Order Delivery Invoice Tools                             |                                                                   |
| Selection File Transfer Download Center (External User)                               |                                                                   |
| Show Reset A Go Close Selection Set Not Upload Center (External User)                 |                                                                   |
| Upload History (External User)                                                        |                                                                   |
|                                                                                       |                                                                   |
|                                                                                       |                                                                   |
|                                                                                       |                                                                   |
| My Location:                                                                          |                                                                   |
|                                                                                       |                                                                   |
|                                                                                       |                                                                   |
|                                                                                       |                                                                   |
| Product Group Type: 🔷 🗖                                                               |                                                                   |
| Statistical View                                                                      |                                                                   |
| Reset to Default                                                                      |                                                                   |
| Grouping Criteria 1: Alert Type (Long) 💌 Grouping Criteria 2:                         | ▼ Display Alerts By: Alert Priority ▼                             |
|                                                                                       |                                                                   |
|                                                                                       |                                                                   |
|                                                                                       |                                                                   |
|                                                                                       |                                                                   |
| one                                                                                   | ✓ Trusted sites 🕢 ▼ 🕄 100% ▼ .:                                   |

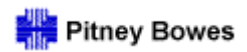

Advanced Shipment Notifications - Upload

Select a view option for a list of available Upload Profiles.

| Upload Center (External User)                                    |                      |              |             |  |  |  |  |  |
|------------------------------------------------------------------|----------------------|--------------|-------------|--|--|--|--|--|
| ← 수  Ж Exceptio                                                  | ns Purchase Order    | Delivery Inv | voice Tools |  |  |  |  |  |
| Last Refresh: 04/07/2011 07:30:17 (EST, 0.0 seconds ago) Refresh |                      |              |             |  |  |  |  |  |
| View:: Own Data<br>My Business Partner's D                       | ata                  |              |             |  |  |  |  |  |
| Uplo Own Data                                                    |                      |              |             |  |  |  |  |  |
| Create Modify Upload                                             | /iew History View Lo | g Deactivate |             |  |  |  |  |  |
| Type Profile Number Name Status                                  |                      |              |             |  |  |  |  |  |
|                                                                  |                      |              |             |  |  |  |  |  |
|                                                                  |                      |              |             |  |  |  |  |  |
|                                                                  |                      |              |             |  |  |  |  |  |

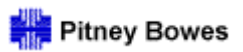

Advanced Shipment Notifications - Upload

#### Select an Upload Profile and click Upload.

| Upload Center (Ext                          | ernal User)                 |                      |        |                     | Sup                 | ply Network Collaboration - 6 | 5805_02 - Business   | Partner: 65805  |
|---------------------------------------------|-----------------------------|----------------------|--------|---------------------|---------------------|-------------------------------|----------------------|-----------------|
| ⇐ 🗐 🔶 🐹 🛛 Exceptions Purchas                | se Order Delivery           | Invoice Tools        |        |                     |                     |                               |                      |                 |
|                                             |                             |                      |        |                     |                     |                               |                      |                 |
| Last Refresh: 04/07/2011 07:30:17 (ES1, 0.0 | seconds ago) <u>Refresh</u> |                      |        |                     |                     |                               |                      |                 |
| View:: My Business Partner's Data           |                             |                      |        |                     |                     |                               |                      |                 |
| Upload Profiles Overview                    |                             |                      |        |                     |                     |                               |                      |                 |
| Create Modify Upload View History           | View Log Deactivate         | ]                    |        |                     | Viev                | v [Standard View]             | Print Version Export | Filter Settings |
| Туре                                        | Profile Number              | Name                 | Status | Posted On           | Uploaded On         | URL to View File              | Partner              | User            |
| Due List for Purchasing Documents           | 55                          | TEST_FOR_Qstuck      | Queued |                     | 04/05/2011 12:05:32 | PITNEYBOWE ASNDLPD 2          | PITNEYBOWE           | 65805 04        |
| Due List for Purchasing Documents           | 56                          | TEST_DELETED COLUMNS | Queued | 04/05/2011 01:35:11 | 04/05/2011 01:52:36 | PITNEYBOWE ASNDLPD D          | PITNEYBOWE           | 65805 01        |
| Due List for Purchasing Documents           | 57                          | TEST_NEW             | Queued | 04/05/2011 01:48:58 | 04/05/2011 02:02:32 | PITNEYBOWE ASNDLPD D          | PITNEYBOWE           | 65805 04        |
| Due List for Purchasing Documents           | 58                          | TEST_05              | Errors | 04/06/2011 06:52:30 | 04/06/2011 06:52:30 | PITNEYBOWE ASNDLPD 6          | PITNEYBOWE           | 65805 01        |
| Due List for Purchasing Documents           | 59                          | ASN_TODAY            | Queued | 04/05/2011 12:28:40 | 04/05/2011 12:47:51 | PITNEYBOWE ASNDLPD T          | PITNEYBOWE           | 65805 01        |
| Due List for Purchasing Documents           | 60                          | test_wed             | Queued | 04/06/2011 06:46:38 | 04/06/2011 06:50:07 | PITNEYBOWE ASNDLPD 6          | PITNEYBOWE           | 65805 01        |
| Due List for Purchasing Documents           | 62                          | SAP_SUPPORT          | Queued |                     | 04/07/2011 05:58:12 | PITNEYBOWE ASNDLPD 0          | PITNEYBOWE           | 65805 01        |
| Due List for Purchasing Documents           | 63                          | SAP_TEST             | Queued |                     | 04/07/2011 06:22:16 | PITNEYBOWE ASNDLPD 1          | PITNEYBOWE           | 65805 01        |
| Due List for Purchasing Documents           | 64                          | SAP_TEST1            | Errors | 04/07/2011 06:49:20 | 04/07/2011 06:49:19 | PITNEYBOWE ASNDLPD 1          | PITNEYBOWE           | 65805 01        |
| Due List for Purchasing Documents           | 65                          | SAP_TEST2            | Queued |                     | 04/07/2011 07:00:29 | PITNEYBOWE ASNDLPD 1          | PITNEYBOWE           | 65805 04        |

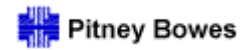

Advanced Shipment Notifications - Upload

Click **Browse** and locate the specific CSV file to be uploaded.

| Upload File     |                                   |
|-----------------|-----------------------------------|
| Profile Name:   | ASN_TODAY                         |
| Object type:    | Due List for Purchasing Documents |
| Supplier:       | 65805                             |
| Customer:       | PITNEYBOWE                        |
| Supplier User:  | 65805_01                          |
| File to Upload: | Browse                            |
|                 | Saua Canad                        |
|                 | Save Cancer                       |

Once the file to be uploaded has been selected, click **Save** to continue.

| Upload File     |                                   |
|-----------------|-----------------------------------|
| Profile Name:   | ASN_TODAY                         |
| Object type:    | Due List for Purchasing Documents |
| Supplier:       | 65805                             |
| Customer:       | PITNEYBOWE                        |
| Supplier User:  | 65805_01                          |
| File to Upload: | C:VPITNEYBOWE_ASNDLP Browse       |
|                 | Save Cancel                       |
|                 | Care Care                         |

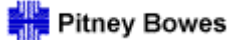

Advanced Shipment Notifications - Upload

Once the file has been uploaded for processing, the "Uploaded On" date/time stamp will be updated and a URL link enabled to view the file on the SNC server.

> Click **Refresh** to display the updated date/time stamp

| Upload Center (Ext                                                                                                    | ernal User)                 |                      |        |                     | Sup                 | ply Network Collaboration - 6 | 5805_02 - Busines: | s Partner: 6580  |
|----------------------------------------------------------------------------------------------------|-----------------------------|----------------------|--------|---------------------|---------------------|-------------------------------|--------------------|------------------|
| 🗲 🖬 🗮 🛛 Exceptions Purcha                                                                                                    | se Order Delivery           | Invoice Tools        |        |                     |                     |                               |                    |                  |
| st Refresh: 04/07/2011 08:03:27 (EST, 0.0<br>w:: My Business Partner's Data<br> pload Profiles Overview<br>Create Modify Upload View History | seconds ago) <u>Refresh</u> | •                    |        |                     | Viet                | v [Standard View]             | Print Version Expo | rt∡ Filter Setti |
| Туре                                                                                                    | Profile Number              | Name                 | Status | Posted On           | Uploaded On         | URL to View File              | Partner            | User             |
| Due List for Purchasing Documents                                                                                                    | 54                          | PB_SIT_UPLD          | Errors | 04/04/2011 06:42:33 | 04/04/2011 06:42:32 | PITNEYBOWE ASNDLPD d          | PITNEYBOWE         | 65805 01         |
| Due List for Purchasing Documents                                                                                                    | 55                          | TEST_FOR_Qstuck      | Queued |                     | 04/05/2011 12:05:32 | PITNEYBOWE ASNDLPD 2          | PITNEYBOWE         | 65805 04         |
| Due List for Purchasing Documents                                                                                                    | 56                          | TEST_DELETED COLUMNS | Queued | 04/05/2011 01:35:11 | 04/05/2011 01:52:36 | PITNEYBOWE ASNDLPD D          | PITNEYBOWE         | 65805 01         |
| Due List for Purchasing Documents                                                                                                    | 57                          | TEST_NEW             | Queued | 04/05/2011 01:48:58 | 04/05/2011 02:02:32 | PITNEYBOWE ASNDLPD D          | PITNEYBOWE         | 65805 04         |
| Due List for Purchasing Documents                                                                                                    | 58                          | TEST_05              | Errors | 04/06/2011 06:52:30 | 04/06/211 06:52:30  | PITNEYBOW ASNDLPD 6           | PITNEYBOWE         | 65805 01         |
| Due List for Purchasing Documents                                                                                                    | 59                          | ASN_TODAY            | Queued | 04/05/2011 12:28:40 | 04/07/2011 08:01:46 | PITNEYBOWE ASNDLPD 2          | PITNEYBOWE         | 65805 01         |
|                                                                                                    |                             |                      |        |                     |                     |                               |                    |                  |

Select **View Log** to see a detailed list of processing messages:

| Log Display | The log may be exported to                                                 |  |  |  |  |  |  |
|-------------|----------------------------------------------------------------------------|--|--|--|--|--|--|
| 🖉 Log View  | Excel for easier reading                                                   |  |  |  |  |  |  |
|             | View [Standard View]                                                       |  |  |  |  |  |  |
| Туре        | Message text                                                               |  |  |  |  |  |  |
|             | Virus scan profile /SCA/DM_FTR/UPLOAD_FILE is not active for Uploaded File |  |  |  |  |  |  |
| i           | Start the processing of virus scan profile /SCA/DM_FTR/UPLOAD_FILE         |  |  |  |  |  |  |
|             | File upload job started for profile number 44                              |  |  |  |  |  |  |
| i           | Processing file PB_TEST1.csv                                               |  |  |  |  |  |  |
|             | Error during CSV file parsing                                              |  |  |  |  |  |  |
|             | File cannot be processed                                                   |  |  |  |  |  |  |
|             | File processing failed for upload profile number 44                        |  |  |  |  |  |  |
|             | File upload job finished for profile number 44                             |  |  |  |  |  |  |
|             |                                                                            |  |  |  |  |  |  |
|             |                                                                            |  |  |  |  |  |  |
|             |                                                                            |  |  |  |  |  |  |

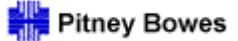

Advanced Shipment Notifications - Upload

Select **View History** from the Upload Center screen to see an accumulative list of upload activities.

> Note: The **View Log** option is also available in the history screen.

| Up         | Upload History (External User) Supply Network Collaboration - 65805_02 - Business Partner: 65805 |                         |                     |                     |                     |                                       |                          |  |  |  |
|------------|--------------------------------------------------------------------------------------------------|-------------------------|---------------------|---------------------|---------------------|---------------------------------------|--------------------------|--|--|--|
| <b>+</b> 5 | ⇒ <sub>E</sub> 🕷   Exceptions                                                                    | Purchase Order Delivery | Invoice Tools       |                     |                     |                                       |                          |  |  |  |
| Profile Nu | mber: 59                                                                                         | D                       | Go                  |                     |                     |                                       |                          |  |  |  |
| Name:      | ASN_TODAY                                                                                        |                         |                     |                     |                     |                                       |                          |  |  |  |
| Туре:      | Due List for Purcha                                                                              | ising Documents         |                     |                     |                     |                                       |                          |  |  |  |
| Upload     | Profiles History                                                                                 |                         |                     |                     |                     |                                       |                          |  |  |  |
| View       | Log                                                                                              |                         |                     |                     |                     | View [Standard View]                  | Export A Filter Settings |  |  |  |
|            | Changed On                                                                                       | Posted On               | Ready On            | Uploaded On         | Status              | URL to View File                      | User                     |  |  |  |
|            | 04/07/2011 08:01:46                                                                              | 04/05/2011 12:28:40     | 04/05/2011 12:28:43 | 04/07/2011 08:01:46 | Queued              | PITNEYBOWE ASNDLPD 20110406141842.csv | <u>65805_02</u>          |  |  |  |
|            | 04/05/2011 12:47:51                                                                              | 04/05/2011 12:28:40     | 04/05/2011 12:28:43 | 04/05/2011 12:47:51 | Queued              | PITNEYBOWE ASNDLPD TEST1.csv          | <u>65805_04</u>          |  |  |  |
|            | 04/05/2011 12:28:43                                                                              | 04/05/2011 12:28:40     | 04/05/2011 12:28:43 | 04/05/2011 12:28:40 | Ready with Warnings | PITNEYBOWE ASNDLPD TEST1.csv          | <u>65805_01</u>          |  |  |  |
|            | 04/05/2011 12:28:40                                                                              | 04/05/2011 12:24:31     | 04/05/2011 12:24:35 | 04/05/2011 12:28:40 | Queued              | PITNEYBOWE ASNDLPD TEST1.csv          | <u>65805_01</u>          |  |  |  |
|            | 04/05/2011 12:24:31                                                                              |                         |                     | 04/05/2011 12:24:31 | New                 | PITNEYBOWE ASNDLPD TEST.csv           | <u>65805_01</u>          |  |  |  |
|            | 04/05/2011 12:24:32                                                                              |                         |                     | 04/05/2011 12:24:31 | Queued              | PITNEYBOWE ASNDLPD TEST.csv           | <u>65805 01</u>          |  |  |  |

\*\*Proceed to the next page of the guide for an explanation of the statuses\*\*

Advanced Shipment Notifications - Upload

Upload / Download file transfer statuses:

| Status Type       | Description                                                                                                    |
|-------------------|----------------------------------------------------------------------------------------------------|
| Download & Upload | The download or upload profile is new. No download or upload job has been started for the profile yet.                                                                                                    |
| Download & Upload | The download or upload job has started, but the file generation or processing has not been completed yet.                                                                                                    |
| Upload            | The uploaded file has been queued for processing.                                                                                                    |
| Download & Upload | The download or upload job has been completed and the file is ready for download. The modified data is ready to be uploaded back into SAP SNC.                                                                                                |
| Download          | The file has been downloaded by the user.                                                                                                    |
| Download & Upload | The system has created application-dependent warnings.                                                                                                    |
| Download & Upload | If the system finds errors during the generation of a file, the system stops generating the file. If the system finds errors in a file that has been uploaded, system will present errors for those line items and will process the remaining |
|                   | Status Type<br>Download & Upload<br>Download & Upload<br>Upload<br>Download & Upload<br>Download<br>Download & Upload                                                                                                    |

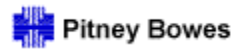

Daily Processing Quick Guide

## **Invoice** Creation

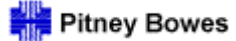

**Invoice Creation** 

Begin the invoice creation process by selecting Invoice - Documents Requiring Invoices from the toolbar.

| Alert Monitor                |                                    |                  |  |  |  |  |  |  |  |
|------------------------------|------------------------------------|------------------|--|--|--|--|--|--|--|
| 🗲 🖂 🖶 🔣 🛛 Exceptions Purchas | e Order Delivery Invoice           | Tools            |  |  |  |  |  |  |  |
| Selection                    | Create Invoice<br>Invoice Overview |                  |  |  |  |  |  |  |  |
| Show 💌                       | Invoice Details                    | Set Notification |  |  |  |  |  |  |  |
|                              | Documents Requiring Invoices       |                  |  |  |  |  |  |  |  |

Click Go in the Documents Requiring Invoices screen to run the report.

The default selection criteria is set to include ASNs that have not been fully invoiced. Creating invoices from the ASN documents provides the best end-toend visibility in SNC and minimizes errors.

| Documents Requiring Invoices                          |                 |                    |              |          |          |            |                      |
|-------------------------------------------------------|-----------------|--------------------|--------------|----------|----------|------------|----------------------|
| ← ➡ ➡ ➡ Exceptions Purchase Order Delivery Invoid     | ce Tools        |                    |              |          |          |            |                      |
| Selection Area                                        |                 |                    |              |          |          |            |                      |
| Show ASN Reset Go Close Selection                     |                 |                    |              |          |          |            |                      |
| Product:                                              | 🗇 то            | □ \$               |              |          |          |            |                      |
| My Product Number:                                    |                 |                    |              |          |          |            |                      |
| Ship-From Location:                                   | To              | 0 \$               |              |          |          |            |                      |
| My Ship-From Location Number:                         | To              |                    |              |          |          |            |                      |
| My Customer Location Number:                          | То              |                    |              |          |          |            |                      |
| ASN Number:                                           | Ото             |                    |              |          |          |            |                      |
| Purchase Order: V<br>Sales Order Number: V            | ци то           |                    |              |          |          |            |                      |
| Open Invoices                                         |                 |                    |              |          |          |            |                      |
| Save Create Invoice View Docs requiring Inv  Print Ve | ersion Export 4 |                    |              |          |          |            |                      |
| Order Doc. Type Order No. Order Item Product          | Product Desc.   | Qty to Be Invoiced | Invoiced Qty | Doc. Qty | Doc. UoM | Fully Inv. | Invoice Creation Typ |
| <b>B</b>                                              |                 | 10.000000          |              |          |          |            |                      |

Pitney Bowes

#### Daily Processing Using Alert Monitor

Invoice Creation

#### Select the ASN (or multiple ASNs) to be invoiced. Click Create Invoice.

| Documents                                                                                                    | Requirir                                                                                                    | ng Invoid                                                                           | es                                                                                                    |                                                                                                    |                                                                                          |                                                                                                    |                                                         |                                                                      |                                                                                                    |                                                                                                    | Sup                                                                                          |
|----------------------------------------------------------------------------------------------------|----------------------------------------------------------------------------------------------------|-------------------------------------------------------------------------------------|----------------------------------------------------------------------------------------------------|----------------------------------------------------------------------------------------------------|------------------------------------------------------------------------------------------|----------------------------------------------------------------------------------------------------|---------------------------------------------------------|----------------------------------------------------------------------|----------------------------------------------------------------------------------------------------|----------------------------------------------------------------------------------------------------|----------------------------------------------------------------------------------------------|
|                                                                                                    | otions Purchase                                                                                                    | Order Deliver                                                                       | y Invoice                                                                                             | Tools                                                                                                    |                                                                                          |                                                                                                    |                                                         |                                                                      |                                                                                                    |                                                                                                    |                                                                                              |
| Selection Area                                                                                                    |                                                                                                    |                                                                                     |                                                                                                    |                                                                                                    |                                                                                          |                                                                                                    |                                                         |                                                                      |                                                                                                    |                                                                                                    |                                                                                              |
| Show ASN 💌                                                                                                    | Reset 🖌 Go                                                                                                    | Close Selection                                                                     | n                                                                                                    |                                                                                                    |                                                                                          |                                                                                                    |                                                         |                                                                      |                                                                                                    |                                                                                                    |                                                                                              |
| Customer:                                                                                                    |                                                                                                    | BOWE LE                                                                             | 13                                                                                                    | oP                                                                                                    | 7                                                                                        |                                                                                                    |                                                         |                                                                      |                                                                                                    |                                                                                                    |                                                                                              |
| Ship-From Location:                                                                                                    | ♦                                                                                                    |                                                                                     | ð ·                                                                                                   | o 🛛 🗇                                                                                                    | \$                                                                                       |                                                                                                    |                                                         |                                                                      |                                                                                                    |                                                                                                    |                                                                                              |
| My Ship-From Location Num                                                                                                    | ıber: 🛇 📃                                                                                                    |                                                                                     | 0 1                                                                                                   | ro 🛛 🖉                                                                                                    | \$                                                                                       |                                                                                                    |                                                         |                                                                      |                                                                                                    |                                                                                                    |                                                                                              |
| Customer Location:                                                                                                    | ♦                                                                                                    |                                                                                     | 0                                                                                                    | · D                                                                                                    | \$                                                                                       |                                                                                                    |                                                         |                                                                      |                                                                                                    |                                                                                                    |                                                                                              |
| My Customer Location Num                                                                                                    | ber: 🔷                                                                                                    |                                                                                     | 0                                                                                                    | •                                                                                                    | \$                                                                                       |                                                                                                    |                                                         |                                                                      |                                                                                                    |                                                                                                    |                                                                                              |
| ASN Number:                                                                                                    | •                                                                                                    |                                                                                     | 0                                                                                                    | To                                                                                                    | <b>D \$</b>                                                                              |                                                                                                    |                                                         |                                                                      |                                                                                                    |                                                                                                    |                                                                                              |
| Purchase Order:                                                                                                    | •                                                                                                    |                                                                                     | 0                                                                                                    | -o                                                                                                    | 5 \$                                                                                     |                                                                                                    |                                                         |                                                                      |                                                                                                    |                                                                                                    |                                                                                              |
| Sales Order Number:                                                                                                    | ♦                                                                                                    |                                                                                     | 0                                                                                                    | Го [                                                                                                    |                                                                                          |                                                                                                    |                                                         |                                                                      |                                                                                                    |                                                                                                    |                                                                                              |
| Fully Invoiced: *                                                                                                    | Not Ful                                                                                                    | v Invoiced 💌                                                                        |                                                                                                    |                                                                                                    |                                                                                          |                                                                                                    |                                                         |                                                                      |                                                                                                    |                                                                                                    |                                                                                              |
| Reference Doc · *                                                                                                    | ASN                                                                                                    |                                                                                     | -                                                                                                    |                                                                                                    |                                                                                          |                                                                                                    |                                                         |                                                                      |                                                                                                    |                                                                                                    |                                                                                              |
| Relivery Date:                                                                                                    | •                                                                                                    | <b>I</b>                                                                            | -                                                                                                    |                                                                                                    |                                                                                          |                                                                                                    |                                                         |                                                                      |                                                                                                    |                                                                                                    |                                                                                              |
|                                                                                                    | 212 <b>-</b>                                                                                                    |                                                                                     |                                                                                                    |                                                                                                    |                                                                                          |                                                                                                    |                                                         |                                                                      |                                                                                                    |                                                                                                    |                                                                                              |
| Open Invoices                                                                                                    |                                                                                                    |                                                                                     |                                                                                                    |                                                                                                    |                                                                                          |                                                                                                    |                                                         |                                                                      |                                                                                                    |                                                                                                    |                                                                                              |
|                                                                                                    |                                                                                                    |                                                                                     |                                                                                                    |                                                                                                    |                                                                                          |                                                                                                    |                                                         |                                                                      |                                                                                                    |                                                                                                    |                                                                                              |
| Save Create Invoice                                                                                                    | View Docs red                                                                                                    | uiring Inv 💌                                                                        | Print Version                                                                                         | 1 Export 4                                                                                                    |                                                                                          |                                                                                                    |                                                         |                                                                      |                                                                                                    |                                                                                                    |                                                                                              |
| Save Create Invoice                                                                                                    | View Docs red<br>Order No.                                                                                           | uiring Inv 💌<br>Order Item                                                          | Print Version<br>Product                                                                              | Export 2<br>Product Desc.                                                                                                    | Qty to Be Invoiced                                                                       | Invoiced Qty                                                                                                  | Doc. Qty                                                | Doc. UoM                                                             | Fully Inv.                                                                                                    | Invoice Creation Type                                                                                                    | Deli                                                                                         |
| Save Create Invoice                                                                                                    | View Docs red<br>Order No.                                                                                           | uiring Inv 💌<br>Order Item                                                          | Print Version<br>Product                                                                              | ] Export ∡<br>Product Desc.                                                                                                    | Qty to Be Invoiced                                                                       | Invoiced Qty                                                                                                  | Doc: Qty                                                | Doc. VoM I                                                           | Fully Inv.                                                                                                    | Invoice Creation Type                                                                                                    | Deli                                                                                         |
| Save Create Invoice                                                                                                    | View Docs red<br>Order No.                                                                                           | Order Item                                                                          | Print Version<br>Product                                                                              | Product Desc.                                                                                                    | Qty to Be Invoiced 10.000000                                                             | Invoiced Qty                                                                                                  | Doc. Qty  <br>17                                        | Doc. UoM I<br>EA                                                     | Fully Inv.                                                                                                    | Invoice Creation Type                                                                                                    | Deli<br>08/0                                                                                 |
| Save Create Invoice                                                                                                    | View Docs red<br>Order No. I<br>CEV: Select                                                                          | Order Item                                                                          | Print Version<br>Product<br>Is to be invoid                                                           | Product Desc.<br>ed<br>TRIDGE ASSY<br>TRIDGE ASSY                                                                                                    | Qty to Be Invoiced 10.000000<br>17<br>11                                                 | Invoiced Qty 0                                                                                                | Doc. Qty I<br>17<br>11                                  | Doc. UoM I<br>EA<br>EA                                               | Fully Inv.                                                                                                    | Invoice Creation Type<br>Invoice Creation with ASN Reference<br>Invoice Creation with ASN Reference                                                                                                    | Deli<br>e 08/C                                                                               |
| Save Create Invoice<br>Create Invoice<br>Create Invoice<br>Create Invoice<br>ASN<br>ASN<br>ASN<br>ASN                             | View Docs red<br>Order No.                                                                                           | Order Item<br>Order Item<br>one or more ASN<br>Click Create I                       | Print Version<br>Product<br>Is to be invoid<br>nvoice                                                 | Product Desc.<br>ed<br>TRIDGE ASSY<br>TRIDGE ASSY<br>TRIDGE ASSY                                                                                                    | Qty to Be Invoiced 10.000000<br>17<br>11<br>6                                            | Invoiced Qty<br>0<br>0<br>0<br>0                                                                              | Doc. Qty  <br>17<br>11<br>6                             | Doc. UoM<br>EA<br>EA<br>EA                                           | Fully Inv.                                                                                                    | Invoice Creation Type<br>Invoice Creation with ASN Reference<br>Invoice Creation with ASN Reference<br>Invoice Creation with ASN Reference                                                                                                    | Deli<br>e 08/C<br>e 08/C<br>e 08/C                                                           |
| Save Create Invoice<br>Create Invoice<br>Create Invoice<br>Create Invoice<br>ASN<br>ASN<br>ASN<br>ASN<br>ASN<br>ASN               | View Docs red<br>Order No.                                                                                           | Order Item<br>Order Item<br>one or more ASN<br>Click Create I<br>000001             | Print Version<br>Product<br>Is to be invoic<br>nvoice<br>HP1-H                                        | Product Desc.<br>ed<br>TRIDGE ASSY<br>TRIDGE ASSY<br>TRIDGE ASSY<br>TRIDGE ASSY<br>HP C5011DN (#14) BLACK INK                                                                        | Qty to Be Invoiced<br>10.000000<br>17<br>11<br>6<br>10                                   | Invoiced Qty 0<br>0<br>0<br>0<br>0<br>0                                                                       | Doc. Qty<br>17<br>11<br>6<br>10                         | Doc. UoM<br>EA<br>EA<br>EA<br>EA                                     | Fully Inv.                                                                                                    | Invoice Creation Type<br>Invoice Creation with ASN Reference<br>Invoice Creation with ASN Reference<br>Invoice Creation with ASN Reference<br>Invoice Creation with ASN Reference                                                                                                    | Deli<br>08/C<br>08/C<br>08/C<br>08/C<br>08/C                                                 |
| Save Create Invoice<br>Create Invoice<br>Create Invoice<br>Create Invoice<br>ASN<br>ASN<br>ASN<br>ASN<br>ASN<br>ASN<br>ASN<br>ASN | View Docs rec<br>Order No.<br>CEV Select<br>CEV/<br>BADDATE<br>ASNMD0403                                             | Order Item<br>Order Item<br>one or more ASN<br>Click Create I<br>000001<br>000001   | Print Version<br>Product<br>Is to be invoid<br>nvoice<br>HP1-H<br>U180023R                            | Product Desc.<br>ed<br>TRIDGE ASSY<br>TRIDGE ASSY<br>TRIDGE ASSY<br>HP C5011DN (#14) BLACK INK<br>CARTRIDGE ASSY                                                                     | Qty to Be Invoiced<br>10.000000<br>17<br>11<br>6<br>10<br>25                             | Invoiced Qty 0<br>0<br>0<br>0<br>0<br>0<br>0<br>0<br>0                                                        | Doc. Qty<br>17<br>11<br>6<br>10<br>25                   | Doc. UoM<br>EA<br>EA<br>EA<br>EA<br>EA<br>EA                         | Fully Inv.                                                                                                    | Invoice Creation Type<br>Invoice Creation with ASN Reference<br>Invoice Creation with ASN Reference<br>Invoice Creation with ASN Reference<br>Invoice Creation with ASN Reference<br>Invoice Creation with ASN Reference                                                                                                    | Deli<br>08/C<br>08/C<br>08/C<br>08/C<br>08/C<br>08/C                                         |
| Save Create Invoice<br>Create Invoice<br>Create Invoice<br>Create Invoice<br>ASN<br>ASN<br>ASN<br>ASN<br>ASN<br>ASN<br>ASN<br>ASN | View Docs rec<br>Order No.<br>CEV Select<br>CEV/<br>BADDATE<br>ASIMD0403<br>ASINGRTESTS                              | Uiring Inv  Order Item Order Item Click Create I 000001 000001 000001               | Print Versio<br>Product<br>Is to be invoice<br>HP1-H<br>U180023R<br>U180023R                          | Product Desc.<br>Product Desc.<br>ed<br>TRIDGE ASSY<br>TRIDGE ASSY<br>TRIDGE ASSY<br>HP C5011DN (#14) BLACK INK<br>CARTRIDGE ASSY<br>CARTRIDGE ASSY                                  | Qty to Be Invoiced<br>10.000000<br>17<br>11<br>6<br>10<br>25<br>11                       | Invoiced Qty  <br>0<br>0<br>0<br>0<br>0<br>0<br>0<br>0<br>0<br>0<br>0<br>0<br>0<br>0                          | Doc. Qty<br>17<br>11<br>6<br>10<br>25<br>11             | Doc. UoM<br>EA<br>EA<br>EA<br>EA<br>EA<br>EA<br>EA<br>EA             | Fully Inv.                                                                                                    | Invoice Creation Type<br>Invoice Creation with ASN Reference<br>Invoice Creation with ASN Reference<br>Invoice Creation with ASN Reference<br>Invoice Creation with ASN Reference<br>Invoice Creation with ASN Reference<br>Invoice Creation with ASN Reference                                                                                                    | Deli<br>08/C<br>08/C<br>08/C<br>08/C<br>08/C<br>08/C<br>08/C<br>08/C                         |
| Save Create Invoice<br>Create Invoice<br>Create Invoice<br>Create Invoice<br>ASN<br>ASN<br>ASN<br>ASN<br>ASN<br>ASN<br>ASN<br>ASN | View Docs rec<br>Order No.<br>CEEN Select<br>Select<br>BADDATE<br>ASNMD0403<br>ASNGRTESTS<br>ASNGRTEST3              | Uiring Inv  Order Item Order Item Click Create I 000001 000001 000001 000001        | Print Versio<br>Product<br>Is to be invoice<br>HP1-H<br>U180023R<br>U180023R<br>U180023R              | Product Desc.<br>Product Desc.<br>ed<br>TRIDGE ASSY<br>TRIDGE ASSY<br>TRIDGE ASSY<br>TRIDGE ASSY<br>HP C5011DN (#14) BLACK INK<br>CARTRIDGE ASSY<br>CARTRIDGE ASSY<br>CARTRIDGE ASSY | Qty to Be Invoiced 10.000000<br>10.000000<br>17<br>11<br>6<br>10<br>25<br>11<br>11<br>12 | Invoiced Qty  <br>0<br>0<br>0<br>0<br>0<br>0<br>0<br>0<br>0<br>0<br>0<br>0<br>0<br>0<br>0<br>0<br>0<br>0<br>0 | Doc. Qty<br>17<br>11<br>6<br>10<br>25<br>11<br>12       | Doc. UoM<br>EA<br>EA<br>EA<br>EA<br>EA<br>EA<br>EA<br>EA<br>EA       | Fully Inv.    Fully Inv.    Fu | Invoice Creation Type<br>Invoice Creation with ASN Reference<br>Invoice Creation with ASN Reference<br>Invoice Creation with ASN Reference<br>Invoice Creation with ASN Reference<br>Invoice Creation with ASN Reference<br>Invoice Creation with ASN Reference<br>Invoice Creation with ASN Reference<br>Invoice Creation with ASN Reference                                        | Deli<br>08/C<br>08/C<br>08/C<br>08/C<br>08/C<br>08/C<br>08/C<br>08/C<br>08/C<br>08/C         |
| Save Create Invoice                                                                                                    | View Docs red<br>Order No.<br>CEEN Select<br>2EV/2<br>BADDATE<br>ASNMD0403<br>ASNGRTEST5<br>ASNGRTEST3<br>ASNGRTEST2 | Uiring Inv  Order Item Order Item Click Create I 000001 000001 000001 000001 000001 | Print Version<br>Product<br>Is to be invoice<br>HP1-H<br>U180023R<br>U180023R<br>U180023R<br>U180023R | Product Desc.<br>Product Desc.<br>ed<br>TRIDGE ASSY<br>TRIDGE ASSY<br>TRIDGE ASSY<br>TRIDGE ASSY<br>HP C5011DN (#14) BLACK INK<br>CARTRIDGE ASSY<br>CARTRIDGE ASSY<br>CARTRIDGE ASSY | Qty to Be Invoiced 1<br>10.000000<br>17<br>11<br>6<br>10<br>25<br>11<br>12<br>12<br>10   | Invoiced Qty  <br>0<br>0<br>0<br>0<br>0<br>0<br>0<br>0<br>0<br>0<br>0<br>0<br>0<br>0<br>0<br>0<br>0<br>0<br>0 | Doc. Qty<br>17<br>11<br>6<br>10<br>25<br>11<br>12<br>10 | Doc. UoM<br>EA<br>EA<br>EA<br>EA<br>EA<br>EA<br>EA<br>EA<br>EA<br>EA | Fully Inv.    Fully Inv.    Fu | Invoice Creation Type<br>Invoice Creation with ASN Reference<br>Invoice Creation with ASN Reference<br>Invoice Creation with ASN Reference<br>Invoice Creation with ASN Reference<br>Invoice Creation with ASN Reference<br>Invoice Creation with ASN Reference<br>Invoice Creation with ASN Reference<br>Invoice Creation with ASN Reference<br>Invoice Creation with ASN Reference | Deli<br>08/C<br>08/C<br>08/C<br>08/C<br>08/C<br>08/C<br>08/C<br>08/C<br>08/C<br>08/C<br>08/C |

Pitney Bowes

#### **Daily Processing Using Alert Monitor**

Invoice Creation

In the Create Invoice screen:

- Enter the Invoice Number (may be up to 10 characters)
  Enter the Invoice Quantity and Price
- > Check the **OK** box
- > Click **Publish** to automatically transmit the invoice data to Pitney Bowes through SNC

| Create Invoice                                                     |                                                          | Saves invoice as draft Supply Net            | twork Collaboration - 65805_01 - Business Partner: 65805 |
|--------------------------------------------------------------------|----------------------------------------------------------|----------------------------------------------|----------------------------------------------------------|
| ← 🛱 🔶 🔣 Exceptions Purchase Order Delivery Invoice Tools           |                                                          |                                              |                                                          |
| Invoice ASN ASN TRAIN01ASN                                         | Item 1 Add Nev                                           | Check Save Draft Publish                     |                                                          |
| Invoice Header                                                     |                                                          |                                              |                                                          |
| General Addresses Contacts Locations Aggregation                   | Notes Payment Status Checks invoice for warning          | s Saves invoice and publi<br>to Pitney Bowes | shes                                                     |
| Document Data                                                      |                                                          | Tax Information                              |                                                          |
| Invoice No.: * Enter t                                             | ne Invoice number (maximum 10 characters)                | Invoice Recipient Sales Tax Number:          |                                                          |
| External Reference:                                                |                                                          | Invoicing Party Sales Tax Number:            |                                                          |
| Document Date: * 07/06/2011 Time:                                  | 13:06:59                                                 |                                              |                                                          |
| Invoice Status: Acceptance                                         | Status:                                                  |                                              |                                                          |
| Invalid: Last Print Ve                                             | ersion:                                                  |                                              |                                                          |
| Terms of Payment                                                   |                                                          | Unplanned Delivery Costs                     |                                                          |
| Baseline Date: 07/06/2011 Terms of I                               | Payment Key:                                             | Unplanned Delivery Costs:                    | 0.00                                                     |
| Maximum Cash Discount (Days): 0 Maximum                            | Cash Discount in %: 0.000                                | Currency: USD                                |                                                          |
| Normal Cash Discount (Days): 0 Normal Ca<br>Net Payment Period: 45 | sh Discount in %: 0.000                                  |                                              |                                                          |
|                                                                    |                                                          |                                              |                                                          |
| Invoice Items                                                      | Enter the invoice Quantity and Price<br>Check the OK box |                                              |                                                          |
| Novel Chevel and March Parist Control Funct                        |                                                          |                                              |                                                          |
| Item Product Product Desc. Quantity U                              | M OK Gross Net Tax                                       | Amt Crcv Price Pr. Unit                      | Pr. UoM Tax Code Tax Code Desc.                          |
| 1 SR-11A8102 HIGH VOLTAGE POWER SUPPLY 2 EA                        | 48.00 48.00                                              | 0.00 USD 24.00                               | I EA IO A/P Tax Sales -Exempt                            |
|                                                                    |                                                          |                                              |                                                          |
|                                                                    |                                                          |                                              |                                                          |
|                                                                    |                                                          |                                              |                                                          |
|                                                                    |                                                          |                                              |                                                          |
|                                                                    |                                                          |                                              |                                                          |
|                                                                    |                                                          |                                              |                                                          |
|                                                                    |                                                          |                                              |                                                          |
|                                                                    |                                                          |                                              |                                                          |

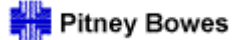

**Invoice Creation** 

Messages will appear in the message log to confirm successful publication. They will appear in order of severity.

- > Red icons indicate errors that must be resolved in order to publish successfully.
- > Yellow are warnings to be reviewed but may not require further action
- > Green indicates the successful completion of an activity

| and Release  | Purchase Order | Replenishment | Work Order | SNI | Delivery | Invoice |
|--------------|----------------|---------------|------------|-----|----------|---------|
|              |                |               |            |     |          | anyoice |
| auccessfully |                |               |            |     |          |         |
| ted          |                |               |            |     |          |         |
| d            |                |               |            |     |          |         |
|              | d              | d             | d          | d   | d        | d       |

In the event that the invoice can not be published successfully (e.g., the Goods Receipt has not been completed), it may be saved as a draft.

| Create Invoice                                                                                                    | Supply Network Collaboration - 68  |
|----------------------------------------------------------------------------------------------------|------------------------------------|
| ← E→ E Kceptions Purchase Order Delivery Invoice Tools                                                                                                    |                                    |
| <ul> <li>Invoice TRAININGINVOICE, item 1: Referenced ASN item has no goods receipt quantity - <u>Display Help</u></li> <li>Invoice TRAININGINVOICE, item 1: Invoice quantity greater than goods receipt quantity</li> </ul> |                                    |
| Display Message Log                                                                                                    | •                                  |
| Invoice ASN - ASN ASN222958 Item 1 Add New                                                                                                    | Check Save Draft Publish           |
| Invoice Header                                                                                                    |                                    |
| General Addresses Contacts Locations Aggregation Notes Payment Status Administration                                                                                                    |                                    |
| Document Data T                                                                                                    | ax Information                     |
| Invoice No.: * TRAININGINVOICE In                                                                                                    | nvoice Recipient Sales Tax Number: |
| External Reference:                                                                                                    | nvoicing Party Sales Tax Number:   |
| Document Date: * 07/14/2011 Time: 06:00:34                                                                                                    |                                    |
| Invoice Type: Invoice Group:                                                                                                    |                                    |
| Invoice Status: Acceptance Status:                                                                                                    |                                    |
| Invalid: Last Print Version:                                                                                                    |                                    |

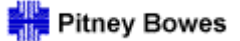

**Invoice Creation** 

Use the SNC navigation arrows (not the browser arrows) to return to the **Documents Requiring Invoices** list or select a menu option from the toolbar to navigate to another area of SNC.

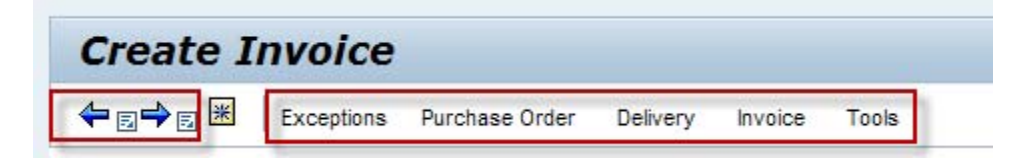

Select the Invoice – Invoice Details option in the toolbar to access an individual invoice document.

| Quick View                                  |                                              |             |
|---------------------------------------------|----------------------------------------------|-------------|
| Currently Showing Data For: All Pro         | e Order Delivery Invoice<br>Create Invoice   | Tools       |
| Refresh (Last Refresh: 13:53:06 EST) Change | Invoice Details Documents Requiring Invoices | <i>w</i>    |
| Purchase Order: Items To Be Confirmed       | I by Change Date                             | Purchase On |

Pitney Bowes

Invoice Creation

Enter the Invoice number and click **GO**.

| Invoice Details                                                                                             | Supply Network Collaboration - 65805_01 - Business Partne    |
|----------------------------------------------------------------------------------------------------|--------------------------------------------------------------|
| ← 🔄 🔶 🔣 Exceptions Purchase Order Delivery Invoice Tools                                                    |                                                              |
| Invoice Collaboration - Details                                                                             |                                                              |
| Invoice No. TESTINV7611 G Change Check Save Draft Publish Delete Print                                      |                                                              |
| Invoice Header                                                                                              |                                                              |
| General Addresses Contacts Locations Aggregation Notes Payment Status Administration                        | n                                                            |
| Document Data                                                                                               | Tax Information                                              |
| Invoice No.: * TESTINV7611                                                                                  | Invoice Recipient Sales Tax Number:                          |
| External Reference:                                                                                         | Invoicing Party Sales Tax Number:                            |
| Document Date: * 07/06/2011 Time: 13:53:38                                                                  |                                                              |
| Invoice Status: Published Acceptance Status:                                                                |                                                              |
| Invalid: Last Print Version:                                                                                |                                                              |
| Terms of Payment                                                                                            | Unplanned Delivery Costs                                     |
| Baseline Date: 07/06/2011 Terms of Payment Key:                                                             | Unplanned Delivery Costs: 0.00                               |
| Maximum Cash Discount (Days): 0 Maximum Cash Discount in %: 0.000                                           | Currency: USD                                                |
| Normal Cash Discount (Days): 0 Normal Cash Discount in %: 0.000                                             |                                                              |
| Net rayment renou.                                                                                          |                                                              |
|                                                                                                    |                                                              |
| Invoice Items                                                                                               |                                                              |
| Base UoM Document Flow View [Standard View]  Print Version Export  A hvoice detail may be exported to Excel | Per Filter S                                                 |
| Item Product Desc. Quantity UoM OK Gross                                                                    | AX FAITH Crcy Price Pr. Unit Pr. UoM Tax Code Tax Code Desc. |
| 1 SR-11A8102 HIGH VOLTAGE POWER SUPPLY 2 EA ☑ 48.00 48.00                                                   | 0.00 USD 24.00 1 EA 10 A/P Tax Sales -Exe                    |
| All items associated with the invoice will be listed in this section                                        |                                                              |

Invoice line items may be downloaded to Excel by selecting the **Export** option.

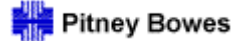

Invoice Creation

Invoice Overview allows users to generate invoice reports based on selection criteria.

| <u> </u>  |                 | haan Orden - Deliver                  | Teels        |       |    |
|-----------|-----------------|---------------------------------------|--------------|-------|----|
|           | Exceptions Purc | Create Invoice                        | Invoice      |       |    |
| Selection |                 | Invoice Overview                      | N            |       |    |
| Show      |                 | Invoice Details     Documents Require | ing Invoices | ation |    |
| Planner:  | 0               |                                       | то           |       | \$ |
| Customer: | ♦               | ð                                     | то           | 7     | \$ |
| Supplier: | ♦               | ð                                     | то           | 7     | \$ |
| Location: | ♦               | đ                                     | To           | đ     | \$ |
|           |                 | 6                                     | -            | 5     | 4  |

Enter the selection criteria and click Go. Note: Users may run the default report by clicking Go without entering selection criteria.

| Invoice Ove         | erview                                                                                                    |                    |   |                   |      |
|---------------------|----------------------------------------------------------------------------------------------------|--------------------|---|-------------------|------|
|                     | ptions Purchase Order Deli                                                                                                    | very Invoice Tools |   |                   |      |
| Selection Area      | <b>↓</b>                                                                                                    |                    |   |                   |      |
| Show                | Reset A Go                                                                                                    | Close Selection    |   |                   |      |
| Invoice No          | Image: A start of the start of the start | ot [7]             |   | ☐ \$              |      |
| External Reference: | ♦                                                                                                    | D To               |   |                   |      |
| Invoice Recipient:  | ♦ 🛛 🗗                                                                                                    | То                 | D | \$                |      |
| Invoicing Party:    | ♦ 🚺                                                                                                    | То                 |   | -                 |      |
| Customer:           |                                                                                                    | То                 |   | - Selection crite | eria |
| Invoice Type:       |                                                                                                    |                    | × |                   |      |
| Invoice Item Type:  |                                                                                                    |                    |   | \$                |      |
| Invoice Status:     | PA 🗇                                                                                                    | To                 | 1 | <b>₽</b>          |      |
| Product:            | ♦                                                                                                    | To                 |   | 0 🖻               |      |
| My Product Number:  | ♦                                                                                                    | D To               |   |                   |      |

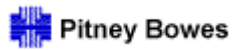

Invoice Creation

Queries may be saved for future use. Select the query from the drop-down list and click Go.

| Invoice O                                                                                                    | verview            |                |                                                                     |                  |                                 |                                        |           | Supply I       | letwork Collaboration - ( | 65805_01 - Busines | ss Partner: 65 | ŀ |
|----------------------------------------------------------------------------------------------------|--------------------|----------------|---------------------------------------------------------------------|------------------|---------------------------------|----------------------------------------|-----------|----------------|---------------------------|--------------------|----------------|---|
| ⇐₅ <mark>♀</mark> ₅ Ж │                                                                                                    | Exceptions Purchas | e Order Delive | ry Invoice To                                                       | ols              |                                 |                                        |           |                |                           |                    |                |   |
| Selection Area                                                                                                    |                    | 1              |                                                                     |                  |                                 |                                        |           |                |                           |                    |                |   |
| Show                                                                                                    | Reset              |                | ose Selection                                                       |                  |                                 |                                        |           |                |                           |                    |                |   |
| Invoice UNPAID INVO<br>UNPUBLISHET<br>External Reference:<br>Invoice Recipient:<br>Invoicing Party:<br>Customer:<br>Invoice Type:<br>Invoice Item Type:<br>Invoice Status:<br>Product:<br>My Product Number: |                    | Previously     | saved queries<br>To<br>To<br>To<br>To<br>To<br>To<br>To<br>To<br>To |                  | 2<br>2<br>2<br>2<br>2<br>2<br>2 | \$ \$ \$ \$ \$ \$ \$ \$ \$ \$ \$ \$ \$ |           |                |                           |                    |                |   |
| Invoices                                                                                                    |                    |                |                                                                     |                  |                                 |                                        |           |                |                           |                    |                |   |
| Print Invoices Prin                                                                                                    | t Aggregation Vie  | w Invoice      | <ul> <li>Print</li> </ul>                                           | Version Export 4 |                                 |                                        |           |                |                           |                    | Filter Settin  | 1 |
| B Pur.Doc.                                                                                                    | PurDocitem         | ASN No.        | ASN Item                                                            | Invoice No.      | ≞ <b>It</b> em                  | Doc. Date                              | Status    | My Product No. | Product                   | Quantity           | UoM            |   |
| 4500222743                                                                                                    | 00010              | 0000           | 1                                                                   | 0000             | 1                               | 04/21/2011                             | Published |                | BR4-0                     | 9                  | EA             |   |
| 4500222929                                                                                                    | 00010              | SIEBEL1        | 1                                                                   | ANAME            | 1                               | 04/21/2011                             | Published |                | 4970439147                | 1                  | EA             |   |
| 4500222986                                                                                                    | 00010              | ASN FTR2       | 1                                                                   | ERROR            | 1                               | 04/21/2011                             | Draft     |                | SR-99A1664                | 10                 | EA             |   |
| 4500222900                                                                                                    | 00020              | PNTRAIN-1      | 2                                                                   | FREIGHT          | 1                               | 05/20/2011                             | Published |                | SR-Q7719-67951            | 1                  | EA             |   |

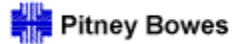

Daily Processing Quick Guide

# **Display / Report Settings**

Display / Report Settings 1

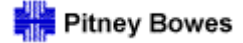

Display / Report Settings

Users may create customized views to display report data through the **Settings** option.

Begin by clicking the **Settings** option [it can be found toward the right of the screen near the area where the data is displayed and is available in all of the Worklist, Overview, Details, and History screens].

| Purchase                                                                                                    | e Order W                                                       | Vorklist                                                                                     |                                                                                              |                                      |                                   |                                    | Supply                                      | Network (                           | Collaboration - KA002WA - B                                                                                                    | usiness Partner: PB1000                                                                                                    |
|----------------------------------------------------------------------------------------------------|-----------------------------------------------------------------|----------------------------------------------------------------------------------------------|----------------------------------------------------------------------------------------------|--------------------------------------|-----------------------------------|------------------------------------|---------------------------------------------|-------------------------------------|----------------------------------------------------------------------------------------------------|----------------------------------------------------------------------------------------------------|
| <b>← ≥ → ≥ ×</b>                                                                                                    | Exceptions Pur                                                  | chase Order Delive                                                                           | ery Invoice Master Dat                                                                       | ta Tools                             |                                   |                                    |                                             |                                     |                                                                                                    |                                                                                                    |
| Active Queries                                                                                                    |                                                                 |                                                                                              |                                                                                              |                                      |                                   |                                    |                                             |                                     |                                                                                                    |                                                                                                    |
| Navigation Result                                                                                                    | ts PO Items (Nav<br>s - PO Items (Navi                          | igation from Quick Viev                                                                      | v) (75)<br>rd View is the default setting                                                    | g (column layout showr               | i below).                         |                                    |                                             |                                     | Settings option                                                                                                    |                                                                                                    |
| Show Quick Crite     View [Standard                                                                                                    | eria Maintenance<br>View1                                       | Users ma                                                                                     | ay create custom views and s                                                                 | select one to be the ne              | w default.                        |                                    |                                             |                                     |                                                                                                    | Filter Settings                                                                                                    |
| View [Standard                                                                                                    | View]                                                           | Base UoM Print Ver<br>Item Status                                                            | ay create custom views and sion Export  Product                                              | select one to be the ne<br>Total Qty | Open Qty                          | Received Qty                       | Confirmed Qty                               | UoM                                 | Distribution Status                                                                                                    | Filter Settings                                                                                                    |
| Show Quick Crite     View [Standard     PO No. <u>4500405876</u>                                                                                                    | View]  PO Item No. 40                                           | Base UoM Print Ver<br>Item Status<br>Open                                                    | ay create custom views and in Export  Product DEA-K                                          | select one to be the ne<br>Total Qty | Open Qty                          | Received Qty                       | Confirmed Qty 0                             | UoM I<br>EA                         | Distribution Status<br>Updated by Customer                                                                                                  | Fitter Settings                                                                                                    |
| Show Quick Crite     View [Standard         E. PO No. <u>4500405876         4500407578         </u>                                                                    | View]  PO Item No. 40 10                                        | Users m<br>Base UoM Print Ver<br>Item Status<br>Open<br>Open                                 | ay create custom views and a<br>sion Export  Product DEA-K SR-RG0-1015-000                   | Total Qty                            | Open Qty<br>1                     | Received Qty 0                     | Confirmed Qty<br>0                          | UoM I<br>EA<br>EA                   | Distribution Status<br>Updated by Customer<br>Updated by Customer                                                                           | Filter Settings Itm Chg. Sts New New                                                                                                    |
| <ul> <li>Show Quick Crit</li> <li>View [Standard</li> <li>PO No.</li> <li>4500405876</li> <li>4500407578</li> <li>4500407942</li> </ul>                                | View]  PO Item No. 40 10 10                                     | Users m<br>Base UoM Print Ver<br>Item Status<br>Open<br>Open<br>Open                         | ay create custom views and i<br>sion Export  Product I DEA-K SR-RG0-1015-000 W04-Y           | Total Qty                            | Open Qty 1 1 1 1                  | Received Qty 0<br>0<br>0           | Confirmed Qty<br>0<br>0                     | UoM I<br>EA<br>EA<br>EA             | Distribution Status<br>Updated by Customer<br>Updated by Customer<br>Updated by Customer                                                    | Filter Settings Itm Chg. Sts New New New                                                                                                    |
| <ul> <li>Show Quick Crit</li> <li>View [Standard</li> <li>PO No.</li> <li>4500405876</li> <li>4500407578</li> <li>4500407942</li> <li>4500407811</li> </ul>            | View]  PO Item No. 40 10 10 10 10                               | Users m<br>Base UoM Print Ver<br>Item Status<br>Open<br>Open<br>Open<br>Open<br>Open         | ay create custom views and i<br>sion Export  Product DEA-K SR-RG0-1015-000 W04-Y EP7-A       | Total Qty                            | Open Qty 1 1 1 6                  | Received Qty 0<br>0<br>0<br>0      | Confirmed Qty<br>0<br>0<br>0                | UoM I<br>EA<br>EA<br>EA<br>EA       | Distribution Status Updated by Customer Updated by Customer Updated by Customer Updated by Customer Updated by Customer                     | Filter Settings Itm Chg. Sts New New New New New                                                                                                    |
| ▶ Show Quick Crit           View [Standard           ➡ PO No.           4500405876           4500407578           4500407942           4500407811           4500407811 | PO Item No.           40           10           10           20 | Users m<br>Base UoM Print Ver<br>Item Status<br>Open<br>Open<br>Open<br>Open<br>Open<br>Open | ay create custom views and i<br>sion Export  Product DEA-K SR-RG0-1015-000 W04-Y EP7-A EP7-B | Total Qty  <br>1<br>1<br>1<br>6<br>4 | Open Qty<br>1<br>1<br>1<br>6<br>4 | Received Qty 0<br>0<br>0<br>0<br>0 | Confirmed Qty<br>0<br>0<br>0<br>0<br>0<br>0 | UoM I<br>EA<br>EA<br>EA<br>EA<br>EA | Distribution Status Updated by Customer Updated by Customer Updated by Customer Updated by Customer Updated by Customer Updated by Customer | Itm Chg. Sts           Itm Chg. Sts           New           New           New           New           New           New           New           New           New           New           New           New |

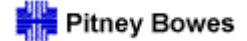

Display / Report Settings

The **Settings** window will appear. On the Column Selection tab, select the columns to be added or removed from the list of Displayed Columns. Note that beginning with the first column in the Displayed Column list, a small number of columns may be set as fixed position.

| Purchase Order Worklist            ← □ → □                                                                                                    |                                                                                                    |                                                                            |                                                                                                    | _                                                                                                    |
|----------------------------------------------------------------------------------------------------|----------------------------------------------------------------------------------------------------|----------------------------------------------------------------------------|----------------------------------------------------------------------------------------------------|----------------------------------------------------------------------------------------------------|
| Image: Second Second                         | Purchase Order Wo                                                                                       | orklist                                                                    |                                                                                                    |                                                                                                    |
| Active Queries         Worklists       Rejected Items (0)         Navigation Results       P0 Items (Navigation from Quick View) (75)         Iavigation Results - P0 Items (Navigation from Quick View)         > Show Quick Criteria Maintenance         Settings         View [Standard View]         Save Save as Delete Properties         Column Selection         Sort         Click to Add or Remove<br>selections from the list of<br>Displayed Columns         P0 No.         P0 No.         Conf. Mfr         Conf. Mr         Conf. Mr         Conf. Mr         Select columns by dicking the box<br>next to the column name         Select to be the column name         Columns Fixed to Left:                                                                                                    | 🗲 🗊 🔿 🐹 🕴 Exceptions 🛛 Purcha                                                                           | se Order Delivery Invoid                                                   | e Master Data Tools                                                                                                   |                                                                                                    |
| Worklists       Relected Items (0)         Navigation Results       P0 Items (Navigation from Quick View) (75)         Lavigation Results - P0 Items (Navigation from Quick View)         > Show Quick Criteria Maintenance         Settings         View [Standard View]                                                                                                    | Active Queries                                                                                          |                                                                            |                                                                                                    |                                                                                                    |
| avigation Results - P0 Items (Navigation from Quick View)         Show Quick Criteria Maintenance         Settings         View [Standard View]          Save Save as Delete Properties         Column Selection Sort       C C Cick to Add or Remove selections from the list of Displayed Columns         P Hidden Columns       Cick to Add or Remove selections from the list of Displayed Columns         P No.       Conf. Mfr         C onf. MFN       Add         Created On       Cick Remove         Cick to the column shy dicking the box next to the column name       Received Qty         Columns Fixed to Left:       select the # of fixed position columns                                                                                                    | Worklists         Rejected Items (0)           Navigation Results         PO Items (Navigation Results) | ion from Quick View) (75)                                                  |                                                                                                    |                                                                                                    |
| Show Quick Criteria Maintenance         Settings         View [Standard View]          Save Save as Delete Properties         Column Selection Sort       Click to Add or Remove selections from the list of Displayed Columns PO No.         Cnfg/Clas.       Displayed Columns PO No.         Conf. Mfr       Po Item No.         Conf. Mrn       Add         Conf. Price       Product         Created On       City         Select columns by dicking the box next to the column name       Confirmed Qty         Columns Fixed to Left:       1                                                                                                    | avigation Results - PO Items (Navigati                                                                  | ion from Quick View)                                                       |                                                                                                    |                                                                                                    |
| Settings         View [Standard View] • Save Save as Delete Properties         Column Selection       Sort         Cick to Add or Remove<br>selections from the list of<br>Displayed Columns       Displayed Columns         Conf. Mfr       Displayed Columns         Conf. Mfr       PO Item No.         Conf. MPN       Add         Conf. Price       Product         Conf. Price       Product         Conf. Created On       Remove         Columns by dicking the box<br>next to the column name       Confirmed Qty         Columns Fixed to Left:       Select the # of fixed position columns                                                                                                    | Show Quick Criteria Maintenance                                                                         |                                                                            |                                                                                                    |                                                                                                    |
| View [Standard View]  Save Save as Delete Properties  Column Selection Sort C Click to Add or Remove selections from the list of Displayed Columns Displayed Columns PO No. Conf. Mfr PO Item No. Conf. MIR Add P Product Created On Conf. Price Created On Created On Created Oty Columns By clicking the box next to the column name Confirmed Qty Confirmed Qty Columns Fixed to Left: 1 Select the # of fixed position columns                                                                                                    | Settings                                                                                                |                                                                            |                                                                                                    |                                                                                                    |
| View [Standard View]  Save Save as Delete Properties  Column Selection Sort C Click to Add or Remove Selections from the list of Displayed Columns PO No. Conf. Mfr Conf. Mfr Conf. MPN Add Product Total Qty Product Created On Created On |                                                                                                    |                                                                            |                                                                                                    |                                                                                                    |
| Column Selection Sort C<br>Click to Add or Remove<br>selections from the list of<br>Displayed Columns<br>Displayed Columns<br>PO No.<br>Conf. Mfr<br>Conf. MPN<br>Conf. Price<br>Created On<br>Created On<br>Created On<br>Created On<br>Created On<br>Created On<br>Created On<br>Created On<br>Conf. Total Qty<br>Confirmed Qty<br>Confirmed Qty<br>Columns Fixed to Left: 1<br>Select the # of fixed position columns<br>Columns Fixed to Left: 1<br>Select the # of fixed position columns                                                                                                    | View [Standard View]                                                                                    | Save Save as Delete                                                        | Properties                                                                                                    |                                                                                                    |
| Columns Fixed to Left: 1 V Select the # of fixed position columns                                                                                                    | Column Selection Sort                                                                                   | Click to Add or Remove<br>selections from the list of<br>Displayed Columns | Print Version Displayed Columns PO No. PO Item No. Item Status Product Total Qty Quere Aty Received Qty Casefored Oby | Change the left-to-right order in wh<br>the columns are displayed by select<br>them in the Displayed Column list a<br>clicking the up or down Change<br>Sequence arrows. |
| Columns Fixed to Left: 1 V Select the # of fixed position columns                                                                                                    |                                                                                                    |                                                                            | Confirmed Qty                                                                                                    |                                                                                                    |
|                                                                                                    | Columns Fixed to Left: 1                                                                                | Select the # c                                                             | Fixed position columns                                                                                                |                                                                                                    |
| OK Cancel Apply Click Apply to see the result of selection changes                                                                                                    | OK Cancel Apply                                                                                         | Click Apply to see the result                                              | of selection changes                                                                                                  |                                                                                                    |

Click the Apply button to view the results of selection changes while remaining in the Settings mode.

Display / Report Settings

Sort rules are created by selecting one or more columns on the **Sort** tab and then assigning a Sort Direction to each. Multiple columns may be selected for sorting; however, it is recommended that no more than two or three columns be selected to achieve the best results.

If multiple columns are selected for sorting, use the **Change Sequence** arrows to establish the order in which each sort occurs.

|                     | Purchase Order Worklist                                                                                              |                                               |
|---------------------|----------------------------------------------------------------------------------------------------|-----------------------------------------------|
|                     | ← 🖘 🖶 🗷 Exceptions Purchase Order Delivery Invoice Master Data Tools                                                 |                                               |
|                     | Active Queries                                                                                                    |                                               |
|                     | Worklists         Rejected Items (0)           Navigation Results         PO Items (Navigation from Quick View) (75) |                                               |
|                     | Navigation Results - PO Items (Navigation from Quick View)                                                           |                                               |
|                     | Show Quick Criteria Maintenance                                                                                      |                                               |
|                     | Settings                                                                                                    |                                               |
|                     | View [Standard View] Save Save as Delete Properties                                                                  |                                               |
|                     | Column Selection Sort Calculation Filter Display Print Version                                                       |                                               |
|                     | E Unsorted Columns<br>Changed On Click to Add or Remove columns<br>to be sorted. No. Ascending                       | Choose a sort direction for                   |
| Changes the columns | Notes Ascending                                                                                                    | each column on the list.                      |
| be sorted.          | Price Descending                                                                                                    |                                               |
|                     | PrU.                                                                                                    |                                               |
|                     | PrUoM                                                                                                    |                                               |
|                     | Prod. Chg. No.                                                                                                    |                                               |
|                     | Product Desc.                                                                                                    |                                               |
|                     | Product 👻                                                                                                    | Click the up or down                          |
|                     | Change Sequence 💌 🗵                                                                                                  | sequence in which the<br>selected columns are |
|                     | OK Cancel Apply Click apply to see the result of sort rules.                                                         | SUNCU.                                        |

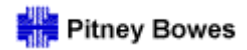

Display / Report Settings

The number of displayed rows and columns can be modified in the **Display** tab to reduce the need to scroll excessively.

| Vie | w PO List          | Save Save as Delete Properties                |
|-----|--------------------|-----------------------------------------------|
|     | Column Selection   | Sort Calculation Filter Display Print Version |
|     | Table              |                                               |
|     | Displayed Rows:    | 16                                            |
|     | Displayed Columns: | Number of 🔽 10                                |
|     | Table Design:      | Standard                                      |
|     | Grid Lines:        | All                                           |
|     | Hierarchy          | Define                                        |
|     |                    |                                               |

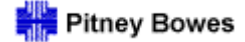

Display / Report Settings

Click **Apply** to view the results of setting selections before saving.

When saving a new view for the first time, click **Save As**. [Note: **Save As** is only used when creating a new view with a new name. Use the **Save** button when making changes to existing views.]

| Settin<br>View | gs<br>[S   | tandard View]     | Sav                                                      | ve Save as Delete          | Properties                |                    |  |
|----------------|------------|-------------------|----------------------------------------------------------|----------------------------|---------------------------|--------------------|--|
| Colu           |            | mn Selection Sort | Click Save As to assign a<br>name to the customized view |                            | Display Print Version     |                    |  |
|                | Changed On | anu               | save it for the first time.                              | Supplier                   | Ascending -               |                    |  |
|                |            | Notes             | Т                                                        |                            | PO No.                    | Ascending -        |  |
|                |            | Price             |                                                          |                            |                           |                    |  |
|                |            | PrU.              |                                                          | Add                        |                           |                    |  |
|                |            | PrUoM             |                                                          | Remove                     |                           |                    |  |
|                |            | Prod. Chg. No.    |                                                          |                            |                           |                    |  |
|                |            | Product Desc.     |                                                          |                            |                           |                    |  |
|                |            | Product           | -                                                        | ·                          |                           |                    |  |
|                |            |                   |                                                          |                            | 📕 🔺 Change Se             | equence 💌 🔳        |  |
| ОК             | Са         | ncel Apply        | с                                                        | lick Apply to view the res | ults of setting selection | ons before saving. |  |

Assign a name to the view and check the Initial View box if it is to be used as the screen default. Click **OK** to complete the save function.

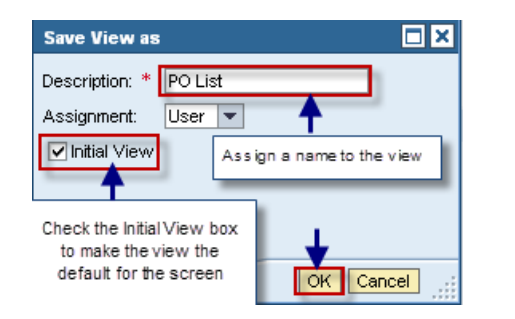

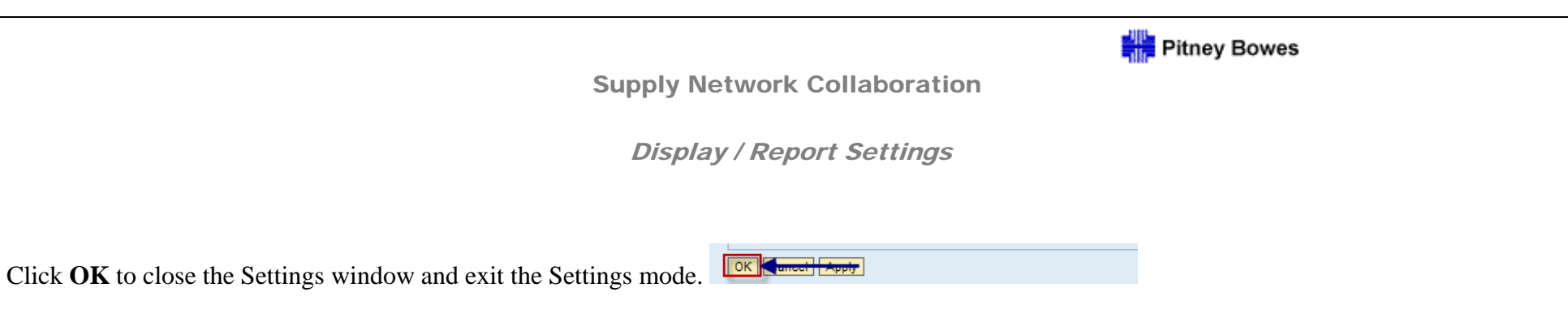

The customized view will be applied to the report. Users can create multiple views and select them from the drop-down **View** list as needed.

| Purchase                                                      | Order W                                                   | orklist                                                     |             |        |           |               |              | Supply Network Co | laboration - KA002W | A - Business | Partner: PB10 | 000   |
|---------------------------------------------------------------|-----------------------------------------------------------|-------------------------------------------------------------|-------------|--------|-----------|---------------|--------------|-------------------|---------------------|--------------|---------------|-------|
| <b>← = → = ₩</b>   <b>=</b>                                   | exceptions Purch                                          | nase Order Delivery Invoi                                   | ce Master D | ata To | ools      |               |              |                   |                     |              |               |       |
| Active Queries                                                |                                                           |                                                             |             |        |           |               |              |                   |                     |              |               |       |
| Worklists<br>Navigation Results<br>Navigation Results -       | Rejected Items ()<br>PO Items (Naviga<br>PO Items (Naviga | 0)<br>ation from Quick View) (75)<br>ation from Quick View) |             |        |           |               |              |                   |                     |              |               |       |
| Show Quick Criteri                                            | a Maintenance                                             |                                                             |             |        |           |               |              |                   | Change Query        | Define New C | luery Persona | alize |
| View PO List   Base UoM Print Version Export  Filter Settings |                                                           |                                                             |             |        |           |               |              |                   |                     |              |               |       |
| B PO No. ≞                                                    | PO Item No.                                               | Product                                                     | Supplier    | 1 =    | Total Qty | Confirmed Qty | Received Qty | Open Qty          | Conf. Price         | Price        | UoM           |       |
| 4500399759                                                    | 10                                                        | HPJ-G                                                       | 65805       |        | 1         | 0             | 0            | 1                 | 0.00                | 134.00       | EA            |       |
| 4500405209                                                    | 10                                                        | WK6-S                                                       |             |        | 2         | 0             | 0            | 2                 | 0.00                | 3.30         | EA            |       |
| 4500407578                                                    | 10                                                        | SR-RG0-1015-000                                             |             |        | 1         | 0             | 0            | 1                 | 0.00                | 14.87        | EA            |       |
| 4500410694                                                    | 10                                                        | SR-RB1-8841-000CN                                           |             |        | 1         | 0             | 0            | 1                 | 0.00                | 12.85        | EA            |       |
| 4500410732                                                    | 10                                                        | SR-11K0722                                                  |             |        | 1         | 0             | 0            | 1                 | 0.00                | 359.00       | EA            | -     |
| 4500410739                                                    | 20                                                        | SR_RM1_0036_000CN                                           | - C         |        | 1         | 0             | 0            | 4                 | 0.00                | 89.0         | FΔ            |       |
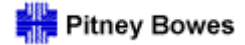

Display / Report Settings

## To apply filters to a report, click the **Filter** option in the display screen.

| A | SN List                |                                   |                                    |                     |                                  |                                  |            | -       |
|---|------------------------|-----------------------------------|------------------------------------|---------------------|----------------------------------|----------------------------------|------------|---------|
| [ | Display ASN Set GR Sta | tus Reset GR Status ASN History I | nvoices Related to ASN Print Downl | oad                 | To apply filtering, use the Filt | ter option in the report screen. |            |         |
|   | View ASN Report        | Print Version Export              |                                    |                     |                                  |                                  | Filter Se  | ettings |
|   | ASN No.                | Ship-From Location                | Customer Location                  | Delivery Date (ETA) | Document Date 🚊                  | Shipping Date                    | ASN Status |         |
|   | 05352205               | 0000065805                        | 0035                               | 08/05/2011 00:00:00 | 07/06/2011 14:24:27              | 07/05/2011 07:00:00              | Published  |         |
|   | 5352205                | 0000065805                        | 0035                               | 08/05/2011 00:00:00 | 07/26/2011 13:19:02              | 06/30/2011 07:00:00              | Published  |         |

Enter the values needed for filtering and click the Filter button to the left of the row to view the result.

| Δ | SN List                                |                                                                             | 7                                  |                     |          |             |                                |               |          |
|---|----------------------------------------|-----------------------------------------------------------------------------|------------------------------------|---------------------|----------|-------------|--------------------------------|---------------|----------|
|   | A blank row<br>Enter the desired value | will be inserted for filtering.<br>es and click the filter button to apply. | voices Related to ASN Print Downle | pad                 | ſ        |             |                                |               |          |
| 4 | New Menteport                          |                                                                             |                                    |                     |          | To remove t | he filter, dick Delete Filter. | Delete Filter | Settings |
|   | AGN No.                                | Ship-From Location                                                          | Customer Location                  | Delivery Date (ETA) | Docume   | nt Date I≞  | Shipping Date                  | ASN Status    |          |
| F | T                                      | 0000065805                                                                  |                                    |                     |          |             |                                |               |          |
| - | 05352205                               | 0000065805                                                                  | 0035                               | 08/05/2011 00:00:00 | 07/06/20 | 11 14:24:27 | 07/05/2011 07:00:00            | Published     |          |
|   | 5352205                                | 0000065805                                                                  | 0035                               | 08/05/2011 00:00:00 | 07/26/20 | 11 13:19:02 | 06/30/2011 07:00:00            | Published     |          |
|   | 05398943                               | 0000065805                                                                  | 0035                               | 09/09/2011 00:00:00 | 09/06/20 | 11 11:09:03 | 09/02/2011 07:00:00            | Published     |          |

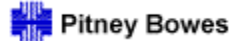

Daily Processing Quick Guide

# Alert Monitor Report and Notification Settings

Alert Monitor 1

Alert Monitor Report and Notification Settings

Alerts are generated in SNC for exceptions such as new, modified, rejected, or overdue transactions. Users may create queries in the Alert Monitor screen to generate reports of these exceptions. The selection criteria used in the queries may include, for example, specific Supplier, Planner, Location, Product, and Alert Type values.

To create a query, begin by clicking on the diamond-shaped option icon to the left of the entry field.

| Alert Mo           | nitor                                                                                                    |        |           |                  |                    |            |      |          |         |       | Su          | upply Network Collaboration - KA002WA - Business Partner: PITNEYBOV | Æ |
|--------------------|----------------------------------------------------------------------------------------------------|--------|-----------|------------------|--------------------|------------|------|----------|---------|-------|-------------|---------------------------------------------------------------------|---|
| ⇐₅ᆃ₅ Ж             | Exceptions                                                                                                    | Demand | Release   | Purchase Order   | Replenishment      | Work Order | SNI  | Delivery | Invoice | Tools | Master Data | 1                                                                   |   |
| Selection          |                                                                                                    |        |           |                  |                    |            |      |          |         |       |             |                                                                     |   |
| Show               |                                                                                                    | 💌      | Reset 🖌 G | o Close Selectio | n Set Notification |            |      |          |         |       |             |                                                                     |   |
| Planner:           | ♦ [                                                                                                    | đ      |           | То               | đ                  |            | \$   |          |         |       |             |                                                                     |   |
| Customer:          | ♦                                                                                                    | [      | כ         | То               | đ                  |            | \$   |          |         |       |             |                                                                     |   |
| Supplier:          | ▶⊘                                                                                                    | [      | 7         | To               | đ                  |            | \$   |          |         |       |             |                                                                     |   |
| Location:          |                                                                                                    |        |           | To               |                    |            | <br> |          |         |       |             |                                                                     |   |
| My Location:       | \[         \lefty \]     \[         \lefty \]     \[         \l |        |           | To               |                    |            |      |          |         |       |             |                                                                     |   |
| Product:           | ♦                                                                                                    |        |           | D To             |                    |            | ] 🗣  |          |         |       |             |                                                                     |   |
| My Product No.:    |                                                                                                    |        |           | 🗇 То             |                    | Ć          | ) 字  |          |         |       |             |                                                                     |   |
| APN:               |                                                                                                    |        |           | 🗇 То             |                    | Ē          | ) 🕈  |          |         |       |             |                                                                     |   |
| APN Type:          | ♦                                                                                                    | đ      |           |                  |                    |            | \$   |          |         |       |             |                                                                     |   |
| Product Group Type | e: 🔶 📃                                                                                                    | ð      |           |                  |                    |            | \$   |          |         |       |             |                                                                     | - |

#### Choose an inclusion/exclusion filter.

| Selection Options                                                                                                    |   |
|----------------------------------------------------------------------------------------------------|---|
| Select Exclude from Selection                                                                                         |   |
| Single Value Greater than or Equal to Less than or Equal to Creater than Less than or Equal to Creater than Less than |   |
|                                                                                                    |   |
| Transformation Remove Operator                                                                                        | : |

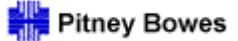

Alert Monitor Report and Notification Settings

#### Enter a selection value.

| Planner:            | ♦ 🗖           | То   |     | \$  |
|---------------------|---------------|------|-----|-----|
| Customer:           |               | То   | ī   | \$  |
| Supplier:           | <b>6</b> 5805 | То   | ī   | \$  |
| Location:           | ♦             | П То | 0   | \$  |
| My Location:        | ♦             | D To | - D | \$  |
| Product:            | ♦             | 🗇 То |     | 0 🕈 |
| My Product No.:     | ♦             | 🗇 То |     | 0 🕈 |
| APN:                | ♦             | 🗇 То |     | 0 🕈 |
| APN Type:           | $\diamond$    |      |     | \$  |
| Product Group Type: | ♦ 🗖           |      |     | \$  |

To choose from the list of possible values, click on the icon to the right of the field. A pop-up box will appear: Select a value from the list and click **OK**.

| Product Group Value: | $\diamond$ |   | То |   |    |     |          |                                      |         |
|----------------------|------------|---|----|---|----|-----|----------|--------------------------------------|---------|
| Alert Category:      | $\diamond$ | đ | То | đ | \$ | Ale | rt Type  | e: General Value List                |         |
| Alert Type:          | $\diamond$ |   | То | đ | \$ |     | Show F   | itter Criteria Personal Value List S | ettinas |
| Alert Priority:      | $\diamond$ |   | То |   | \$ |     |          |                                      |         |
| Acknowledged:        | $\diamond$ | đ |    |   | \$ |     | Add to F | Personal Value List                  |         |
| Days(+):             | $\diamond$ |   |    |   |    | 垦   | ≜        | Alert Descriptn                      |         |
| Days(-):             | $\diamond$ |   |    |   |    |     | 0022     | Message: Validation Check            |         |
| Maximum Age in Days: | $\diamond$ |   |    |   |    |     | 0031     | Overdue ASN                          |         |
| Minimum Age in Davs: | $\diamond$ |   |    |   |    |     | 0032     | Goods Receipt Quantity Different fi  | ro      |
| PO Doc Type:         | $\diamond$ |   |    |   | \$ | +   | 1125     | Process Monitoring                   |         |
| Purchasing Group:    | $\diamond$ |   |    |   | \$ |     | 7033     | Exception in Validation of ASN       |         |
| r aronasing oroup.   |            |   |    |   | -  |     | 7035     | Exception in Validation of Purchase  | ə       |
|                      |            |   |    |   |    |     | 7036     | Purchase Order Rejected              |         |
|                      |            |   |    |   |    |     | 7037     | Purchase Order Item Rejected         |         |
|                      |            |   |    |   |    |     | 7038     | Overdelivery Tolerance Violated      |         |
|                      |            |   |    |   |    |     | 7039     | Underdelivery Tolerance Violated     |         |
|                      |            |   |    |   |    |     |          | OK Car                               | ncel 🔡  |
|                      |            |   |    |   |    |     |          |                                      |         |
|                      |            |   |    |   |    |     |          |                                      |         |

Alert Monitor Report and Notification Settings

To enter multiple selection values, click on the yellow arrow to the right. A pop-up box will appear in which a list of values can be entered. Note: A filter option must be entered for each value on the list.

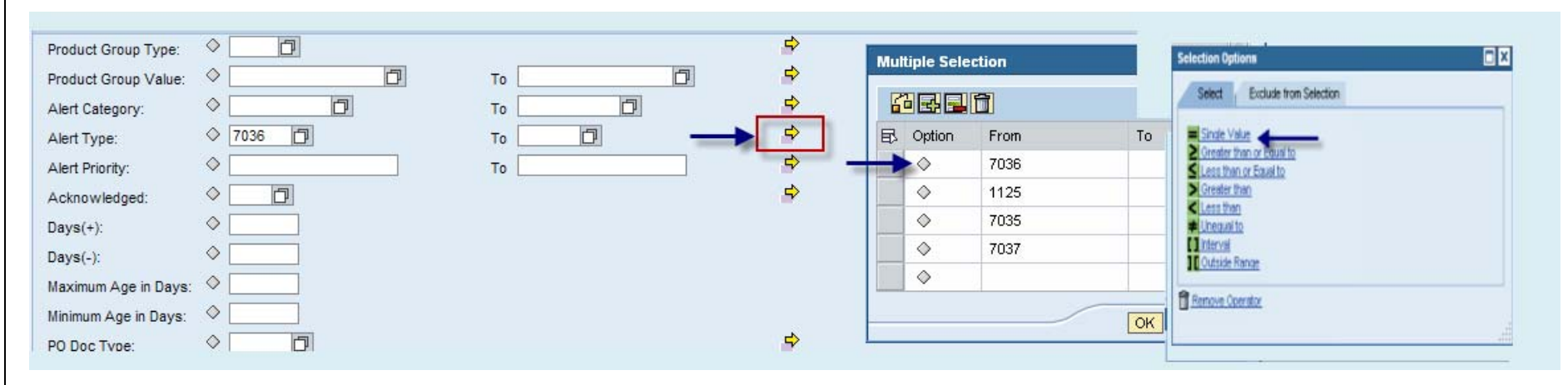

#### When the Multiple Selection list is completed, click **OK**.

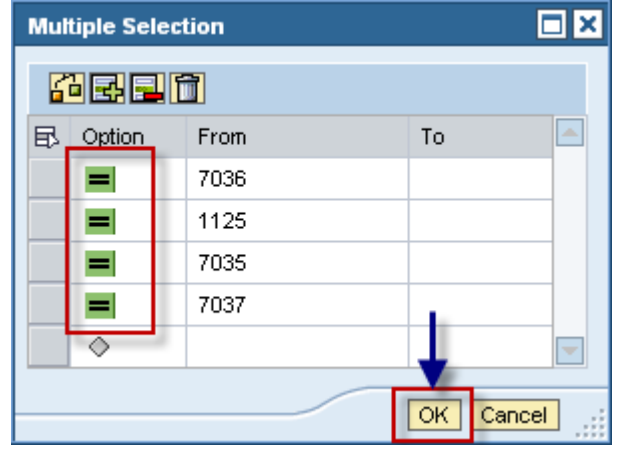

Repeat these steps for each selection criteria to be included in the query.

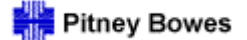

Alert Monitor Report and Notification Settings

To save the query, click the small arrow to the right of the Reset box and select the **Save As** option on the menu.

| Alert Mon                       | nitor      |               |           |                   |                  |            |     |          |         |       | Supply Ne   | twork Collaboration - KA002 |
|---------------------------------|------------|---------------|-----------|-------------------|------------------|------------|-----|----------|---------|-------|-------------|-----------------------------|
| ⇐ <sub>╘</sub> ➡ <sub>╘</sub> ж | Exceptions | Demand        | Release   | Purchase Order    | Replenishment    | Work Order | SNI | Delivery | Invoice | Tools | Master Data |                             |
| Selection                       |            |               |           |                   |                  |            |     |          |         |       |             |                             |
| Show                            |            | <b>•</b> •    | Reset 🖌 G | O Close Selection | Set Notification |            |     |          |         |       |             |                             |
| Planner:                        | <u>ه</u>   | Reset<br>Save |           | То                | 5                |            | ⇔   |          |         |       |             |                             |
| Customer:                       |            | Save a        | IS        | То                | 0                |            | ⇔   |          |         |       |             |                             |
| Supplier:                       | 6580       | 15 Delete     | <u> </u>  | То                | ð                |            | \$  |          |         |       |             |                             |
| Location:                       |            |               | ð         | To                |                  | D          | \$  |          |         |       |             |                             |
| My Location:                    | ♦          |               | ð         | То                |                  | đ          | \$  |          |         |       |             |                             |
| Product:                        | ♦ 📃        |               |           | То                |                  | đ          | \$  |          |         |       |             |                             |
| My Product No.:                 | ♦          |               |           | То                |                  | đ          | \$  |          |         |       |             |                             |
| APN:                            | ♦          |               |           | 🗇 то              |                  | ð          | \$  |          |         |       |             |                             |
| APN Type:                       | ♦          | D             |           |                   |                  |            | ⇔   |          |         |       |             |                             |
| Product Group Type:             | ♦ 📃        | D             |           |                   |                  |            | \$  |          |         |       |             |                             |

In the pop-up box:

- Enter a name for the query
- Identify the query as either User-Specific or Partner-Specific (to make it available to other users)
   Check the default box to make the query the default for the Alert Monitor
- > Click **OK** when finished

| Supply Network Collaboratio | n (Customer View)                                  |             |
|-----------------------------|----------------------------------------------------|-------------|
| Name: * PO Alert Example    | User-Specific<br>User-Specific<br>Partner-Specific | Default     |
|                             |                                                    | X Cancel .: |

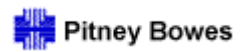

Alert Monitor Report and Notification Settings

#### Click **GO** to run the query.

| Selection           |                                                                                                    |                                     |            |  |
|---------------------|----------------------------------------------------------------------------------------------------|-------------------------------------|------------|--|
| Show PO ALERT EXA   | AMPLE Save as 🖌                                                                                                    | Go Close Selection Set Notification | ]          |  |
|                     |                                                                                                    |                                     |            |  |
| Planner:            |                                                                                                    | То                                  | <b>•</b>   |  |
| Customer:           | Image: A state of the state of the state | то                                  | \$         |  |
| Supplier:           | <b>=</b> 65805                                                                                                    | то                                  | \$         |  |
| Location:           | ♦ 🚺                                                                                                    | то                                  | 3 🖻        |  |
| My Location:        | ♦ 🗖                                                                                                    | То                                  | <b>7</b> 🖻 |  |
| Product:            | ♦                                                                                                    | То                                  | 🗇 🖻        |  |
| My Product No.:     | ♦                                                                                                    | Пто                                 | <b>D</b> 🖻 |  |
| APN:                | ♦                                                                                                    | Пто                                 | 🗇 🖻        |  |
| APN Type:           | ♦ 🗖                                                                                                    |                                     | \$         |  |
| Product Group Type: | ♦ 🛛 🗗                                                                                                    |                                     | \$         |  |
| Statistical View    |                                                                                                    |                                     |            |  |

Alert Monitor Report and Notification Settings

The number and priority of all Alerts that meet the selection criteria will be displayed in the Statistical View section. Click on a number in the Alert Type grid to generate a list of the Alerts in a specific category. In the example below, clicking on the number "6" generates a list of the Exception in Validation of Purchase Order Alerts. To review an individual Alert, select it in the list and click **See Details**.

| AIEIT MOI                        | ΠΙΤΟΓ                                              |                            |                          |                       |            |                           |                 |         |           |            |                            | Supply | Network Collaboration | n - KAUUZI | VA - BU |
|----------------------------------|----------------------------------------------------|----------------------------|--------------------------|-----------------------|------------|---------------------------|-----------------|---------|-----------|------------|----------------------------|--------|-----------------------|------------|---------|
|                                  | Exceptions Demand                                  | Release                    | Purchase Order           | Replenishment         | Work Order | SNI                       | Delivery        | Invoice | Tools Ma  | aster Data |                            |        |                       |            |         |
| election                         |                                                    |                            |                          |                       |            |                           |                 |         |           |            |                            |        |                       |            |         |
| Show PO ALERT E                  | XAMPLE 💌 S                                         | ave as 🔺                   | Go Close Selec           | tion Set Notificati   | ion        |                           |                 |         |           |            |                            |        |                       |            |         |
|                                  |                                                    |                            |                          |                       |            | ~                         |                 |         |           |            |                            |        |                       |            |         |
| Planner:                         |                                                    | ส                          | To                       |                       |            | <u> </u>                  |                 |         |           |            |                            |        |                       |            |         |
| Customer:                        |                                                    | 1<br>a                     | To                       |                       |            | <b>₽</b>                  |                 |         |           |            |                            |        |                       |            |         |
| Supplier:                        |                                                    |                            | To                       | Ľ                     | -          |                           |                 |         |           |            |                            |        |                       |            |         |
| Location:                        |                                                    |                            |                          |                       |            | <u> </u>                  |                 |         |           |            |                            |        |                       |            |         |
| iny Location:                    |                                                    |                            | 10                       |                       | <br>       | -~<br>1 -⇒                |                 |         |           |            |                            |        |                       |            |         |
| roduct:                          | <u>،</u>                                           |                            |                          |                       | <br>       | <br>al _⇒                 |                 |         |           |            |                            |        |                       |            |         |
| NDN:                             | <b></b>                                            |                            |                          |                       | <br> *     | -<br>                     |                 |         |           |            |                            |        |                       |            |         |
| AFN.                             |                                                    |                            |                          |                       | ال         |                           |                 |         |           |            |                            |        |                       |            |         |
| Rent Type.<br>Product Group Type |                                                    |                            |                          |                       |            | ⇒                         |                 |         |           |            |                            |        |                       |            |         |
|                                  |                                                    |                            |                          |                       |            |                           |                 |         |           |            |                            |        |                       |            |         |
| tatistical view                  |                                                    |                            |                          |                       |            |                           |                 |         |           |            |                            |        |                       |            |         |
| Reset to Default                 |                                                    |                            |                          |                       |            |                           |                 |         |           |            |                            |        |                       |            |         |
| Grouping Criteria 1:             | Alert Type Alert P                                 | tiority                    | ouping Criteria 2:       |                       | •          | <ul> <li>Group</li> </ul> | ing Criteria 3: |         |           | ▼ Disp     | lay Alerts By: Alert Price | ority  | -                     |            |         |
|                                  |                                                    |                            |                          |                       |            |                           |                 |         |           |            |                            |        |                       |            |         |
| Print Version   Exp              |                                                    | 5                          |                          |                       |            |                           |                 |         |           |            |                            |        |                       |            |         |
| vcention in Validatio            | nigi                                               | 4                          | Click on                 | # to view list of A l | erts       |                           |                 |         |           |            |                            |        |                       |            |         |
| urchase Order Reie               | cted 2                                             |                            |                          |                       |            |                           |                 |         |           |            |                            |        |                       |            |         |
|                                  |                                                    | >                          |                          |                       |            |                           |                 |         |           |            |                            |        |                       |            |         |
| Purchase Order A                 | Alerts                                             |                            |                          |                       |            |                           |                 |         |           |            |                            |        |                       |            |         |
| Form See details                 | Acknowledge Delete #                               | alert Show                 | user actions Not         | tes See Notificati    | on         |                           |                 |         |           |            |                            |        |                       |            |         |
| View [Standar View               | ew]  Print Ver                                     | sion Export                |                          |                       |            |                           |                 |         |           |            |                            |        |                       |            |         |
| Alert number                     | Alert Type                                         |                            | Location 1               | No. Product           | Order      | Number                    | Item Nu         | mber    | Customer  | Supplier   | Req. Quantity              | Unit   | Conf. Quantity        | Unit       | Earl.   |
| ,21282                           | Exception in Validation                            | of Purchase                | Order 0035               | SR-99A                | 1664 45002 | 22892                     | 20              |         | PITNEYBOV | VE 65805   | 0.000000                   |        | 0.000000              |            |         |
| 20846                            | t an A lort and aliak See Det                      | chase                      | Order                    |                       | 45002      | 22957                     |                 |         | PITNEYBOV | VE 65805   | 0.000000                   |        | 0.000000              |            |         |
| Colored                          | , an Alert and click bee Deta                      | chase                      | Order 0035               |                       | 45002      | 22850                     | 10              |         | PITNEYBOV | VE 65805   | 0.000000                   |        | 0.000000              |            |         |
| 20153 Select                     |                                                    |                            |                          |                       |            |                           | 40              |         | DELEN CO. | ME CEODE   |                            |        |                       |            |         |
| 20153 Select<br>20021            | Exception in Validation                            | of Purchase                | Order 0080               | HP1-H                 | 45002      | 22745                     | 10              |         | PIINEYBOV | WE 00000   | 0.000000                   |        | 0.000000              |            |         |
| 20153 Select<br>20021<br>20018   | Exception in Validation<br>Exception in Validation | of Purchase<br>of Purchase | Order 0080<br>Order 0067 | HP1-H<br>HP1-H        | 45002      | 22745<br>22744            | 10              |         | PITNEYBOV | VE 65805   | 0.000000                   |        | 0.000000              |            |         |

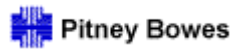

Alert Monitor Report and Notification Settings

After creating a query, users may choose to receive automatic email notifications of the Alerts.

To enable this option, choose a saved query and click **Set Notification**.

| Alert Mo            | nitor      |          |           |                |                     |            |     |          |
|---------------------|------------|----------|-----------|----------------|---------------------|------------|-----|----------|
| ⇐₅ᆃ₅ ж              | Exceptions | Demand   | Release   | Purchase Order | Replenishment       | Work Order | SNI | Delivery |
| Selection           |            |          |           |                |                     |            |     |          |
| Show PO ALERT E     | XAMPLE     | •        | Save as 🔺 | Go Close Selec | tion Set Notificati | ion        |     |          |
| Planner:            | ♦ [        | <b>D</b> |           | То             | - IT                |            | ⇔   |          |
| Customer:           | ♦          |          | 7         | To             | D                   |            | ⇔   |          |
| Supplier:           | 6580       | 5 🖻      | 7         | To             | đ                   |            | \$  |          |
| Location:           | ♦          |          | đ         | То             |                     | D          | \$  |          |
| My Location:        |            |          | ð         | То             |                     | D          | \$  |          |
| Product:            | ♦          |          |           | 🗇 То           |                     | đ          | \$  |          |
| My Product No.:     | ♦          |          |           | 🗇 То           |                     | đ          | \$  |          |
| APN:                | ♦          |          |           | То             |                     | D          | ⇔   |          |
| APN Type:           | ♦          | D        |           |                |                     |            | ⇔   |          |
| Product Group Type: | ♦ 📃        | D        |           |                |                     |            | \$  |          |

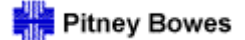

Alert Monitor Report and Notification Settings

Complete the required information as indicated. Click **SAVE** when finished.

> Note: If notifications must be sent to more than one email address, a separate profile must be created for each unique address.

| Alert Notif            | ication Profil          | e                |             |                                              |
|------------------------|-------------------------|------------------|-------------|----------------------------------------------|
| - 🔁 🖶 🗮 🛛 Exe          | ceptions Purchase Order | Delivery Invoice | Master Data | Tools                                        |
| me of selection        | DADTS NOW DO ALE        |                  |             |                                              |
| ane of selection.      | TARTSHOWTOALL           |                  |             |                                              |
| Save Delete            |                         |                  |             |                                              |
| Valid-from Date:       | 04/22/2011              |                  |             |                                              |
| Valid-to Date:         | 12/31/9999              |                  |             |                                              |
| Recipient Type:        | C-Channel 💌             |                  |             |                                              |
| Recipient User:        | YOURSNOD                |                  |             | Enter your SNC ID                            |
| E-Mail Address:        | YOUREMAIL@COMPANY.      | COM              |             | Enter Email address to receive notifications |
| Fax Country:           | Ð                       |                  |             |                                              |
| Fax Number:            |                         |                  |             | Choud the State State                        |
| Sending User:          |                         |                  |             | Enter your SNC ID                            |
| lessage Channel:       | EMAILD -E-Mail (Direct) | × 4-             |             | Enter E-Mail Direct for message channel      |
| lessage Profile:       | Z_PB_1 💌                |                  |             | Enter Profile Z_PB_1                         |
| Minimum Priority:      | 1-Error 1-Error         | _                |             | Entry entrancy of mary and for entitienting  |
| mmediate Notification: | 2-Warnin                | ig 📃             |             | Enter category of message for notification   |
| Periodic Notification: | 3-Informa               | ation            |             | Check box for Immediate Notification         |
| - Start Date:          | 04/22/2011              |                  |             | 1                                            |
| - Start Time [hh:mm]:  | 1:01                    |                  |             |                                              |
| Period [hh:mm]:        | 24:00                   |                  |             |                                              |
| Inacknow. Alerts Only: |                         |                  |             |                                              |
| Profile Is Active:     | $\checkmark$            |                  |             |                                              |
| Vinimum Age [hh:mm]:   |                         |                  |             |                                              |
| laximum Age [hh:mm]:   |                         |                  |             |                                              |
|                        |                         |                  |             |                                              |

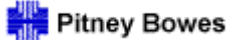

Alert Monitor Report and Notification Settings

The **Minimum Priority** in the profile indicates the **minimum** level for notification:

- > **1-Error** Notifications sent for Error messages only
- > 2-Warning Notifications sent for Warning and Error messages
- > **3-Information** Notifications sent for Information, Warning and Error messages

The notification priority in the profile correlates to the priority of the messages generated by the Alert query. For example, messages regarding differences between the GR quantity and ASN quantity are a Low priority in the Alert Monitor and are considered to be information only.

| Print Version Export                               |      |        |     |   |
|----------------------------------------------------|------|--------|-----|---|
| Alert Type (Long)                                  | High | Medium | Low | - |
| Changed Purchase Order Item                        | 0    | 0      | 7   | ٢ |
| Exception in Validation of ASN                     | 46   | 100    | 0   |   |
| Exception in Validation of Invoice                 | 480  | 0      | 0   |   |
| Exception in Validation of Purchase Order          | 37   | 0      | 0   |   |
| Goods Receipt Quantity Different from ASN Quantity | 0    | 0      | 37  |   |
| Late Confirmation of Purchase Order Item           | 0    | 7      | 0   |   |
| Manual Approval Required for Confirmation          | 0    | 4      | 0   |   |
| New Note for Order                                 | 0    | 635    | 0   |   |
| New Purchase Order Item                            | 0    | 0      | 13  |   |
| Overdue ASN                                        | 0    | 254    | 0   | • |
|                                                    |      | -      | •   |   |

After saving the Notification Profile, use the SNC navigation arrows to return to the Alert Monitor.

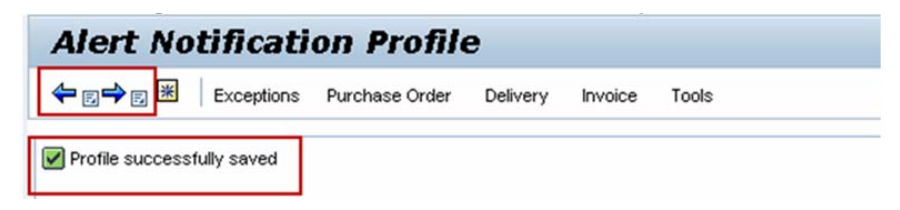